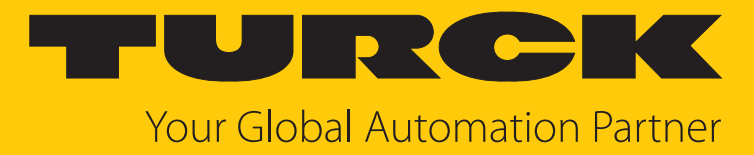

# TBEN-L...-SE-M2 10-Port Ethernet Switch

Instructions for Use

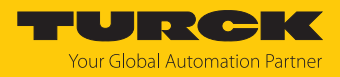

# Table of Contents

| 1 | About the      | se instructions                                                 | 5        |
|---|----------------|-----------------------------------------------------------------|----------|
|   | 1.1            | Target groups                                                   | 5        |
|   | 1.2            | Explanation of symbols                                          | 5        |
|   | 1.3            | Additional documents                                            | 5        |
|   | 1.4            | Feedback about these instructions                               | 5        |
| 2 | Notes on       | the product                                                     | 6        |
|   | 2.1            | Product identification                                          | 6        |
|   | 2.2            | Open source software                                            | 6        |
|   | 2.3            | Scope of delivery                                               | 6        |
|   | 2.4            | Turck service                                                   | 6        |
| 3 | For your s     | afety                                                           | 7        |
|   | 3.1            | Intended use                                                    | 7        |
|   | 3.2            | General safety instructions                                     | 7        |
|   | 3.3            | Notes on UL approval                                            | 7        |
|   | 3.4            | Notes on Exprotection                                           | 7        |
|   | 3.5            | Requirements for Ex approval                                    | 8        |
| 4 | Product d      | escription                                                      | 9        |
| - | 4.1            | Device overview                                                 |          |
|   | 4.1.1          | Operating elements                                              | 10       |
|   | 4.1.2          | Display elements                                                | 10       |
|   | 4.2            | Properties and features                                         | 10       |
|   | 4.3            | Operating principle                                             | 11       |
|   | 4.4            | Functions and operating modes                                   | 12       |
|   | 4.4.1          | Fieldbus integration: Multiprotocol technology                  | 12       |
|   | 4.4.2          | SNMP agent                                                      | 13       |
|   | 4.4.3          | Neighborhood detection via LLDP (Link Layer Discovery Protocol) | 13       |
|   | 4.4.4<br>4 4 5 |                                                                 | 13       |
|   | 4.4.6          | Network redundancy                                              | 14       |
|   | 4.4.7          | Routing                                                         | 14       |
|   | 4.4.8          | Firewall                                                        | 14       |
|   | 4.4.9          | NAT (Network Address Translation)                               | 14       |
|   | 4.4.10         | PAT (Port Address Translation)                                  | 14       |
|   | 4.4.11         | Mirroring – mirroring switch ports                              | 14       |
| _ | 4.4.12         | IGMP (Internet Group Management Protocol)                       | 14       |
| 5 | Installing     |                                                                 | 15       |
|   | 5.1            | Installing a device in zone 2 and zone 22                       | 15       |
|   | 5.2            | Mounting onto a mounting plate                                  | 16       |
|   | 5.3            | Outdoor device installation                                     | 16       |
|   | 5.4            | Grounding the device                                            | 16       |
|   | 5.4.1          | Equivalent wiring diagram and shielding concept                 | 16       |
|   | 5.4.∠<br>5.4.3 | Since an a mounting on a mounting plate                         | 1/<br>17 |
|   | J.T.J          | Grounding the device mounting on a mounting plate               | 17       |

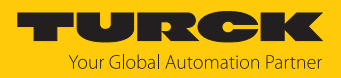

| 6 | Connectin        | ng                                                                | 18         |
|---|------------------|-------------------------------------------------------------------|------------|
|   | 6.1              | Connecting a device in zone 2 and zone 22                         | 18         |
|   | 6.2              | Connecting network segments                                       | 19         |
|   | 6.3              | Connecting the power supply                                       | 20         |
|   | 6.3.1            | Supply concept                                                    | 22         |
| 7 | Commissi         | oning                                                             | 23         |
|   | 7.1              | Device web server                                                 | 23         |
|   | 7.1.1            | Web server login                                                  | 23         |
|   | 7.1.2            | Securing device access with password                              | 23         |
|   | 7.2              | Adjusting network settings                                        | 24         |
|   | 7.2.1            | Adjusting network settings via switches on the device             | . 24       |
|   | 7.2.2            | Adjusting network settings via the web server                     | . 26       |
|   | <b>/.3</b>       | User management and rights assignment                             | 27         |
|   | 7.3.1            | Adding a user                                                     | 27         |
|   | 74               | Fieldbus control of the device                                    | 29         |
|   | 7.5              | Commissioning the devices in PROFINET                             | 31         |
|   | 7.5.1            | Device model TBEN-LSE-M2, slots and sub slots                     | . 31       |
|   | 7.5.2            | Address setting in PROFINET                                       | . 42       |
|   | 7.5.3            | MRP (Media Redundancy Protocol)                                   | . 43       |
|   | 7.5.4            | User data for acyclic services                                    | . 44       |
|   | 7.6              | Connecting the devices to a PROFINET controller with TIA Portal   | 46         |
|   | 7.6.1            | Installing the GSDML-file                                         | 46         |
|   | 7.6.2            | Connecting the device to the PLC                                  | . 47       |
|   | 7.0.3<br>7.6.4   | Setting the IP address in TIA Portal                              | . 48       |
|   | 7.6.5            | Connecting the device online with the controller                  | . 51       |
|   | 7.7              | Commissioning the devices in EtherNet/IP                          | 52         |
|   | 7.7.1            | EDS files and catalog files                                       | . 52       |
|   | 7.7.2            | Device Level Ring (DLR)                                           | . 52       |
|   | 7.7.3            | EtherNet/IP standard classes                                      | 53         |
|   | 7.7.4            | Vendor Specific Classes (VSC)                                     | 64         |
|   | 7.8              | Connecting the devices to an EtherNet/IP scanner with Studio 5000 | 70         |
|   | 7.8.1            | Adding the devices from the Catalog files to the new project      | . 71       |
|   | 7.8.2<br>7.8.3   | Configuring the device in Logix Designer                          | . 73<br>74 |
|   | 7.8.4            | Going online with the PI C                                        | . 75       |
|   | 7.8.5            | Reading process data                                              | . 77       |
|   | 7.9              | Commissioning the device in Modbus TCP                            | 78         |
|   | 7.9.1            | Implemented Modbus functions                                      | . 78       |
|   | 7.9.2            | Modbus registers                                                  | . 78       |
|   | 7.9.3            | Data width of the devices                                         | 80         |
|   | 7.9.4            | Register mapping of the devices                                   | 81         |
|   | 7.10             | Connecting devices to a Modbus Client with CODESYS                | 85         |
|   | 7.10.1<br>7.10.2 | Configuring the Network Interface                                 | 00<br>20   |
|   | 7.10.2           | Modbus TCP Server (Slave): setting the IP address                 | 91         |
|   | 7.10.4           | Defining modbus channels                                          | . 92       |
|   | 7.10.5           | Going online with the PLC                                         | . 93       |
|   | 7.10.6           | Reading process data                                              | . 95       |

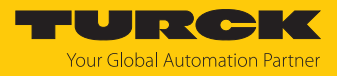

| 8  | Paramete   | rizing and configuring                                           | 96   |
|----|------------|------------------------------------------------------------------|------|
|    | 8.1        | Configuring device functions with the web server                 | 96   |
|    | 8.1.1      | Configuring the Ethernet interfaces (Interfaces)                 | . 96 |
|    | 8.1.2      | Assigning the IP address (IP)                                    | . 98 |
|    | 8.1.3      | Configuring network zones and VLAN (LAN – WAN – VLAN)            | . 98 |
|    | 8.1.4      | SNMP: setting up SNMP                                            | 101  |
|    | 8.1.5      | DHCP: setting up a DHCP server                                   | 103  |
|    | 8.1.6      | LLDP: configuring neighborhood detection                         | 106  |
|    | 8.1.7      | QoS: prioritizing or classifying data packets                    | 107  |
|    | 8.1.8      | Mirroring: configuring the mirroring of switch ports             | 112  |
|    | 8.1.9      | Redundancy – configuring network redundancy                      | 113  |
|    | 8.1.10     | Routing: configuring rules (routes)                              | 114  |
|    | 8.1.11     | Firewall: configuring firewall rules                             | 115  |
|    | 8.1.12     | NAT: configuring NAT/PAT rules                                   | 118  |
|    | 8.1.13     | IGMP: configuring Multicast                                      | 121  |
|    | 8.1.14     | NTP: configuring the time server                                 | 122  |
|    | 8.1.15     | Configuration. accept, reset, load or download the configuration | 123  |
|    | 8.2        | Downloading the configuration to the device via USB stick        | 125  |
|    | 8.3        | Parameters for the fieldbus integration                          | 126  |
| 9  | Operating  | ]                                                                | 130  |
|    | 9.1        | Process input data                                               | 130  |
|    | 9.2        | LED displays                                                     | 133  |
|    | 9.3        | Status- and control word                                         | 134  |
|    | 9.4        | Software diagnostic messages                                     | 135  |
|    | 9.4.1      | PROFINET diagnostics                                             | 137  |
|    | 9.5        | Cable diagnostics                                                | 139  |
|    | 9.6        | Monitoring function                                              | 140  |
|    | 9.6.1      | Monitoring – Overview (device overview)                          | 140  |
|    | 9.6.2      | Monitoring – Counter (network load monitoring)                   | 141  |
| 10 | Troublesh  | ooting                                                           | 143  |
| 11 | Maintena   | nce                                                              | 144  |
|    | 11.1       | Executing the firmware update via the web server                 | 145  |
| 12 | Repair     |                                                                  | 146  |
|    | 12.1       | Returning devices                                                | 146  |
| 13 | Disposal   |                                                                  | 146  |
| 14 | Technical  | data                                                             | 147  |
| 15 | Turck bray | nches — contact data                                             | 150  |
| 15 |            |                                                                  |      |

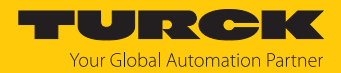

# 1 About these instructions

These instructions describe the setup, functions and use of the product and help you to operate the product according to its intended purpose. Read these instructions carefully before using the product. This will prevent the risk of personal injury and damage to property. Keep these instructions safe during the service life of the product. If the product is passed on, pass on these instructions as well.

### 1.1 Target groups

These instructions are written for specifically trained personnel and must be read carefully by anyone entrusted with the installation, commissioning, operation, maintenance, disassembly or disposal of the device.

When using the device in Ex areas, the user must also have knowledge of explosion protection (IEC/EN 60079-14 etc.).

### 1.2 Explanation of symbols

The following symbols are used in these instructions:

|   | <b>DANGER</b><br>DANGER indicates a hazardous situation with a high level of risk, which, if not<br>avoided, will result in death or serious injury.                                           |
|---|----------------------------------------------------------------------------------------------------|
|   | <b>WARNING</b><br>WARNING indicates a hazardous situation with a medium level of risk, which, if not<br>avoided, will result in death or serious injury.                                       |
|   | <b>CAUTION</b><br>CAUTION indicates a hazardous situation with a medium level of risk, which, if not avoided, will result in moderate or minor injury.                                         |
| ! | <b>NOTICE</b><br>CAUTION indicates a situation which, if not avoided, may cause damage to property.                                                                                            |
| i | <b>NOTE</b><br>NOTE indicates tips, recommendations and important information about special<br>action steps and issues. The notes simplify your work and help you to avoid<br>additional work. |
|   | MANDATORY ACTION<br>This symbol denotes actions that the user must carry out.                                                                                                    |
| ₽ | <b>RESULT OF ACTION</b><br>This symbol denotes the relevant results of an action.                                                                                                    |

# 1.3 Additional documents

The following additional documents are available online at www.turck.com

- Data sheet
- Declarations of conformity (current version)
- Notes on Use in Ex zone 2 and 22 (100022986)
- Approvals
- 1.4 Feedback about these instructions

We make every effort to ensure that these instructions are as informative and as clear as possible. If you have any suggestions for improving the design or if some information is missing in the document, please send your suggestions to **techdoc@turck.com**.

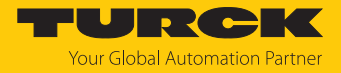

# 2 Notes on the product

2.1 Product identification

These instructions are valid for the following manageable IP67-Switches:

- TBEN-L4-SE-M2 (ID 100004426)
- TBEN-L5-SE-M2 (ID 100004425)
- TBEN-LL-SE-M2 (ID 100004427)

### 2.2 Open source software

The device contains open source software. All licenses used in the device are available on the device's web server under "Documentation"  $\rightarrow$  "Licences".

# 2.3 Scope of delivery

The delivery consists of the following:

- TBEN switch
- Closing caps for M12 sockets
- Labelling clips

### 2.4 Turck service

Turck supports you in your projects – from the initial analysis right through to the commissioning of your application. The Turck product database at www.turck.com offers you several software tools for programming, configuring or commissioning, as well as data sheets and CAD files in many export formats.

For the contact details of our branches worldwide, please see page [> 150].

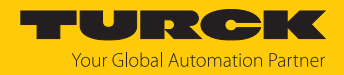

# 3 For your safety

The product is designed according to state of the art technology. Residual hazards, however, still exist. Observe the following safety instructions and warnings in order to prevent danger to persons and property. Turck accepts no liability for damage caused by failure to observe these safety instructions.

### 3.1 Intended use

The manageable switch manageable Switch TBEN-L...-SE-M2 is used within a machine or cell for decentralized connection of Industrial Ethernet devices to controllers. Line, star, ring and mixed topologies are supported. With its integrated firewall, NAT routing, the VLAN function and a second configurable Ethernet interface (designated as WAN), the device is used to network machine cells or to integrate machines into higher-level factory networks. The device is only suitable for use in Local Area Networks.

The switch can be integrated into an Ethernet network as a PROFINET or EtherNet/IP device or Modbus TCP server for network monitoring.

Installation directly in the field is possible thanks to degree of protection IP65, IP67 IP67K. Devices with the Ex marking are suitable for use in the Ex area in zone 2 and zone 22.

The device must only be used as described in these instructions. Any other use is not in accordance with the intended use. Turck accepts no liability for any resulting damage.

### 3.2 General safety instructions

- The device must only be fitted, installed, operated, parameterized and maintained by trained and qualified personnel.
- Only use the device in compliance with the applicable national and international regulations, standards and laws.
- The device meets the EMC requirements for the industrial areas. When used in residential areas, take measures to prevent radio frequency interference.
- Change the default password of the integrated web server after the first login. Turck recommends the use of a secure password.

### 3.3 Notes on UL approval

- Use UL certified PVVA or CYJV cables that are suitable for the current/voltage rating and have an insulation temperature of at least 80 °C.
- Only use the device in an area of not more than pollution degree 2.
- The TBEN-L...-SE-M2 is only suitable for use in LAN networks.

# 3.4 Notes on Ex protection

- When using the device in Ex areas, the user must have knowledge of explosion protection (IEC/EN 60079-14 etc.).
- Observe national and international regulations for explosion protection.
- Only use the device within the permissible operating and ambient conditions (see certification data and Ex approval specifications).
- The document "Notes on Use in Ex Zone 2 and 22" (ID 100022986) contains the approval data for using the device in hazardous areas. Observe the requirements in the document.

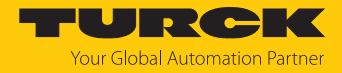

# 3.5 Requirements for Ex approval

- Only use the device in an area with no more than pollution degree 2.
- Only disconnect and connect circuits when there is no potentially explosive atmosphere or when the power supply is switched off
- Only operate the switches when there is no potentially explosive atmosphere or when the power supply is switched off.
- Connect the metal protective cover to the equipotential bonding in the Ex area (cable cross-section: 4 mm<sup>2</sup>).
- Ensure impact resistance in accordance with EN IEC 60079-0 alternative measures:
  - Install the device in the TB-SG-L protective housing (available in the set with Ultem window: ID 100014865) and replace the Lexan service window with the Ultem window.
  - Install the device in an area offering impact protection (e.g. in the robot arm) and attach a warning sign: "DANGER: Do not connect or disconnect circuits under live conditions. Do not actuate the switch under live conditions".
- Keep the service window of the devices closed during operation in order to comply with the IP protection.
- Do not install the device in areas critically exposed to UV light.
- Prevent risks caused by electrostatic charge.
- Provide unused male connectors with suitable sealing or blanking caps in order to ensure degree of protection IP65, IP67 or IP69K The tightening torque for the M4 screws is 0.5 Nm.

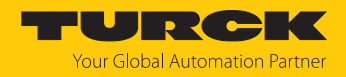

# 4 Product description

The devices are designed in a fully encapsulated housing with degree of protection IP65/IP67/IP69K.

Der TBEN-L...-SE-M2 is a 10-port Ethernet switch. The switch has two 8-pin, X coded M12 Gigabit Ethernet ports (XF9 and XF10) with a transmission speed of 10/100/1000 Mbps and eight 4-pin, D coded M12 Fast Ethernet ports (XF1...XF8) with a transmission speed of 10/100 Mbps.

For connecting the supply voltage, 4-pin (TBEN-L4) 7/8" connectors, 5-pin (TBEN-L5) 7/8" connectors or 5-pin M12 connectors (TBEN-LL) are available.

### 4.1 Device overview

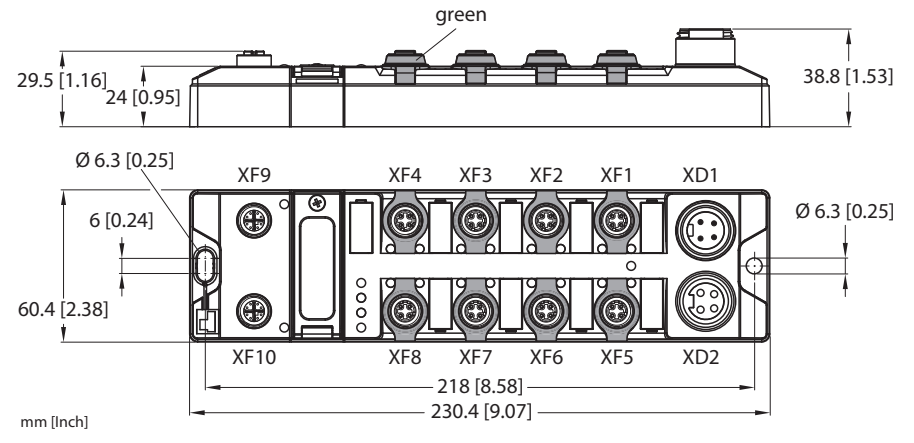

Fig. 1: Dimensions TBEN-L4-SE-M2

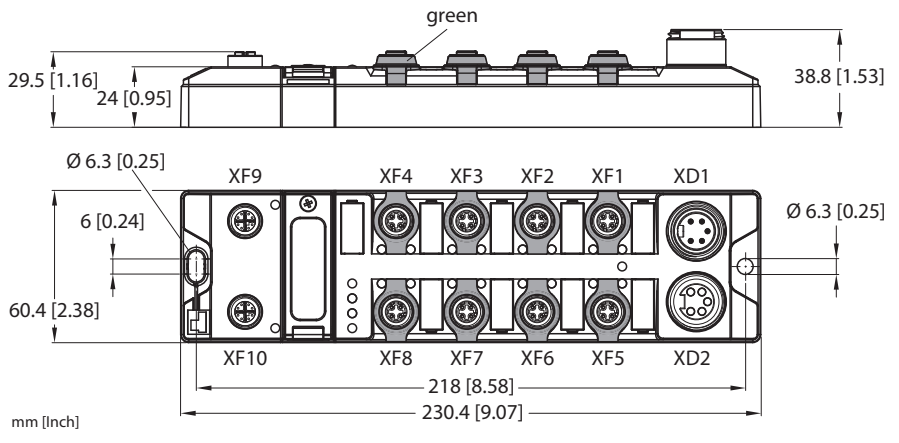

Fig. 2: Dimensions TBEN-L5-SE-M2

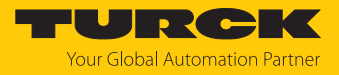

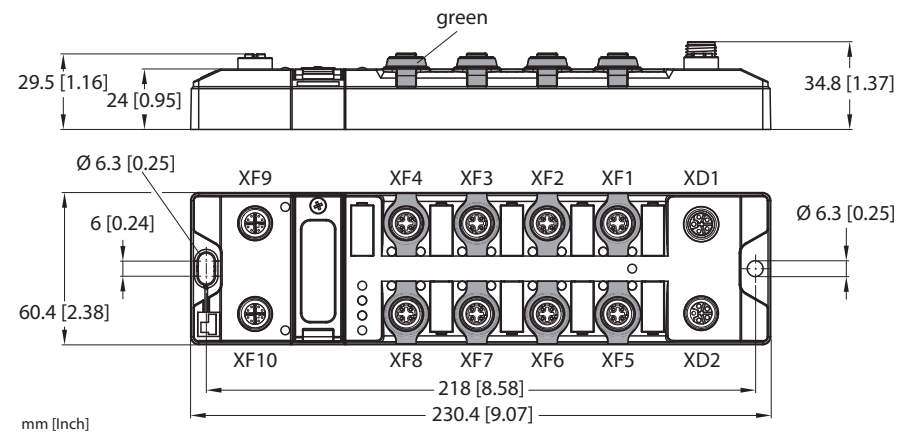

Fig. 3: Dimensions TBEN-LL-SE-M2

### 4.1.1 Operating elements

The devices are provided with the following operating elements:

- Rotary coding switches and DIP switch for setting the IP address
- SET button for executing USB Host functions

### 4.1.2 Display elements

The device is provided with the following LEDs:

- Power supply voltage
- Group and bus error
- Status
- Diagnostics

### 4.2 Properties and features

- Fiber-glass reinforced housing
- Shock and vibration tested
- Fully potted module electronics
- Degree of protection IP65/IP67/IP69K
- UV-resistant according to DIN EN ISO 4892-2
- Metal connectors
- Ethernet ports:
  - 2 × M12, X coded, 10/ 10/100 Mbps
  - $8 \times M12$ , D coded, 10/100 Mbps
- Web based management
- Configurable LAN and WAN zones
- Configurable Layer 3 features
- Field bus integration from FW version 2.0 (PROFINET device, EtherNet/IP device, Modbus server)

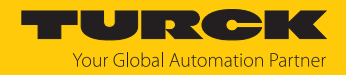

# 4.3 Operating principle

The TBEN-L...-SE-M2 is used to build industrial Ethernet networks according to IEEE 802.3. and connects up to ten network segments. The switch controls the data traffic within a network domain and forwards data telegrams specifically to connected devices. A switch can send and receive messages simultaneously.

The switch can manage two different network zones (LAN and WAN). All Ethernet ports that are assigned to one of the two zones are switched with each other.

In the delivery state, the device behaves as a layer 2 switch. Layer 3 functions can be activated optionally.

As a participant in PROFINET, EtherNet/IP or Modbus TCP networks (LAN zone only), the device sends network diagnostics to a higher-level controller.

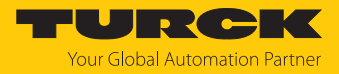

# 4.4 Functions and operating modes

### 4.4.1 Fieldbus integration: Multiprotocol technology

The device can be used in the following Ethernet protocols:

- PROFINET
- EtherNet/IP
- Modbus TCP

The required Ethernet protocol can be detected automatically or determined manually.

### Automatic protocol detection

A multiprotocol device can be operated without intervention of the user (which means, without changes in the parameterization) in all of the three Ethernet protocols mentioned.

During the system start-up phase (snooping phase), the module detects which Ethernet protocol requests a connection to be established and adjusts itself to the corresponding protocol. After this an access to the device from other protocols is read-only.

### Manual protocol selection

The user can also define the protocol manually. In this case, the snooping phase is skipped and the device is fixed to the selected protocol. With the other protocols, the device can only be accessed read-only.

### Protocol dependent functions

The device supports the following Ethernet profile-specific functions:

#### PROFINET

- Topology detection
- Address allocation with LLDP
- S2 redundancy
- DHC (Data Hold Counter)
- MRP Client (Media Redundancy Protocol)

#### EtherNet/IP

DLR participant (Device Level Ring)

### Ethernet ports used

| Port  | Protocol       |
|-------|----------------|
| 00022 | SFTP           |
| 00053 | DNS TCP        |
| 00067 | DHCP           |
| 00080 | HTTP           |
| 00093 | PROFINET DCP   |
| 00502 | Modbus TCP     |
| 58554 | Turck Services |

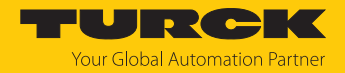

### 4.4.2 SNMP agent

The switch supports SNMP (Simple Network Management Protocol) V1, V2c and V3. SNMP V3 is only supported in the LAN and with deactivated fieldbus control. The SNMP function of the device can be configured via the web server.

### Implemented MIBs

- System MIB
- ifTable MIB

#### Implemented traps

- Link up
- Link down
- Reboot

### 4.4.3 Neighborhood detection via LLDP (Link Layer Discovery Protocol)

The switch uses the LLDP protocol for neighborhood detection. Like all LLDP-capable network devices, the switch sends information about itself and stores information received from its neighbors. This information is queried by a network management system via the Simple Network Management Protocol (SNMP) and used for topology detection.

### 4.4.4 Prioritization/classification of data packets via QoS

The function QoS (Quality of Service) enables the prioritization (via PCP) or classification (via DSCP) of data telegrams.

PCP (Priority Code Point)

This function prevents time-critical data traffic from being disrupted by less time-critical data traffic in heavily loaded networks. By assigning high priorities for time-critical data and low priorities for less time-critical data, an optimal data flow for high-priority data is achieved. Frames to be transmitted are divided into priority classes from 0 to 7.0 is used for frames that are not assigned a specific priority.

DSCP (Differentiated Services Codepoint)

DDSCPs are used to classify data packets. A DSCP (0...63) specifies a forwarding behavior for a data packet, i.e. it determines how a packet is handled.

### 4.4.5 DHCP

The switch supports the following DHCP options:

- DHCP server
- DHCP client
- DHCP server option 82, port-based IP address assignment

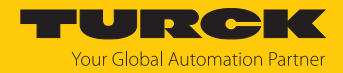

### 4.4.6 Network redundancy

The switch supports network redundancy via RSTP and MSTP as well as fieldbus-specific redundancy protocols such as MRP (PROFINET) [> 43] and DLR (EtherNet/IP) [> 52].

### Network redundancy via RSTP (Rapid Spanning Tree Protocol)

RSTP is a further development of the STP with shorter switching times of 1 to 10 seconds. With RSTP on network participant acts as root. Unnecessary ports of network participants that lead to network loops and thus to unnecessary data traffic are deactivated and only activated in the event of an error to form a backup path.

### Network redundancy via MSTP (Multiple Spanning Tree Protocol)

MSTP is an extension of the RSTP. MSTP enables different instances of the Spanning Tree in conjunction with Virtual Local Area Networks (VLANs). For a VLAN or a group of VLANs, independent STP instances can be formed that use their own spanning trees within a LAN.

### 4.4.7 Routing

Routing is used to forward data packets between networks with different IP address ranges. Several routing rules can be defined in the switch for data transfer between the configurable LAN and WAN network zones.

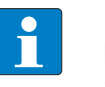

#### NOTE

IP forwarding (forwarding of data packets between networks with different IP address ranges) must be activated.

### 4.4.8 Firewall

The switch firewall offers the possibility to set up rules for incoming and outgoing data packets as well as forwarding rules for data packets. The rules can be defined network-wide or IP-address-based and apply to all data packets or only to UDP-based or TCP-based packets.

### 4.4.9 NAT (Network Address Translation)

If IP forwarding (forwarding of data packets between networks with different IP address ranges) is activated, IP addresses of one network are translated into IP addresses of another network. Example: IP addresses of network participants of an internal network are assigned to IP addresses of an external network.

### 4.4.10 PAT (Port Address Translation)

PAT (Port Address Translation) is a variant of Network Address Translation (NAT). IP addresses from an internal network (e.g. plant network) are replaced by a single IP address from an external network (e.g. factory network). The port numbers of the participants in the internal network are also replaced by the port number of the router. The router bundles the data packets of all senders of the internal network and is the sender of all sent data packets for the external network.

4.4.11 Mirroring – mirroring switch ports

With the Mirroring function, data present on one port of the switch can be mirrored to another port. Only incoming, only outgoing or both types of data packets can be mirrored.

### 4.4.12 IGMP (Internet Group Management Protocol)

IGMP is the protocol for IP multicast applications in TCP/IP networks and is used to organize multicast groups. The switch can log on or off by sending IGMP messages to a router to receive multicast telegrams.

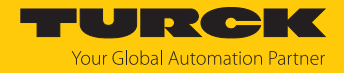

# 5 Installing

5.1 Installing a device in zone 2 and zone 22

The devices can be used in combination with the TB-SG-L (ID 100014865) protective housing set in zone 2 and zone 22.

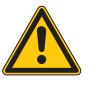

# DANGER

Potentially explosive atmosphere Risk of explosion due to spark ignition Operation in zone 2 or zone 22:

- Only install the device if there is no potentially explosive atmosphere present.
- Observe the requirements for Ex approval.
- Screw on the housing. Use a Torx T8 screwdriver.
- Replace the service window with the supplied Ultem window.
- Place the device on the base plate of the protective housing fasten both together on the mounting plate, see [> 16].
- ► Connect the device, see [▶ 18].
- Fit the housing cover and screw on as shown in the following figure. The tightening torque for the Torx T8 screw is 0.5 Nm.

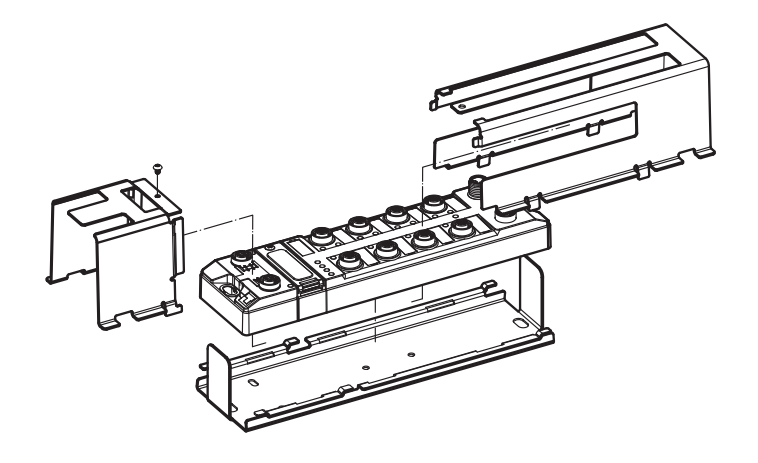

Fig. 4: Installing the device in the TB-SG-L protective housing

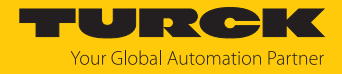

# 5.2 Mounting onto a mounting plate

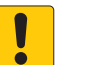

### NOTICE

Mounting on uneven surfaces

Device damage due to stresses in the housing

- Attach the device to the mounting plate with two M6 screws.
- Attach the module to the mounting surface with two M6 screws. The maximum tightening torque for the screws is 1.5 Nm.
- Optional: Ground the device.

### 5.3 Outdoor device installation

The device is UV resistant in accordance with DIN EN ISO 4892-2. Direct sunlight may cause material wear and changes in color. The mechanical and electrical properties of the device are not impaired.

• To prevent material wear and color changes: Protect the device from direct sunlight with protective panels.

### 5.4 Grounding the device

5.4.1 Equivalent wiring diagram and shielding concept

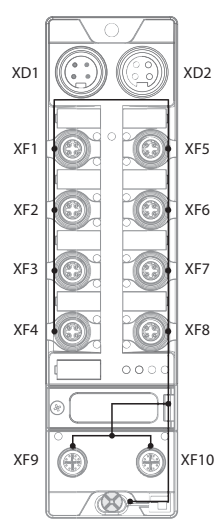

Fig. 5: TBEN-L4-SE-M2 – equivalent wiring diagram and shielding concept

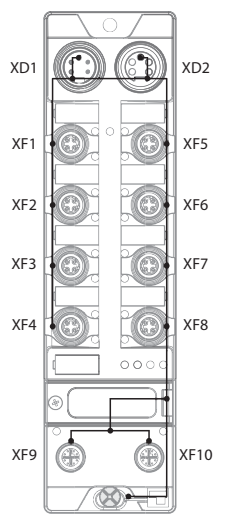

Fig. 6: TBEN-L5-SE-M2 – equivalent wiring diagram and shielding concept

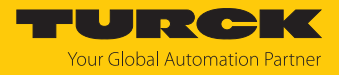

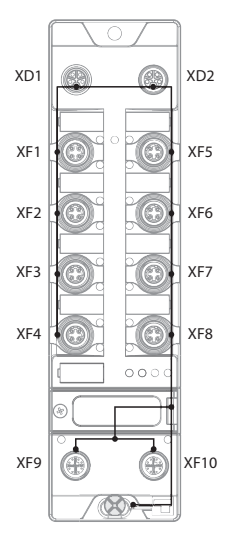

Fig. 7: TBEN-LL-SE-M2 – equivalent wiring diagram and shielding concept

### 5.4.2 Shielding the Ethernet ports

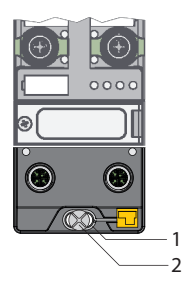

Fig. 8: Grounding ring (1) and mounting screw (2)

The grounding ring (1) is the module grounding. The shielding of the Ethernet ports is permanently connected to the module grounding. The module grounding is only connected to the reference potential of the installation when the module is mounted.

In the device variants TBEN-L5-SE-M2 and TBEN-LL-SE-M2, the earthing can also be connected via pin 5 of the connector for the supply voltage.

### 5.4.3 Grounding the device – mounting on a mounting plate

- For mounting onto a mounting plate: Fix the module with an M6 metal screw through the lower mounting hole.
- ➡ The shielding of the M12 flanges for the I/O level is connected to the reference potential of the installation via the M6 metal screw.

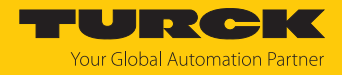

# 6 Connecting

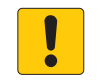

### NOTICE

Penetration of liquids or foreign objects due to leaking connections Loss of degree of protection IP65/IP67/IP69K possible

- ▶ Tighten M12 male connectors with a tightening torque of 0.6 Nm.
- ► Tighten 7/8" male connectors with a tightening torque of 0.8 Nm.
- Only use accessories that guarantee the protection class.
- Provide unused male connectors with suitable sealing or blanking caps. The tightening torque for the M4 screws is 0.5 Nm.

# 6.1 Connecting a device in zone 2 and zone 22

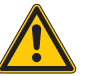

# DANGER

Explosive atmosphere Explosion due to ignitable sparks For use in Zone 2 and Zone 22:

- Only disconnect and connect circuits when there is no potentially explosive atmosphere or when the power supply is switched off
- Only use connecting cables that are approved for use in potentially explosive atmospheres.
- Use all connectors or seal them with screw caps or blind caps. The tightening torque for the screw caps is 0.5 Nm.
- Observe requirements for Ex approval.

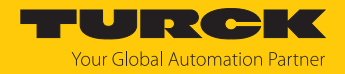

# 6.2 Connecting network segments

To connect the Ethernet network segments, the device has two 8-pin, X coded M12 Gigabit Ethernet connectors and eight 4-pin, d coded M12 Fast Ethernet connectors. The maximum tightening torque is 0.6 Nm.

Gigabit ports (10/100/100 Mbps)

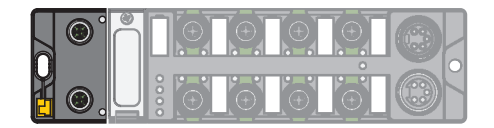

Fig. 9: M12 Gigabit Ethernet connector

• Connect the device to Ethernet according to the pin assignment below.

| -(<br>7 8<br>6 3 1<br>5 4 3<br>XF9, XF10 | 1 = TxD1 +<br>2 = TxD1 -<br>3 = RxD2 +<br>4 = RxD2 -<br>5 = BID4 +<br>6 = BID4 -<br>7 = BID3 -<br>8 = BID3 - |
|------------------------------------------|----------------------------------------------------------------------------------------------------|
| XF9, XF10                                | 8 = BID3 -                                                                                                   |
|                                          | flange = FE                                                                                                  |

Fig. 10: M12 Gigabit Ethernet connector

Fast Ethernet ports (10/100 Mbps)

Fig. 11: M12 Fast Ethernet connector

• Connect the device to Ethernet according to the pin assignment below.

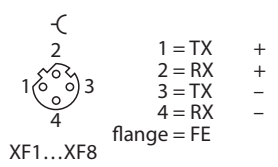

Fig. 12: M12 Fast Ethernet connector

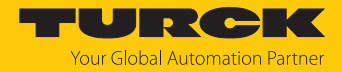

# 6.3 Connecting the power supply

### TBEN-L4-SE-M2/TBEN-L5-SE-M2

For the connection to the power supply, the device has two 5-pin 7/8" connectors. The power supply connectors are designed as 4-pin (TBEN-L4) or 5-pin (TBEN-L5) 7/8" connectors. V1 and V2 are galvanically isolated. The maximum tightening torque is 0.8 Nm.

|   | O |  | Ţ. |  | $\square$ |
|---|---|--|----|--|-----------|
|   |   |  |    |  | 0         |
| H |   |  |    |  | Н         |
|   |   |  |    |  |           |

Fig. 13: TBEN-L4-SE-M2 – 7/8" for connecting the supply voltage

Fig. 14: TBEN-L5-SE-M2 – 7/8" for connecting the supply voltage

| <ul> <li>Connect the device to the power supply according to t</li> </ul> | the pin assignment shown below. |
|---------------------------------------------------------------------------|---------------------------------|
|---------------------------------------------------------------------------|---------------------------------|

| Connector | Function                                                      |  |
|-----------|---------------------------------------------------------------|--|
| X1        | Power feed                                                    |  |
| X2        | Continuation of the power to the next node                    |  |
|           |                                                               |  |
| Voltage   | Function                                                      |  |
| V1        | System voltage: power supply 1 (incl. supply of electronics)  |  |
| V2        | Load voltage: power supply 2, fed through, not used in device |  |

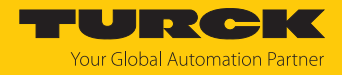

### TBEN-LL-SE-M2

For the connection to the supply voltage, the device has two 5-pin, L coded M12 connectors. V1 and V2 are galvanically isolated. The maximum tightening torque is 0.6 Nm.

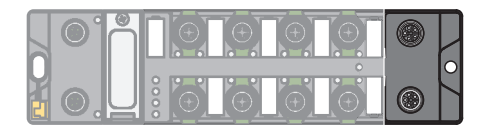

Fig. 15: M12 connector for connecting the supply voltage

- Connect the device to the power supply according to the pin assignment shown below.
- Provide unused male connectors with suitable sealing or blanking caps. The tightening torque for the M4 screws is 0.5 Nm.

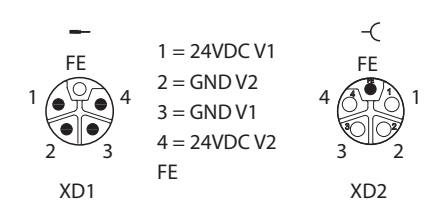

Fig. 16: Pin assignment power supply connectors

| Function                                                      |
|---------------------------------------------------------------|
| Power feed                                                    |
| Continuation of the power to the next node                    |
|                                                               |
| Function                                                      |
| System voltage: power supply 1 (incl. supply of electronics)  |
| Load voltage: power supply 2, fed through, not used in device |
|                                                               |

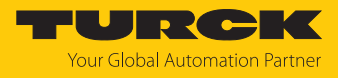

# 6.3.1 Supply concept

The device is supplied via V1. All Ethernet ports are galvanically isolated. V2 is fed through.

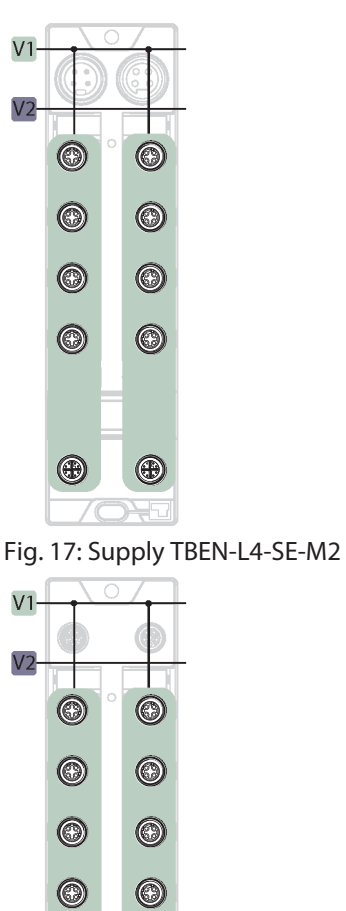

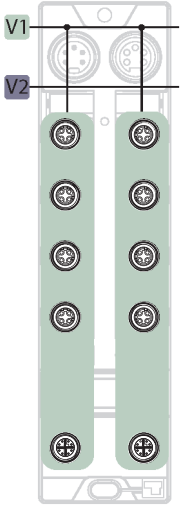

Fig. 18: Supply TBEN-L5-SE-M2

Fig. 19: Supply TBEN-LL-SE-M2

æ

æ

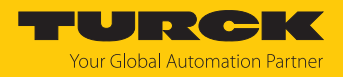

# 7 Commissioning

7.1 Device web server

The web server can be opened from a web browser or from the Turck Automation Suite (TAS). Accessing the web server via TAS is described in the section entitled "Adjusting network settings."

- 7.1.1 Web server login
  - Open the web server.
  - Log on to the device as administrator. The default user for the web server is "admin", the default password is "password".
  - Enter user name and password in the login field on the start page of the web server.
  - Click Login.

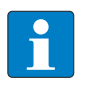

### NOTE

The password is transmitted in plain text for HTTP connections. The password is only encrypted if access to the web server is established via an HTTPS connection.

### 7.1.2 Securing device access with password

#### **NOTICE** Inadequat

Inadequately secured devices

Unauthorized access to sensitive data

- Change password after first login. Turck recommends using a secure password.
- Adapt the password to the requirements of the network security concept of the system in which the devices are installed.

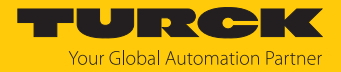

# 7.2 Adjusting network settings

The network settings for the LAN network zone of the switch can be set via two decimal rotary coding switches and DIP switches on the device, via the web server or via TAS (Turck Automation Suite).

The network settings for the WAN network zone on the switch can only be set via the device's web server.

### 7.2.1 Adjusting network settings via switches on the device

The network settings can be adjusted via two decimal rotary coding switches and the DIP switch [Mode] on the device. The switches are located under a service window together with the USB ports and the SET button.

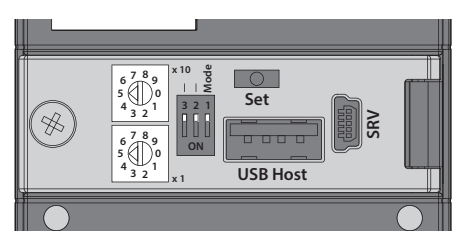

Fig. 20: Switches for setting the IP address

- Open the service window.
- Set the rotary coding switch to the desired position according to the table below.
- Set the DIP switch [Mode] to the desired position according to the table below.
- Execute a power cycle.
- NOTICE! IP67 or IP69K protection is not guaranteed when the cover over the rotary coding switches is opened. Device damage through penetrating foreign objects or liquids is possible. Tightly close the service window.

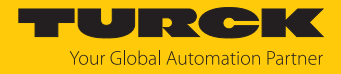

# Switch positions

The network settings of the device depend on the selected mode. Changes to the settings become active after a voltage reset.

| Switch position   |                              |                |                                                                                                    |
|-------------------|------------------------------|----------------|----------------------------------------------------------------------------------------------------|
| DIP switch [MODE] | Rotary<br>coding<br>switches | Setting option | Description                                                                                                    |
| 0                 | 00                           | Network reset  | The Network reset resets the following the network settings to<br>the default values:<br>IP address: 192.168.1.100<br>Subnet mask: 255.255.255.0<br>Gateway: 192.168.1.1                                                                                                    |
| 0                 | 199                          | Rotary         | In rotary mode (static rotary), the last byte of the IP address can<br>be set manually at the gateway. The other network settings are<br>stored in the non-volatile memory of the gateway and cannot<br>be changed in rotary mode. Addresses from 199 can be set.                                                                                                    |
| 1                 | 40                           | DHCP           | <ul> <li>In DHCP mode, the network settings are automatically assigned by a DHCP server in the network. The subnet mask assigned by the DHCP server and the default gateway address are stored non-volatile in the memory of the gateway, DHCP supports three mechanisms for IP address allocation:</li> <li>Automatic address assignment: The DHCP server assigns a permanent IP address to the client.</li> <li>Dynamic address assignment: The IP address assigned by the server is only reserved for a certain period of time. After this time has elapsed or after the explicit release by a client, the IP address is reassigned.</li> <li>Manual address assignment: A network administrator assigns an IP address to the client. In this case, DHCP is only used to transmit the assigned IP address to the client.</li> <li>Default IP address: 192.168.1.254</li> </ul> |
| 1                 | 50                           | PGM            | <ul> <li>In PGM mode, the complete network settings can be assigned manually via TAS, the Turck Service Tool, FDT/DTM or a web server. The settings are stored in the device in non-volatile memory.</li> <li>Default IP address: 192.168.1.254</li> </ul>                                                                                                    |
| 1                 | 60                           | PGM-DHCP       | In PGM-DHCP mode, the device is initially a DHCP client and<br>sends DHCP requests until it is assigned a fixed IP address. The<br>DHCP client is automatically deactivated as soon as the device<br>has received an IP address via the DTM or the web server. The<br>settings are stored in the device in non-volatile memory.<br>Default IP address: 192.168.1.254                                                                                                    |
| 1                 | 90                           | Factory Reset: | <ul> <li>The factory(F_Reset) all settings to the default values:</li> <li>Network setting (IP address, subnet mask, gateway)</li> <li>Device parameters</li> </ul>                                                                                                    |
| 1                 | 00                           | Restore        | Restore only resets the IP address of the device. IP address: 192.168.1.254                                                                                                    |

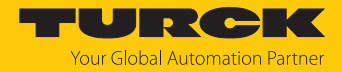

### 7.2.2 Adjusting network settings via the web server

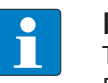

### NOTE

To be able to adjust the network settings via the web server, the device must be in PGM mode.

- Open the web server.
- Log-in to the device as administrator. The default user for the web server is "admin", the default password is "password".
- Click Configuration  $\rightarrow$  IP.
- Change the IP address and if necessary also the subnet mask and default gateway for Zone LAN, Zone WAN and/or for Zone VLAN (If defined [> 98]). Zone LAN is only displayed if at least one of the switch's interfaces has been assigned to the VLAN [> 96].
- Write the new IP address, the subnet mask and the default gateway to the device via Set Addresses.

| CONFIGURATION FI                       | ELDBUS DOCUMENTATION               | TURCK<br>Your Global Automation Partner |
|----------------------------------------|------------------------------------|-----------------------------------------|
| TBEN-L5-SE-M2                          | CONFIGURATION → CONFIGURATION → IP | Logout (admin)                          |
| MONITORING                             | IP Assignment                      |                                         |
| Overview                               |                                    |                                         |
| Counter                                | Zana LAN                           |                                         |
| CONFIGURATION                          |                                    |                                         |
| Interfaces                             | IP Address 192.168.1.110           | 7                                       |
| LAN - WAN - VLAN                       | Subnet Mask 255.255.0              | -                                       |
| IP                                     | Gateway                            | -                                       |
| SNMP                                   |                                    |                                         |
| DHCP                                   | SET ADDRESSES                      |                                         |
| LLDP                                   |                                    |                                         |
| QoS                                    | Zone WAN:                          |                                         |
| Mirroring                              | DHCP                               |                                         |
| Redundancy                             | IP Address                         |                                         |
| Routing                                | Subnet Mask                        |                                         |
| Firewall                               | Gateway                            |                                         |
| NAI - PAI                              |                                    |                                         |
| IGMP                                   | SETADDRESSES                       |                                         |
| NIP<br>Configuration (uncaved changes) |                                    |                                         |
|                                        |                                    |                                         |
| MAINTENANCE                            |                                    |                                         |
| Users                                  |                                    |                                         |
| System                                 |                                    |                                         |
| Option Diagnostics                     |                                    |                                         |
|                                        | <u> </u>                           |                                         |
| English 🗸                              | 1                                  | Unsaved Configuration                   |

Fig. 21: Adjusting network settings via the web server

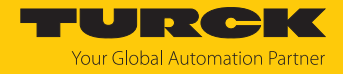

# 7.3 User management and rights assignment

Users are created in the web server under Maintenance  $\rightarrow$  Users.

Security in the web server

In the web server, a default-password is assigned in Turck-module for the administrator login.

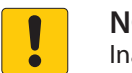

### NOTICE

Inadequately secured devices

Unauthorized access to sensitive data

- Change password after first login. Turck recommends using a secure password.
- Adapt the password to the requirements of the network security concept of the system in which the devices are installed.

The password is transmitted in plain text for HTTP connections. The password is only encrypted if access to the web server is established via an HTTPS connection.

In the delivery state or after a factory reset, the default settings are as follows:

- User: admin
- Password: password

### 7.3.1 Authorization levels

The following table lists the authorization levels and the associated user rights.

| Authorization<br>level | Meaning       | Rights                                                                                                    |
|------------------------|---------------|----------------------------------------------------------------------------------------------------|
| 0                      | Admin         | <ul> <li>The user has full access to all functions of the device:</li> <li>Configuration of the general switch functions (interfaces, VLAN, IP addresses, SNMP, DHCP,)</li> <li>Accept and reset the changed configuration, upload and download a configuration</li> <li>User administration</li> <li>Firmware update</li> </ul> |
| 1                      | Configuration | The user has access to the configuration of the general switch functions (interfaces, VLAN, IP addresses, SNMP, DHCP,).                                                                                                    |
| 2                      | Read access   | The user has read-only access.                                                                                                    |

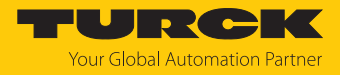

### 7.3.2 Adding a user

✓ The logged in user is a user with admin rights (area permission level 0).

- ► Assign a user name and an initial password for the new user under Maintenance → Users.
- Select the authorization level and create the new user via Add user.

| CONFIGURATION                                                                                                    |                                                                                           | UMENTATION TURCK<br>Your Global Automation Partner                                                                                                    |
|----------------------------------------------------------------------------------------------------|-------------------------------------------------------------------------------------------|----------------------------------------------------------------------------------------------------|
| TBEN-L5-SE-M2                                                                                                    | CONFIGURATION -                                                                           | ► MAINTENANCE → USERS Logout (admin)                                                                                                    |
| MONITORING<br>Overview<br>Counter<br>CONFIGURATION<br>Interfaces<br>LAN – WAN – VLAN<br>IP<br>SNMP<br>DHCP<br>LLDP<br>QoS<br>Mirroring<br>Redundancy<br>Routing<br>Firewall<br>NAT - PAT | User Le<br>admin 0<br>Change Password<br>User<br>New Password:<br>Repeat new<br>Password: | REMOVE  According to the second second secon |
| IGMP<br>NTP<br>Configuration (unsaved change<br>MAINTENANCE<br>Users<br>System<br>Update<br>Cable Diagnostics<br>English ~                                                               | Users<br>Name:<br>Password:<br>Authorization Leve                                         | User1<br><br>0 (full configuration allowed)<br>1 (partial configuration allowed)<br>2 (read only)                                                                                                    |

Fig. 22: Creating a new user

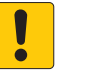

### NOTICE

Inadequately secured devices

- Unauthorized access to sensitive data
- Change password after first login. Turck recommends using a secure password.
- Adapt the password to the requirements of the network security concept of the system in which the devices are installed.

# 7.4 Fieldbus control of the device

In order to integrate the switch into an Ethernet network as a PROFINET device, EtherNet/IP device or Modbus server, fieldbus control must be activated. The fieldbus control is deactivated per default.

The fieldbus control can be activated or deactivated in the engineering tool or in the web server (example web server: **Configuration**  $\rightarrow$  **Maintenance**  $\rightarrow$  **System**  $\rightarrow$  **Enable fieldbus**).

| CONFIGURATION     | FIELDBUS DOCUMENTATIO     | N                                   |
|-------------------|---------------------------|-------------------------------------|
| TBEN-L5-SE-M2     | CONFIGURATION → MAINTENAN | CE → SYSTEM                         |
| MONITORING        |                           |                                     |
| Overview          | Information               |                                     |
| Counter           | Type<br>Management MAC    | I BEN-L5-SE-M2<br>00:07:46:ff:12:34 |
|                   | Firmware Version          | V2 0 0 0                            |
| CONFIGURATION     | Buildnumber               | 104                                 |
| Interfaces        | Bootloader Version        | barebox-2018.07.0-20191029-1        |
| LAN – WAN – VLAN  | Order Number              | 100004425                           |
| ID                | Device Id                 | 23134271                            |
|                   | Device Name               | TBEN-L5-SE-M2                       |
| SNMP              | Addressing Mode           | PGM_DHCP<br>1:31:00                 |
| DHCP              | Description               | description                         |
| LLDP              | Description               |                                     |
| QoS               | Location                  | location                            |
| Mirroring         | Contact                   | contact                             |
| Redundancy        | Enable V1 Diagnostics     | $\checkmark$                        |
| Routing           | Enable Fieldbus           |                                     |
| Firewall          |                           |                                     |
| NAT - PAT         |                           | SEI                                 |
| IGMP              |                           |                                     |
| NTP               |                           |                                     |
| Configuration     |                           |                                     |
| MAINTENANCE       |                           |                                     |
| Users             |                           |                                     |
|                   |                           |                                     |
| Update            |                           |                                     |
| Cable Diagnostics |                           |                                     |
|                   |                           |                                     |

Fig. 23: Fieldbus control activated for the device

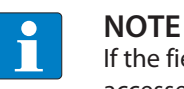

If the fieldbus control is deactivated in the engineering tool, the device can only be accessed via the web server.

If fieldbus control is activated, the fieldbus functionality is activated by default for all switch ports and all ports are automatically assigned to the LAN.

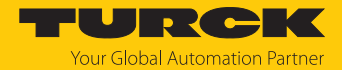

### Limiting the number of ports with fieldbus functionality

The number of ports that are controlled via the fieldbus can be limited in the web server or engineering tool via GSDML, EDS, etc. using the parameters "Enable fieldbus control" (EN FB CTRL) and "Last port with fieldbus functionality (FBUS LAST PORT)" [▶ 126]. The ports for which no fieldbus control is configured are automatically assigned to the WAN.

#### Example:

► Activate the parameter Enable fieldbus control via Fieldbus → Local I/O → Parameters → Fieldbus control and limit the ports with fieldbus functionality (here in the example to 5).

| CONFIGURATION                    | FIELDBUS DOCUMENTATION                    | TURCK<br>Your Global Automation Partner |
|----------------------------------|-------------------------------------------|-----------------------------------------|
| TBEN-L5-SE-M2                    | FIELDBUS → LOCAL I/O → PARAMETERS         | Logout (admin)                          |
| DEVICE<br>① Info<br>③ Parameters | Read Write Tab view Print                 |                                         |
|                                  | Fieldbus control                          |                                         |
| [*1] Ex-/Import                  | Last part with foldbus functionality      |                                         |
|                                  | Netload diagnostics                       |                                         |
|                                  | Enable netload diagnostics                |                                         |
| မှာ Diagnostics<br>ခဲ့ Input     | Enable netload diagnostics warning no     |                                         |
|                                  | Enable netload diagnostics alarm no       |                                         |
|                                  | Threshold for netload warning in %        |                                         |
|                                  | Threshold for netload alarm in % 50       |                                         |
|                                  | Frame error diagnostics<br>Parameters     |                                         |
|                                  | Enable frame error diagnostics no         |                                         |
|                                  | Enable frame error diagnostics warning no |                                         |
|                                  | Enable frame error diagnostics alarm no   |                                         |
|                                  | Time base for frame error diagnostics     |                                         |
|                                  | Threshold for frame error warning         |                                         |
|                                  | Threshold for frame error alarm 0         |                                         |
| English 🗸                        | Bunlau () link anasıl din unashisa        |                                         |

Fig. 24: Limited ports with fieldbus functionality

➡ The fieldbus control is now only activated for the switch ports XF1...XF5. Ports XF6... XF10 no longer support field bus control. Ports XF1...XF5 are assigned to the LAN, ports XF6...XF10 automatically belong to the WAN.

# 7.5 Commissioning the devices in PROFINET

### 7.5.1 Device model TBEN-L...-SE-M2, slots and sub slots

The TBEN-L...-SE-M2 have eight virtual slots for various device functions (fieldbus control, port de-/ activation...), network diagnostics (netload diagnostics, Frame Error diagnostics, ...) and status information (module status).

Besides Slot 0 (DAP) all other slots of the device contain only one sub slot. For this reason slots and sub slots are described as synonyms in the following.

| Slot no. | Slot name                         | Description                                                                                                    |
|----------|-----------------------------------|----------------------------------------------------------------------------------------------------|
| 0        | TBEN-LSE-M2                       | Device interface to PROFINET IO, Device Access Point                                                                                                    |
| 1        | Fieldbus control                  | Enabling or disabling the fieldbus control and definition<br>of the switch ports with fieldbus functionality<br>Sub module:<br>Fieldbus control                                                                                                    |
| 2        | Diagnostics netload               | <ul> <li>Enabling or disabling of netload diagnostics, warnings and alarms and configuration of the thresholds for notifications.</li> <li>Possible sub modules:</li> <li>Netload diagnostics Basic</li> <li>Netload diagnostics Advanced</li> <li>Netload diagnostics Full</li> </ul>                 |
| 3        | Diagnostics frame errors          | <ul> <li>Enabling or disabling of frame error diagnostics, warnings and alarms and configuration of the thresholds for notifications.</li> <li>Possible sub modules:</li> <li>Frame error diagnostics Basic</li> <li>Frame error diagnostics Advanced</li> <li>Frame error diagnostics Full</li> </ul> |
| 4        | Diagnostics duplex/<br>link speed | Enabling or disabling of half duplex and link speed<br>diagnostics and alarms.<br>Sub module:<br>Duplex and link speed diagnostics                                                                                                    |
| 5        | Port control                      | Enabling or disabling port control and port-by-port<br>enabling and disabling of ports XF1XF10.<br>Sub module:<br>Port control                                                                                                    |
| 6        | PN DHC                            | Enabling or disabling of diagnostics for PROFINET DHC<br>(Data Hold Counter)<br>Sub module:<br>PROFINET DHC                                                                                                    |
| 7        | RSTP                              | Enabling or disabling of RSTP for the LAN network.<br>Sub module:<br>RSTP                                                                                                    |
| 8        | Module status                     | See status and control word [▶ 134]                                                                                                    |

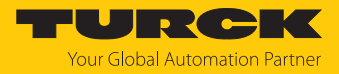

### Sub module "Fieldbus control"

The sub module "Fieldbus control" can be plugged into slot 1.

■ Parameters [▶ 126]

Default values are **shown in bold**.

| Parameter name                                                | Value<br>Dec | Нех                 | Meaning | Description                                                                                                    |
|---------------------------------------------------------------|--------------|---------------------|---------|----------------------------------------------------------------------------------------------------|
| Fieldbus control                                              |              |                     |         |                                                                                                    |
| EN FB CTRL<br>Enable fieldbus<br>control                      | 0            | 0x0                 | No      | The number of ports for which fieldbus control is activated cannot be limited.                                                                                                    |
|                                                               | 1            | 0x1                 | Yes     | The number of ports for which fieldbus control is<br>activated can be limited via the "Last port with fieldbus<br>functionality" (FBUS LAST PORT) parameter.                                                                                                    |
| FBUS LAST PORT<br>Last port with<br>fieldbus<br>functionality | 01 <b>10</b> | 0x01<br><b>0x0A</b> |         | The parameter can only be set if the parameter "Enable<br>fieldbus control" (EN FB CTRL) is activated.<br>The number of ports (port 1 to port) for which fieldbus<br>control is to be activated is limited (default: $0x0A =$<br>fieldbus control activated for all ports).<br>Example: FBUS LAST PORT = 8<br>$\rightarrow$ fieldbus control activated for ports XF1XF8.<br><b>Note:</b><br>The PLC must be connected to one of the defined ports.<br>If the parameter is changed independently of the PLC<br>program in the web server or similar (e.g. restriction of<br>the ports with fieldbus control in the above example to<br>FBUS LAST PORT = 6), the PLC will no longer have access<br>to the device. |
|                                                               | Process      | input data [Þ       | 130]    |                                                                                                    |
|                                                               | Drogoggwa    | lua                 |         | Official Data turo                                                                                                    |

| Process value                         | Offset | Data type |
|---------------------------------------|--------|-----------|
| Last port with fieldbus functionality | %IB0   | USINT     |

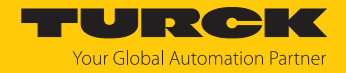

Sub module "Netload diagnostics Basic, Advanced, Full"

The sub module "Netload diagnostics Basic, Advanced, Full" can be plugged into slot 2.

■ Parameters [▶ 126]

Default values are **shown in bold**.

| Parameter name                                             | Value               |                                    | Meaning | Description                                                                                                    |  |  |
|------------------------------------------------------------|---------------------|------------------------------------|---------|----------------------------------------------------------------------------------------------------|--|--|
|                                                            | Dec.                | Hex.                               |         |                                                                                                    |  |  |
| Netload diagnostics                                        | Netload diagnostics |                                    |         |                                                                                                    |  |  |
| EN NL DIAG                                                 | 0                   | 0x0                                | No      | Netload diagnostics deactivated                                                                                                    |  |  |
| Enable netload<br>diagnostics                              | 1                   | 0x1                                | Yes     | Netload diagnostics activated<br>Input data, warnings or alarms about netload will be<br>sent.                                                                                                    |  |  |
| EN NL WARN                                                 | 0                   | 0x0                                | No      | Sending of warnings for netload deactivated                                                                                                    |  |  |
| Enable warnings<br>for netload<br>diagnostics              | 1                   | 0x1                                | Yes     | Sending of warnings for netload activated.                                                                                                    |  |  |
| EN NL ALARM<br>Enable alarms<br>for netload<br>diagnostics | 0                   | 0x0                                | No      | Sending of alarms for netload deactivated                                                                                                    |  |  |
|                                                            | 1                   | 0x1                                | Yes     | Sending of alarms for netload activated                                                                                                    |  |  |
| TH NL WARN<br>Threshold for<br>netload warnings in %       | 0100,<br><b>30</b>  | 0x0000<br>0x0064,<br><b>0x001E</b> |         | If the threshold defined here is exceeded, warnings are<br>issued for network load diagnostics. The parameters<br>"Enable netload diagnostics (EN NL DIAG)" and "Enable<br>warnings for netload diagnostics" (EN NL WARN) have to<br>be activated. |  |  |
| TH NL ALARM<br>Threshold for netload<br>alarms in %        | 0100,<br><b>80</b>  | 0x0000<br>0x0064,<br>0x0050        |         | If the threshold defined here is exceeded, alarms are<br>issued for network load diagnostics. The parameters<br>"Enable netload diagnostics (EN NL DIAG )" and "Enable<br>warnings for netload diagnostics" (EN NL ALARM) have<br>to be activated. |  |  |

■ Process input data "Netload diagnostics Basic" [▶ 130]

| Process value       | Offset | Data type |
|---------------------|--------|-----------|
| Netload diagnostics | %IB0   | USINT     |
| Netload warning     | %IX0.0 | BOOL      |
| Netload alarm       | %IX0.1 | BOOL      |

Process input data "Netload diagnostics Advanced" [> 130]

| Process value            | Offset | Data type |
|--------------------------|--------|-----------|
| Netload diagnostics      | %IB0   | USINT     |
| Netload warning          | %IX0.0 | BOOL      |
| Netload alarm            | %IX0.1 | BOOL      |
| Reserved                 | %IB1   | USINT     |
| Max. current netload (%) | %IB2   | USINT     |
| reserved                 | %IB3   | USINT     |

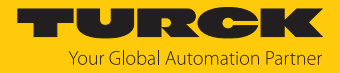

### Process input data "Netload diagnostics Full" [▶ 130]

| Process value                                     | Offset  | Data type |
|---------------------------------------------------|---------|-----------|
| Netload diagnostics                               | %IB0    | USINT     |
| Netload warning                                   | %IX0.0  | BOOL      |
| Netload alarm                                     | %IX0.1  | BOOL      |
| reserved                                          | %IB1    | USINT     |
| Max. current netload (%)                          | %IB2    | USINT     |
| reserved                                          | %IB3    | USINT     |
| Max. netload peak (since last PLC connection) [%] | %IB4    | USINT     |
| reserved                                          | %IB5    | USINT     |
| Netload diagnostics                               | %IB6    | USINT     |
| RX netload warning XF1                            | %IX6.0  | BOOL      |
| RX netload warning XF2                            | %IX6.1  | BOOL      |
| RX netload warning XF3                            | %IX6.2  | BOOL      |
| RX netload warning XF4                            | %IX6.3  | BOOL      |
| RX netload warning XF5                            | %IX6.4  | BOOL      |
| RX netload warning XF6                            | %IX6.5  | BOOL      |
| RX netload warning XF7                            | %IX6.6  | BOOL      |
| RX netload warning XF8                            | %IX6.7  | BOOL      |
| Netload diagnostics                               | %IB7    | USINT     |
| RX netload warning XF9                            | %IX7.0  | BOOL      |
| RX netload warning XF10                           | %IX7.1  | BOOL      |
| Netload diagnostics                               | %IB8    | USINT     |
| TX netload warning XF1                            | %IX8.0  | BOOL      |
| TX netload warning XF2                            | %IX8.1  | BOOL      |
| TX netload warning XF3                            | %IX8.2  | BOOL      |
| TX netload warning XF4                            | %IX8.3  | BOOL      |
| TX netload warning XF5                            | %IX8.4  | BOOL      |
| TX netload warning XF6                            | %IX8.5  | BOOL      |
| TX netload warning XF7                            | %IX8.6  | BOOL      |
| TX netload warning XF8                            | %IX8.7  | BOOL      |
| Netload diagnostics                               | %IB9    | USINT     |
| TX netload warning XF9                            | %IX9.0  | BOOL      |
| TX netload warning XF10                           | %IX9.1  | BOOL      |
| Netload diagnostics                               | %IB10   | USINT     |
| RX netload alarm XF1                              | %IX10.0 | BOOL      |
| RX netload alarm XF2                              | %IX10.1 | BOOL      |
| RX netload alarm XF3                              | %IX10.2 | BOOL      |
| RX netload alarm XF4                              | %IX10.3 | BOOL      |
| RX netload alarm XF5                              | %IX10.4 | BOOL      |
| RX netload alarm XF6                              | %IX10.5 | BOOL      |
| RX netload alarm XF7                              | %IX10.6 | BOOL      |
| RX netload alarm XF8                              | %IX10.7 | BOOL      |

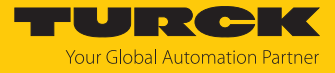

| Process value         | Offset  | Data type |
|-----------------------|---------|-----------|
| Netload diagnostics   | %IB11   | USINT     |
| RX netload alarm XF9  | %IX11.0 | BOOL      |
| RX netload alarm XF10 | %IX11.1 | BOOL      |
| Netload diagnostics   | %IB12   | USINT     |
| TX netload alarm XF1  | %IX12.0 | BOOL      |
| TX netload alarm XF2  | %IX12.1 | BOOL      |
| TX netload alarm XF3  | %IX12.2 | BOOL      |
| TX netload alarm XF4  | %IX12.3 | BOOL      |
| TX netload alarm XF5  | %IX12.4 | BOOL      |
| TX netload alarm XF6  | %IX12.5 | BOOL      |
| TX netload alarm XF7  | %IX12.6 | BOOL      |
| TX netload alarm XF8  | %IX12.7 | BOOL      |
| Netload diagnostics   | %IB13   | USINT     |
| TX netload alarm XF9  | %IX13.0 | BOOL      |
| TX netload alarm XF10 | %IX13.1 | BOOL      |

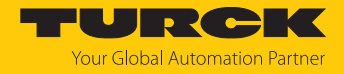

Sub module "Frame error diagnostics Basic, Advanced, Full"

The sub module "Frame error diagnostics" can be plugged into slot 3.

■ Parameters [▶ 126]

Default values are **shown in bold**.

| Parameter name                                       | Value                           |                                    | Meaning | Description                                                                                                    |  |  |
|------------------------------------------------------|---------------------------------|------------------------------------|---------|----------------------------------------------------------------------------------------------------|--|--|
|                                                      | Dec.                            | Hex.                               |         |                                                                                                    |  |  |
| Frame error diagnostics                              |                                 |                                    |         |                                                                                                    |  |  |
| EN FRM DIAG<br>Enable frame<br>error diagnostics     | 0                               | 0x0                                | No      | Frame error diagnostics deactivated                                                                                                    |  |  |
|                                                      | 1                               | 0x1                                | Yes     | Frame error diagnostics activated<br>Input data, warnings or alarms for frame errors will<br>be sent.                                                                                                    |  |  |
| EN FRM WARN                                          | 0                               | 0x0                                | No      | Sending of warnings for frame errors deactivated                                                                                                    |  |  |
| Enable warnings for frame error diagnostics          | 1                               | 0x1                                | Yes     | Sending of warnings for frame errors activated                                                                                                    |  |  |
| EN FRM ALARM                                         | 0                               | 0x0                                | No      | Sending of alarms for frame errors deactivated                                                                                                    |  |  |
| Enable alarms<br>for frame error<br>diagnostics      | 1                               | 0x1                                | Yes     | Sending of alarms for frame errors activated                                                                                                    |  |  |
| FRM TB<br>Time base for frame<br>error diagnostics   | 065535,<br><b>60</b>            | 0x0<br>0xFFFF,<br><b>0x3C</b>      |         | Period of time in s in which the number of frame errors is calculated and returned                                                                                                    |  |  |
| TH FRM WARN<br>Threshold for frame<br>error warnings | 0<br>4294967295,<br><b>100</b>  | 0x0<br>0xFFFFFFFF,<br><b>0x64</b>  |         | If the threshold defined here is exceeded,<br>warnings are issued for frame error diagnostics.<br>The parameters "Enable frame error diagnostics<br>(EN FRM DIAG)" and "Enable warnings for frame<br>error diagnostics" (EN FRM WARN) have to be<br>activated.   |  |  |
| TH FRM ALARM<br>threshold for frame<br>error alarms  | 0<br>4294967295,<br><b>1000</b> | 0x0<br>0xFFFFFFF,<br><b>0x03E8</b> |         | If the threshold defined here is exceeded, alarms<br>are issued for frame error diagnostics. The para-<br>meters "Enable frame error diagnostics (EN FRM<br>DIAG )" and "Enable warnings for frame error<br>diagnostics" (EN FRM ALARM) have to be<br>activated. |  |  |

Process input data "Frame error diagnostics Basic" [> 130]

| Process value       | Offset | Data type |
|---------------------|--------|-----------|
| Diagnostics         | %IB0   | USINT     |
| Frame error warning | %IX0.0 | BOOL      |
| Frame error alarm   | %IX0.1 | BOOL      |
| reserved            | %IB1   | USINT     |
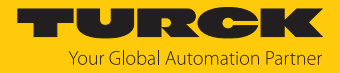

### Process input data "Frame error diagnostics Advanced" [130]

| Process value                 | Offset | Data type |
|-------------------------------|--------|-----------|
|                               | %ID0   |           |
| Diagnostics                   | %IB0   | USINT     |
| Frame error warning           | %IX0.0 | BOOL      |
| Frame error alarm             | %IX0.1 | BOOL      |
| Reserved                      | %IB1   | USINT     |
| Max. current frame errors (%) | %ID1   | UDINT     |

### Process input data "Frame error diagnostics Full" [> 130]

| Process value                                             | Offset  | Data type |
|-----------------------------------------------------------|---------|-----------|
|                                                           | %ID0    |           |
| Diagnostics                                               | %IB0    | USINT     |
| Frame error warning                                       | %IX0.0  | BOOL      |
| Frame error alarm                                         | %IX0.1  | BOOL      |
| reserved                                                  | %IB1    | USINT     |
| Max. current frame errors                                 | %ID1    | UDINT     |
| Max. number frame errors (peak) since last PLC connection | %ID2    | UDINT     |
| Port based alarms and warnings at port                    | %IB12   | USINT     |
| Frame error warning XF1                                   | %IX12.0 | BOOL      |
| Frame error warning XF2                                   | %IX12.1 | BOOL      |
| Frame error warning XF3                                   | %IX12.2 | BOOL      |
| Frame error warning XF4                                   | %IX12.3 | BOOL      |
| Frame error warning XF5                                   | %IX12.4 | BOOL      |
| Frame error warning XF6                                   | %IX12.5 | BOOL      |
| Frame error warning XF7                                   | %IX12.6 | BOOL      |
| Frame error warning XF8                                   | %IX12.7 | BOOL      |
| Netload diagnostics                                       | %IB13   | USINT     |
| Frame error warning XF9                                   | %IX13.0 | BOOL      |
| Frame error warning XF10                                  | %IX13.1 | BOOL      |
| Netload diagnostics                                       | %IB14   | USINT     |
| Frame error alarm XF1                                     | %IX14.0 | BOOL      |
| Frame error alarm XF2                                     | %IX14.1 | BOOL      |
| Frame error alarm XF3                                     | %IX14.2 | BOOL      |
| Frame error alarm XF4                                     | %IX14.3 | BOOL      |
| Frame error alarm XF5                                     | %IX14.4 | BOOL      |
| Frame error alarm XF6                                     | %IX14.5 | BOOL      |
| Frame error alarm XF7                                     | %IX14.6 | BOOL      |
| Frame error alarm XF8                                     | %IX14.7 | BOOL      |
| Netload diagnostics                                       | %IB15   | USINT     |
| Frame error alarm XF9                                     | %IX15.0 | BOOL      |
| Frame error alarm XF10                                    | %IX15.1 | BOOL      |

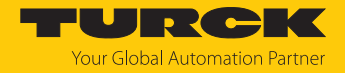

# Sub module "Duplex and link speed diagnostics"

The sub module "Duplex and link speed diagnostics" can be plugged into slot 4.

#### ■ Parameters [▶ 126]

Default values are **shown in bold**.

| Parameter name                                    | Value |      | Meaning | Description                                                                                                    |  |  |
|---------------------------------------------------|-------|------|---------|----------------------------------------------------------------------------------------------------|--|--|
|                                                   | Dec.  | Hex. |         |                                                                                                    |  |  |
| Duplex and link speed diagnostics                 |       |      |         |                                                                                                    |  |  |
| EN DUP DIAG                                       | 0     | 0x0  | No      | Half duplex diagnostics deactivated                                                                              |  |  |
| Enable full duplex<br>diagnostics                 | 1     | 0x1  | Yes     | Half duplex diagnostics activated<br>Input data, warnings or alarms for half duplex<br>diagnostics will be sent. |  |  |
| EN DUP ALARM<br>Enable half duplex<br>diagnostics | 0     | 0x0  | No      | Sending of alarms for half duplex diagnostics deactivated                                                        |  |  |
|                                                   | 1     | 0x1  | Yes     | Sending of alarms for half duplex diagnostics activated                                                          |  |  |
| EN LS DIAG                                        | 0     | 0x0  | No      | Link speed diagnostics deactivated                                                                               |  |  |
| Enable half duplex<br>diagnostics                 | 1     | 0x1  | Yes     | Link speed diagnostics activated<br>Input data, warnings or alarms for link speed diagnostics<br>will be sent.   |  |  |
| EN LS ALARM                                       | 0     | 0x0  | No      | Sending of alarms for link speed diagnostics deactivated                                                         |  |  |
| Enable link speed<br>diagnostics                  | 1     | 0x1  | Yes     | Sending of alarms for link speed diagnostics activated                                                           |  |  |

| Process value                     | Offset | Data type |
|-----------------------------------|--------|-----------|
| Duplex and link speed diagnostics | %IB0   | USINT     |
| Half duplex detected at XF1       | %IX0.0 | BOOL      |
| Half duplex detected at XF2       | %IX0.1 | BOOL      |
| Half duplex detected at XF3       | %IX0.2 | BOOL      |
| Half duplex detected at XF4       | %IX0.3 | BOOL      |
| Half duplex detected at XF5       | %IX0.4 | BOOL      |
| Half duplex detected at XF6       | %IX0.5 | BOOL      |
| Half duplex detected at XF7       | %IX0.6 | BOOL      |
| Half duplex detected at XF8       | %IX0.7 | BOOL      |
| Duplex and link speed diagnostics | %IB1   | USINT     |
| Half duplex detected at XF9       | %IX1.0 | BOOL      |
| Half duplex detected at XF10      | %IX1.1 | BOOL      |
| Duplex and link speed diagnostics | %IB2   | USINT     |
| 10 Mbps detected at XF1           | %IX2.0 | BOOL      |
| 10 Mbps detected at XF2           | %IX2.1 | BOOL      |
| 10 Mbps detected at XF3           | %IX2.2 | BOOL      |
| 10 Mbps detected at XF4           | %IX2.3 | BOOL      |
| 10 Mbps detected at XF5           | %IX2.4 | BOOL      |
| 10 Mbps detected at XF6           | %IX2.5 | BOOL      |
| 10 Mbps detected at XF7           | %IX2.6 | BOOL      |

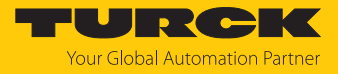

| Process value                     | Offset | Data type |
|-----------------------------------|--------|-----------|
| 10 Mbps detected at XF8           | %IX2.7 | BOOL      |
| Duplex and link speed diagnostics | %IB3   | USINT     |
| 10 Mbps detected at XF9           | %IX3.0 | BOOL      |
| 10 Mbps detected at XF10          | %IX3.1 | BOOL      |

# Sub module "Port control"

The sub module "Port control" can be plugged into slot 5.

■ Parameters [▶ 126]

| Parameter name                | Value |      | Meaning | Description                                                                                                    |  |  |
|-------------------------------|-------|------|---------|----------------------------------------------------------------------------------------------------|--|--|
|                               | Dec.  | Hex. |         |                                                                                                    |  |  |
| Port control                  |       |      |         |                                                                                                    |  |  |
| EN PORTCTL<br>Enable port     | 0     | 0x0  | No      | Port control enabled<br>The ports cannot be switched on or off via the fieldbus.                                        |  |  |
| control                       | 1     | 0x1  | Yes     | Port control activated<br>The ports can be enabled or disabled via the parameter<br>"Activate XF" (XF STATE) parameter. |  |  |
| XF activated                  | 0     | 0x0  | No      | Port XF deactivated                                                                                                    |  |  |
| Activate XF1<br>activate XF10 | 1     | 0x1  | Yes     | Port XF activated                                                                                                    |  |  |

| Process value  | Offset | Data type |
|----------------|--------|-----------|
| XF activated   | %IB0   | USINT     |
| XF1 activated  | %IX0.0 | BOOL      |
| XF2 activated  | %IX0.1 | BOOL      |
| XF3 activated  | %IX0.2 | BOOL      |
| XF4 activated  | %IX0.3 | BOOL      |
| XF5 activated  | %IX0.4 | BOOL      |
| XF6 activated  | %IX0.5 | BOOL      |
| XF7 activated  | %IX0.6 | BOOL      |
| XF8 activated  | %IX0.7 | BOOL      |
| XF activated   | %IB1   | USINT     |
| XF9 activated  | %IX1.0 | BOOL      |
| XF10 activated | %IX1.1 | BOOL      |

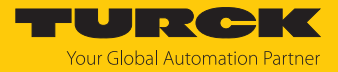

# Sub module "PROFINET DHC (PN DHC)"

### Parameters [> 126] Default values are shown in bold.

| Parameter name Value                            |                   | Meaning                      | Description |                                                                                                    |  |  |  |
|-------------------------------------------------|-------------------|------------------------------|-------------|----------------------------------------------------------------------------------------------------|--|--|--|
|                                                 | Dec.              | Hex.                         |             |                                                                                                    |  |  |  |
| PROFINET DHC (PROFINET only)                    |                   |                              |             |                                                                                                    |  |  |  |
| EN DHC DIAG<br>Enable PN DHC                    | 0                 | 0x0                          | No          | Diagnostics for PROFINET DHC (Data Hold Counter) deactivated                                                                                                    |  |  |  |
| diagnostics                                     | 1                 | 0x1                          | Yes         | Diagnostics for PROFINET DHC (Data Hold Counter)<br>activated<br>Input data, warnings or alarms for PROFINET DHC<br>diagnostics will be sent.                                                                                                    |  |  |  |
| EN DHC WARN<br>Enable warnings                  | 0                 | 0x0                          | No          | Sending of warnings for PROFINET DHC diagnostics deactivated                                                                                                    |  |  |  |
| for netload<br>diagnostics                      | 1                 | 0x1                          | Yes         | Sending of warnings for PROFINET DHC diagnostics activated                                                                                                    |  |  |  |
| EN DHC ALARM<br>Enable alarms for               | 0                 | 0x0                          | No          | Sending of alarms for PROFINET DHC diagnostics deactivated                                                                                                    |  |  |  |
| PROFINET DHC diagnostics                        | 1                 | 0x1                          | Yes         | Sending of alarms for PROFINET DHC diagnostics activated                                                                                                    |  |  |  |
| TH DHC WARN<br>Threshold for PN<br>DHC warnings | <b>2</b> 255      | <b>0x02</b> 0xFF             | -           | If the threshold defined here is exceeded, warnings are<br>issued for PROFINET DHC diagnostics. The parameters<br>"Enable PROFINET DHC diagnostics (EN DHC DIAG)" and<br>"Enable warnings for PROFINET DHC diagnostics"<br>(EN DHC WARN) have to be activated. |  |  |  |
| TH DHC ALARM<br>Threshold for PN<br>DHC alarms  | 2255,<br><b>3</b> | 0x02<br>0xFF,<br><b>0x03</b> |             | If the threshold defined here is exceeded, alarms are is-<br>sued for PROFINET DHC diagnostics. The parameters<br>"Enable PROFINET DHC diagnostics (EN DHC DIAG )" and<br>"Enable alarms for PROFINET DHC diagnostics" (EN DHC<br>ALARM) have to be activated. |  |  |  |

| Process value                                                           | Offset | Data type |
|-------------------------------------------------------------------------|--------|-----------|
| Max. number of successively lost PN RT frames since last PLC connection | %IB0   | USINT     |
| Reserved                                                                | %IB1   | USINT     |
| Max. number of successively lost PN RT frames since 10 minutes          | %IB2   | USINT     |
| Reserved                                                                | %IB3   | USINT     |

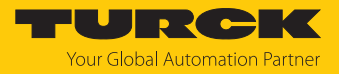

### Sub module "RSTP"

The sub module "RSTP" can be plugged into slot 7.

■ Parameters [▶ 126]

Default values are **shown in bold**.

| Parameter name | Value |      | Meaning | Description              |
|----------------|-------|------|---------|--------------------------|
|                | Dec.  | Hex. |         |                          |
| RSTP           |       |      |         |                          |
| FB RSTP        | 0     | 0x0  | No      | RSTP for LAN deactivated |
| Enable RSTP    | 1     | 0x1  | Yes     | RSTP for LAN activated   |

Sub module "Module status"

The sub module "Module status" can be plugged into slot 8.

| Process value                   | Offset | Data type |
|---------------------------------|--------|-----------|
| Module status                   | %IB0   | USINT     |
| Undervoltage V1                 | %IX0.1 | BOOL      |
| Internal error                  | %IX0.2 | BOOL      |
| I/O-ASSISTANT Force Mode active | %IX0.6 | BOOL      |
| Module status                   | %IB1   | USINT     |
| Module diagnostics pending      | %IX1.0 | BOOL      |

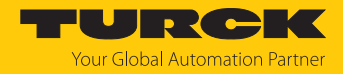

### 7.5.2 Address setting in PROFINET

In IP-based communication, the field devices are addressed by means of an IP address. PROFINET uses the Discovery and Configuration Protocol (DCP) for IP assignment.

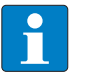

### NOTE

DCP is a standard protocol and can also be used outside PROFINET, e.g. in IPC operating systems (Windows, Linux). DCP is available in tool packages such as WinPcap, Npcap, Wireshark etc.

When delivered, each field device has, among other things, a MAC address. The MAC address is sufficient to give the respective field device a unique name.

The address is assigned in two steps:

- Assignment of a unique plant specific name to the respective field device
- Assignment of the IP address from the IO-Controller before the system start-up based on the plant-specific (unique) name

### PROFINET naming convention

The names are assigned via DCP. The device name is checked for correct spelling during input. The following rules apply to the use of the device name in accordance with PROFINET specification V2.3.

- All device names must be unique.
- Maximum name size: 240 characters Allowed:
  - Lower case letters a...z
  - Numbers 0...9
  - Hyphen and dot
- The name may consist of several components separated by a period. A name component, i.e. a string between two dots, may be a maximum of 63 characters long.
- The device name must not start or end with a hyphen.
- The name must not begin with or "port-xyz" (y...z = 0...9).
- The name must not have the form of an IP address (n.n.n.n, n = 0...999).
- Do not use special characters.
- Do not use capital letters.

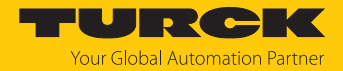

### 7.5.3 MRP (Media Redundancy Protocol)

The device supports MRP. MRP is a standardized protocol according to IEC 62439. It describes a mechanism for media redundancy in ring topologies. With MRP, a defective ring topology with up to 50 nodes is detected and reconfigured in the event of an error. With MRP a trouble-free switch-over is not possible.

A Media Redundancy Manager (MRM) checks the ring topology of a PROFINET network defined by the network configuration for functionality. All other network nodes are Media Redundancy Clients (MRC). In the error-free state, the MRM blocks normal network traffic on one of its ring ports, with the exception of the test telegrams. The physical ring structure thus becomes a line structure again at the logical level for normal network traffic. If a test telegram fails to appear, a network error has occurred. In this case, the MRM opens its blocked port and establishes a new functioning connection between all remaining devices in the form of a linear network topology.

The time between ring interruption and recovery of a redundant path is called reconfiguration time. For MRP, this is a maximum of 200 ms. Therefore, an application must be able to compensate for the 200 ms interruption. The reconfiguration time always depends on the Media Redundancy Manager (e.g. the PROFINET PLC) and the I/O cycle and watchdog times set here. For PROFINET, the response monitoring time must be selected accordingly > 200 ms.

It is not possible to use Fast Start-Up in an MRP network.

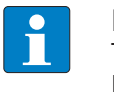

#### NOTE

The TBEN-L...-SE-M2 is a media redundancy client (1-ring topologies). The two Ethernet ports used for MRP are freely selectable (XF1...XF10). The fieldbus control [> 29] has to be activated for both ports.

MRP is activated in the PROFINET engineering tool.

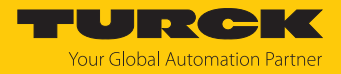

### 7.5.4 User data for acyclic services

The acyclic data exchange is by using via Record Data CRs (Communication Relation). Via these Record Data CRs the reading and writing of the following services is realized:

- Writing of AR data (AR = Application Relation)
- Writing of configuration data
- Reading and writing of device data
- Reading of diagnostic data
- Reading of I/O data
- Reading of Identification Data Objects (I&M functions)

### Acyclic device user data

| Index          |                      | Name                  | Data type        | Access         | Comment                                     |
|----------------|----------------------|-----------------------|------------------|----------------|---------------------------------------------|
| Dec.           | Hex.                 |                       |                  |                |                                             |
| 1              | 0x01                 | Module<br>parameters  | WORD             | read/<br>write | Parameter data of the module (slot 0)       |
| 2              | 0x02                 | Module<br>designation | STRING           | read           | Designation assigned to the module (slot 0) |
| 3              | 0x03                 | Module revision       | STRING           | read           | Firmware revision of the module             |
| 4              | 0x04                 | Vendor ID             | WORD             | read           | Vendor ID for Turck                         |
| 5              | 0x05                 | Module name           | STRING           | read           | The device name assigned to the module      |
| 6              | 0x06                 | Module type           | STRING           | read           | Device type of the module                   |
| 7              | 0x07                 | Device ID             | WORD             | read           | Device ID of the module                     |
| 823            | 0x08<br>0x17         | reserved              | -                | -              | -                                           |
| 24             | 0x18                 | Module<br>diagnostics | WORD             | read           | Diagnostic data of the module (slot 0).     |
| 2531           | 0x19<br>0x1F         | reserved              | -                | -              | -                                           |
| 32             | 0x20                 | Input list            | ARRAY of<br>BYTE | read           | List of all module input channels           |
| 33             | 0x21                 | Output list           | ARRAY of<br>BYTE | read           | List of all module output channels          |
| 34             | 0x22                 | Diag. list            | ARRAY of<br>BYTE | read           | List of all I/O-channel<br>diagnostics      |
| 35             | 0x23                 | Parameter list        | ARRAY of<br>BYTE | read           | List of all I/O-channel parameters          |
| 36<br>28671    | 0x24<br>0x6FFF       | reserved              | -                | -              | -                                           |
| 28672          | 0x7000               | Module<br>parameters  | WORD             | read/<br>write | Activate fieldbus protocol                  |
| 28673<br>45039 | 0x7001<br><br>0xAFEF | reserved              | -                | -              | -                                           |
| 45040          | 0xAFF0               | I&M0-functions        |                  | read           | Identification & Maintaining                |
| 45041          | 0xAFF1               | I&M1-functions        | STRING[54]       | read/<br>write | I&M Tag function and location               |

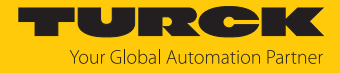

| Index          |                      | Name                        | Data type  | Access         | Comment               |
|----------------|----------------------|-----------------------------|------------|----------------|-----------------------|
| 45042          | 0xAFF2               | I&M2-functions              | STRING[16] | read/<br>write | I&M Installation Date |
| 45043          | 0xAFF3               | I&M3-functions              | STRING[54] | read/<br>write | I&M Description Text  |
| 45044          | 0xAFF4               | I&M4-functions              | STRING[54] | read/<br>write | I&M Signature         |
| 45045<br>45055 | 0xAFF5<br><br>0xAFFF | I&M5 to I&M15-<br>functions |            | -              | Not supported         |

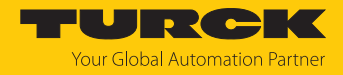

# 7.6 Connecting the devices to a PROFINET controller with TIA Portal

### Used hardware

The following hardware components are used in this example:

- Siemens PLC S7-1500
- TBEN-LL-SE-M2

### Used software

The following software tools are used in this example:

- Totally Integrated Automation Portal (TIA Portal), SIMATIC STEP7 Professional V17
- GSDM file for TBEN-L...-SE-M2 (downloadable free of charge under www.turck.com)

### Prerequisites

- The software is started.
- A new project has been created.
- The controller has been added to the project.

### 7.6.1 Installing the GSDML-file

The GSDML file is available for free at www.turck.com.

- ► Adding the GSDML file: Click **Options** → **Manage general station description files (GSD)**.
- ▶ Installing the GSDML file: Define the source path for the GSDML-file and click Install.
- ⇒ The device is added to the hardware catalog.

| Project Edit View Insert Onli<br>Project Edit View Insert Onli<br>Project Edit View Insert | ine Optio <u>n</u> s <u>T</u> ools <u>W</u> indow <u>H</u><br>■ ि ★ ∽ ± C≠ ± ि LL L | elp<br>D 🖳 🕞 🎜 | 🖡 Go online   | 🖉 Go offline  🏭       | ×             | = •                     | Totally Integrated A        | utomation<br>PORTA | L          |
|----------------------------------------------------------------------------------------------------|-------------------------------------------------------------------------------------|----------------|---------------|-----------------------|---------------|-------------------------|-----------------------------|--------------------|------------|
| Project tree 🛛 🛙 🖣                                                                                                    | iss 🕨 Realtek USB GbE Fam                                                           | ily Controlle  | er ► turck-t  | ben-[192.168.1.2      | ] 🕨 turck-t   | ben- [192.168.1.2] [192 | .168.1.2]                   | _ # = ×            | •          |
| Devices                                                                                                    |                                                                                     |                |               |                       |               |                         |                             |                    | 8          |
| .: M                                                                                                    | ✓ Diagnostics<br>General                                                            | Assign P       | ROFINET dev   | rice name             |               |                         |                             | ^                  | Online     |
| e The TBEN-                                                                                                    | Diagnostic status                                                                   |                |               |                       |               |                         |                             |                    | 8          |
| Add new device                                                                                                    | Channel diagnostics                                                                 |                |               |                       |               |                         |                             |                    | l 🔓        |
| Devices & networks                                                                                                    | <ul> <li>PROFINET interface [X1]</li> </ul>                                         |                |               | Configured P          | ROFINET de    | vice                    |                             |                    |            |
| PLC_1 [CPU 1511-1                                                                                                    | ▼ Functions                                                                         |                |               | PROFINET              | vice name:    | turck-tben-ll-16dxp     |                             |                    |            |
| Ungrouped devices                                                                                                    | Assign IP address                                                                   |                |               | TROTINE FOR           | Device there. |                         |                             |                    | E          |
| Security settings                                                                                                    | Assign PROFINET device na                                                           |                |               |                       | sevice type:  | IBEN-LL-TODXP           |                             |                    | Iska       |
| Common data                                                                                                    | Reset to factory settings                                                           |                |               |                       |               |                         |                             |                    | <b>"</b> " |
| Documentation setti                                                                                                    |                                                                                     |                |               |                       |               |                         |                             |                    | m          |
| Languages & resour                                                                                                    |                                                                                     |                |               |                       |               |                         |                             |                    | E          |
| 🔻 🔚 Online access                                                                                                    |                                                                                     |                |               |                       |               |                         |                             |                    | bra        |
| 🍸 Display/hide interfac                                                                                                    |                                                                                     |                |               |                       |               |                         |                             |                    | Te         |
| COM [RS232/PPI mul] 100                                                                                                    |                                                                                     |                |               | Device filter         |               |                         |                             |                    | ľ          |
| Intel(R) Ethernet Con                                                                                                    | ,                                                                                   | •              |               |                       | ow devices of | the same type           |                             |                    |            |
| PANGP Virtual Ether                                                                                                    |                                                                                     |                |               |                       |               |                         |                             |                    |            |
| <ul> <li>Realtek USB GbE Fa</li> </ul>                                                                                                    |                                                                                     | -              |               |                       |               |                         |                             |                    |            |
| Opdate accessibl                                                                                                    |                                                                                     |                |               |                       | ow devices wi | thout names             |                             |                    |            |
| Display more inf                                                                                                    |                                                                                     |                |               |                       |               |                         |                             |                    |            |
| ▶ <u>m</u> pic_1 [192.168                                                                                                    |                                                                                     |                | Accessible de | vices in the network: |               |                         | l.                          |                    |            |
| turck-tben                                                                                                    |                                                                                     |                | IP address    | MAC address           | Device        | PROFINET device name    | Status                      |                    |            |
| V Online & diag                                                                                                    |                                                                                     |                |               |                       |               |                         |                             |                    |            |
| Microsoft Wil Ei Diro                                                                                                    |                                                                                     |                |               |                       |               |                         |                             |                    |            |
| Microsoft Wi-Fi Dire                                                                                                    |                                                                                     |                |               |                       |               |                         |                             |                    |            |
| PC internal [Local]                                                                                                    |                                                                                     |                |               |                       |               |                         |                             |                    |            |
|                                                                                                    |                                                                                     |                |               |                       |               |                         |                             |                    |            |
| TeleService (Automa                                                                                                    |                                                                                     |                | <             |                       |               |                         |                             | >                  |            |
| Card Reader/USB memory                                                                                                    |                                                                                     |                |               |                       |               | faches Un               | date list                   | in name            |            |
|                                                                                                    |                                                                                     |                |               |                       |               | ond sites               | date list Assig             |                    |            |
| × Details view                                                                                                    | <                                                                                   | <              |               |                       |               |                         |                             | >                  |            |
| Details view                                                                                                    |                                                                                     |                |               |                       |               | Properties 1            | nfo Diagnostics             |                    | 1          |
|                                                                                                    |                                                                                     |                |               |                       |               | toperties 4             | Diagnostics                 |                    |            |
|                                                                                                    | General Cross-reference                                                             | es Con         | npile         |                       |               |                         |                             |                    |            |
| Portal view                                                                                                    | verview 💼 Devices & ne                                                              | 🖁 Online & d   | a 🖳 🖸 On      | line & dia 🍟 Se       | ttings        | 🔝 🤨 Scannin             | g for devices completed for | int                |            |

Fig. 25: Installing the GSDML file in TIA Portal

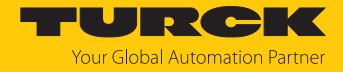

### 7.6.2 Connecting the device to the PLC

- Select the TBEN device from the Hardware catalog and drag it into the hardware window.
- Connect the devices to the PLC in the **Devices & networks** editor.

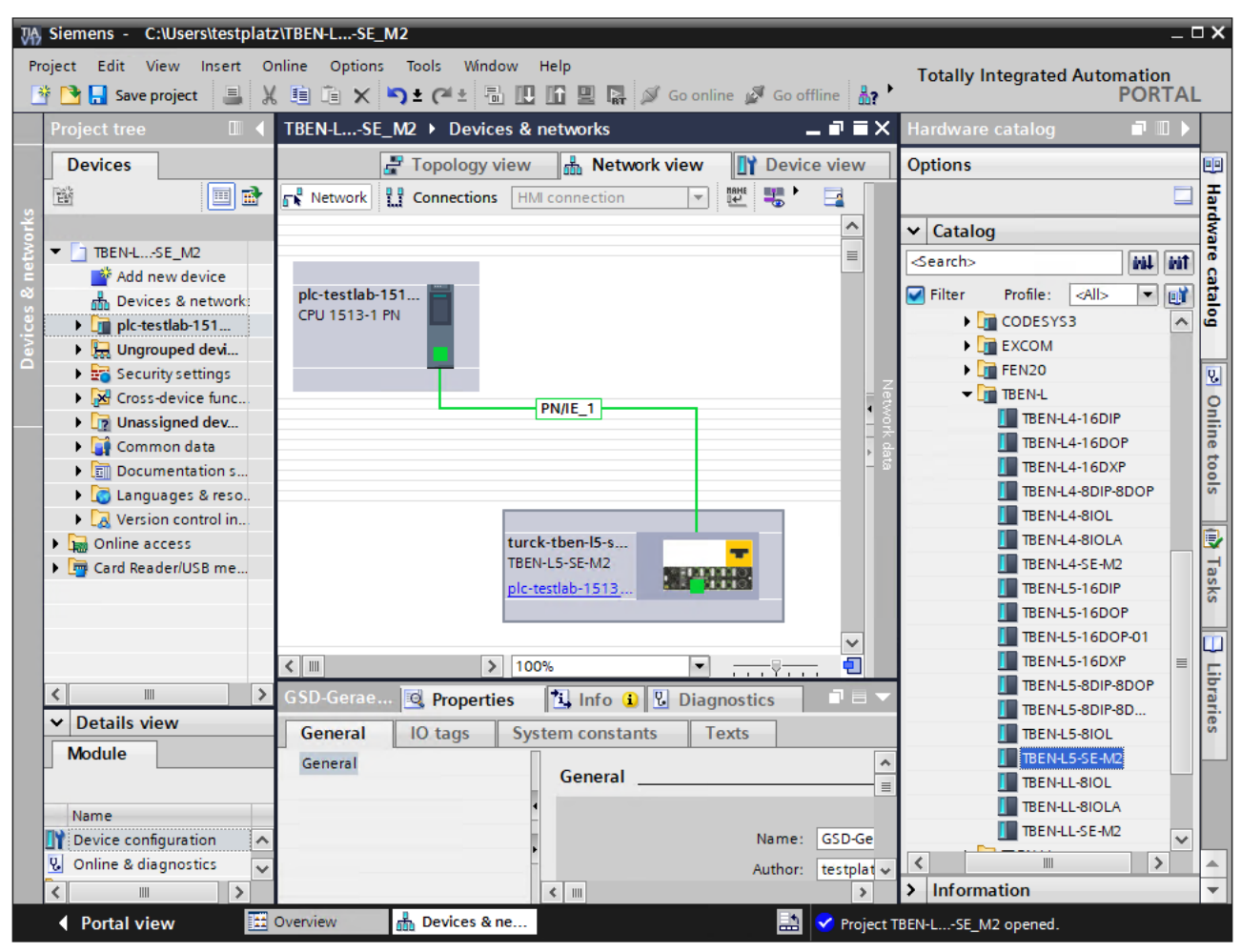

Fig. 26: Connecting the device to the PLC in TIA Portal

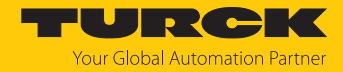

Hardware catalog

ų,

Online

tools

Ð

lasks

Libraries

Add-ins

#### 7.6.3 Setting the IP address in TIA Portal

Select Device view  $\rightarrow$  register Properties  $\rightarrow$  Ethernet addresses.

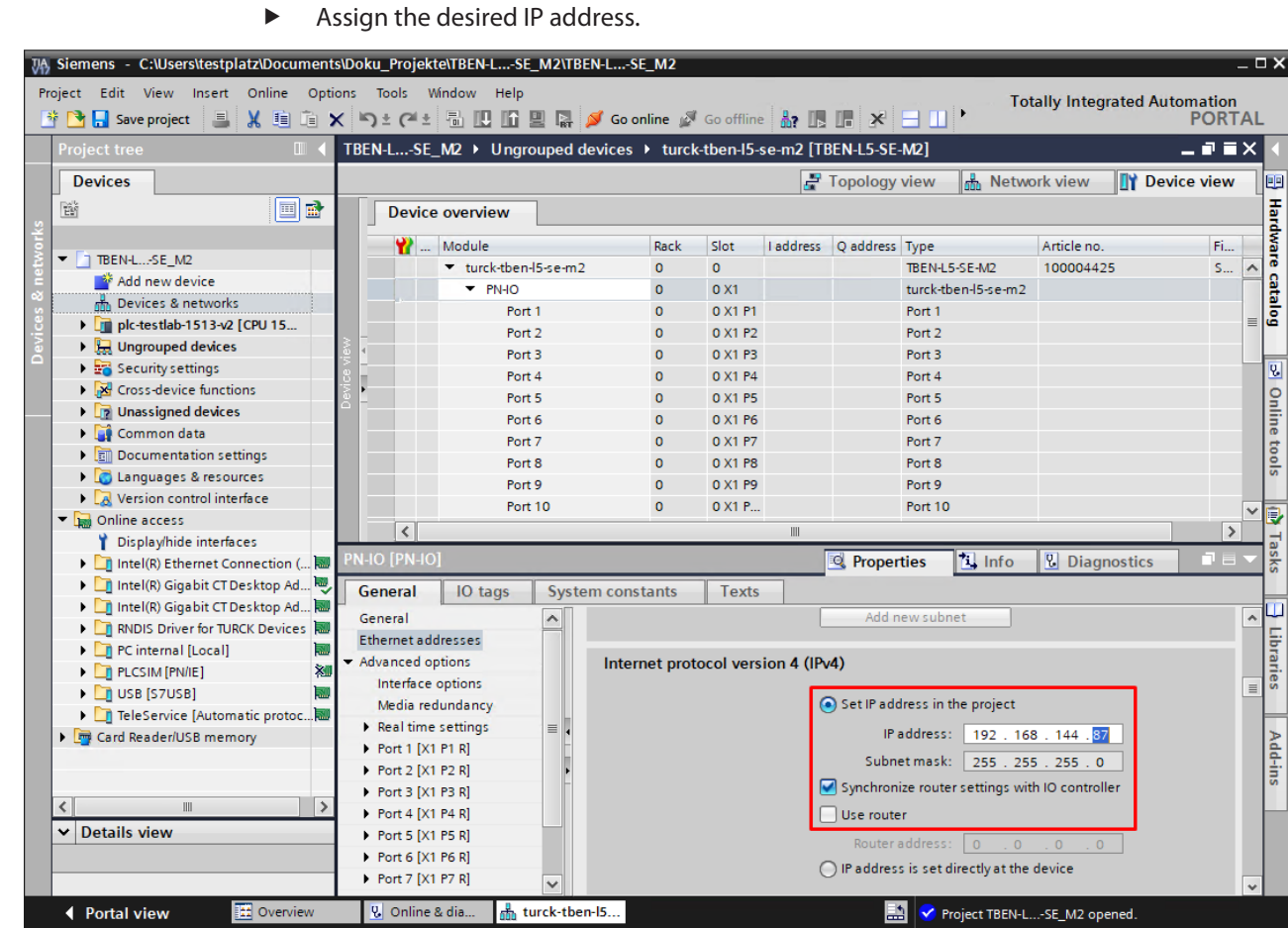

Fig. 27: Setting the IP address in TIA Portal

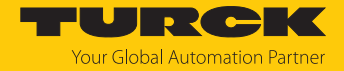

# 7.6.4 Configuring Device Functions

The TBEN-L...-SE-M2 appears as a modular slave with eight empty virtual slots. Slot 0 is already configured.

The function of the empty slots is defined in the GSDML file. The slots can only be used for a specific purpose.

| Slot                              | Meaning                                                                                                    |
|-----------------------------------|----------------------------------------------------------------------------------------------------|
| 0                                 | Main module tben-1se-m2 (default name)<br>Parameterization of functions, which are valid for the whole module                                              |
| X1                                | Parameterization of PROFINET functions (IP address MRP, etc.)                                                                                              |
| X1 port 0…port<br>10              | Parameterization of the Ethernet port properties (topology, connection options etc.).                                                                      |
| Fieldbus control                  | Enabling or disabling fieldbus control or restricting the switch ports with fieldbus functionality [> 29]                                                  |
| Diagnostics netload               | Enabling or disabling of netload diagnostics, warnings and alarms and configuration of the thresholds for notifications.                                   |
| Diagnostics frame<br>errors       | Enabling or disabling of frame error diagnostics, warnings and alarms and configuration of the thresholds for notifications.                               |
| Diagnostics duplex/<br>link speed | Enabling or disabling of half duplex and link speed diagnostics and alarms.                                                                                |
| Port control                      | Enabling or disabling port control and port-by-port enabling and dis-<br>abling of ports XF1XF10.                                                          |
| PN DHC                            | Enabling or disabling of diagnostics, warnings and alarms for PROFINET<br>DHC (Data Hold Counter) and configuration of the thresholds for<br>notifications |
| RSTP                              | Enabling or disabling of RSTP for the LAN network.                                                                                                    |
| Module status                     | Optional mapping of the module status into the masters process image.                                                                                      |

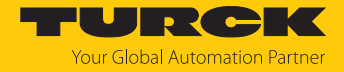

- Select Device view  $\rightarrow$  Device overview.
- Select the switch functions from the hardware catalog and add them to the device slots via drag&drop.

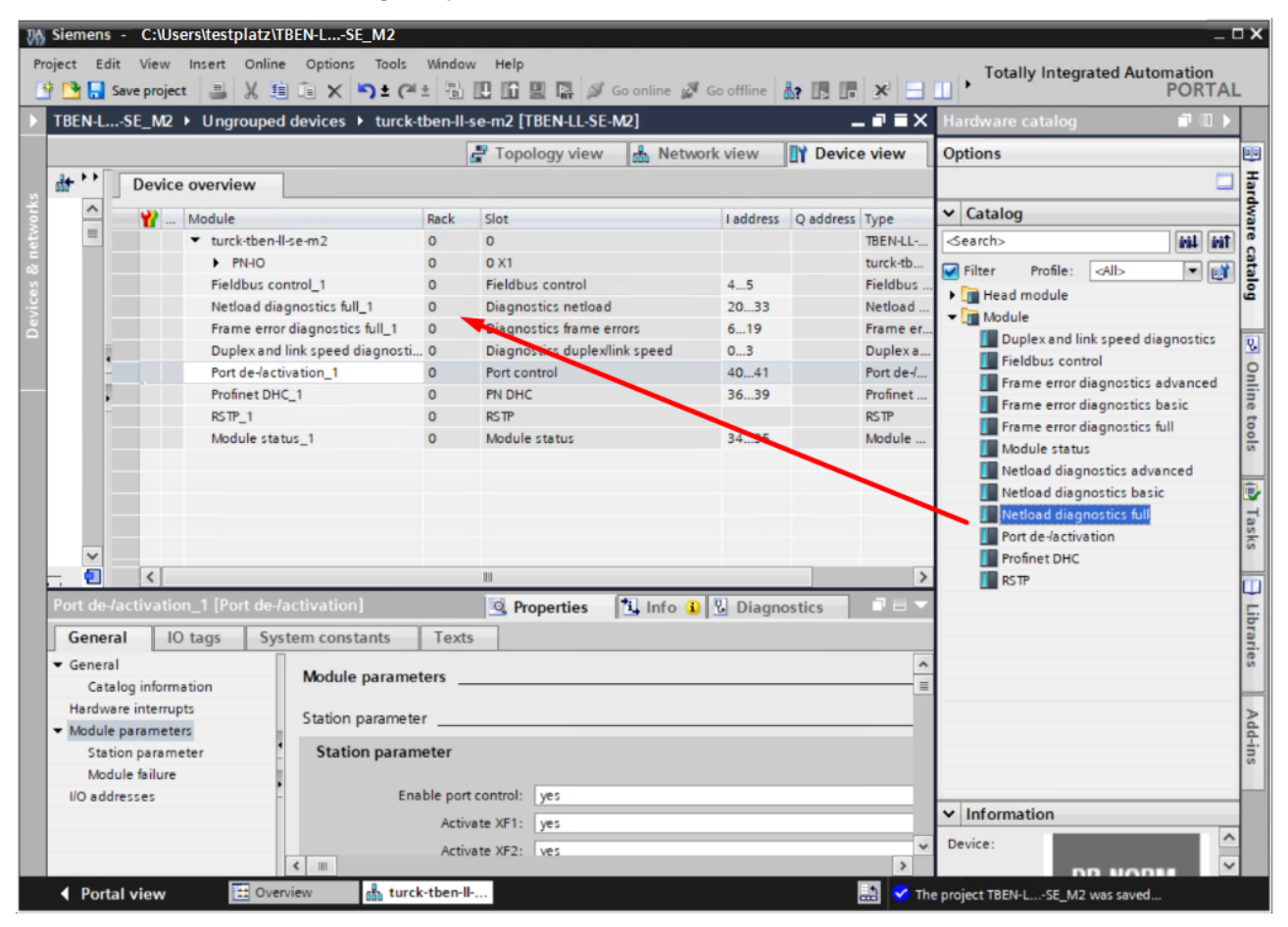

Fig. 28: Configuring the device slots in TIA Portal

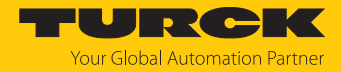

# 7.6.5 Connecting the device online with the controller

- Start the online mode (Go online).
- ⇒ The device has been successfully connected to the PLC.

| INTER-LSE_M2 > Devices & networks     Image: Topology view     Network view     Image: Device view       Image: Topology view     Network view     Image: Device view     Image: Device view       Image: Topology view     Network view     Image: Device view     Image: Device view       Image: Topology view     Network view     Image: Device view     Image: Device view       Image: Topology view     Network view     Image: Device view       Image: Topology view     Network view     Image: Device view       Image: Topology view     Network view     Image: Device view       Image: Topology view     Network view     Image: Device view       Image: Topology view     Network view     Image: Device view       Image: Topology view     Network view     Image: Device view       Image: Topology view     Network view     Image: Device view       Image: Topology view     Network view     Image: Device view       Image: Topology view     Network view     Image: Device view                                                                                                    | VA<br>P | ) Siemens - C:Usersitestplatz/TBEN-LSE_M2 -<br>roject Edit View Insert Online Options Tools Window Help<br>・ Totally Integrated Automation<br>・ PORTA                                                                                                    |       |
|----------------------------------------------------------------------------------------------------|---------|----------------------------------------------------------------------------------------------------|-------|
| Vetwork is Connection   PN/E_1   PN/E_1 PN/E_1 PN/E_1 PN/                                                                                                    |         | TBEN-LSE_M2 + Devices & networks                                                                                                    | < ∢   |
| Vetwork                                                                                                    |         | 🚰 Topology view 🛛 🛔 Network view 👔 Device view                                                                                                    |       |
| PINE_1<br>PINE_1<br>PINE_1 |         | 💦 Network 🔡 Connections HMI connection 🔽 🐮 📲 🗄 🛄 🔍 ±                                                                                                    | 물     |
| Image: Solution of the solution of the solution                                                                                                    | orks    |                                                                                                    | dwa   |
| PN/IE_1<br>PN/IE_1<br>PN/                                                         | netw    |                                                                                                    | Te C  |
| PN/IE_1<br>PN/IE_1<br>PN/                                                         | 8       | plc-testlab-151                                                                                                    | atalo |
| Image: State of the state of the state o                                                                                                    | vice    | CPU 1513-1 FN                                                                                                    | ğ     |
| PN/IE_1                                                                                                    | pe      | -                                                                                                    | 2     |
| Image: Constant state     General     Iooms     Iooms </td <td></td> <td>PN/E_1</td> <td>Net</td>                                                                                                    |         | PN/E_1                                                                                                    | Net   |
| Image: Construction of the second second                                                                                                    |         |                                                                                                    | line  |
| Image: Specific state     Image: Specific state       GSD-Geraet_2 [Device]     Image: Specific state       General     IO tags       System constants     Texts       General     General       Info     Diagnostics       Image: Specific state     Image: Specific state       Image: Specific state     Image: Specific state       Image: Specific state     Image: Specific state       Image: Specific state     Image: Specific state       Image: Specific state     Image: Specific state                                                                                                    |         |                                                                                                    | tool  |
| turck-tben-I5-sc-M2       pic-testiab-1513       GSD-Geraet_2 [Device]       General       IO tags       System constants       Texts       General       IO tags       System constants       Texts       General       IO tags       System constants       Texts       General       IO tags       System constants       Texts       General       IO tags       System constants       Texts       General       IO tags       System constants       Texts       General       IO tags       System constants       Texts       General       IO tags       System constants       Texts       General       IO tags       System constants       Texts       IO tags       GSD-Geraet_2       Author:       testplatz                                                                                                    |         |                                                                                                    | S     |
| GSD-Geraet_2 [Device]     Info     Diagnostics       General     IO tags     System constants     Texts       General     IO tags     General     Info     Info       Name:     GSD-Geraet_2     Author:     testplatz                                                                                                    |         | turck-tben-I5-s                                                                                                    |       |
| GSD-Geraet_2 [Device] General General                                                                                                    |         | TBEN-L5-SE-M2                                                                                                    | Tasl  |
| CSD-Geraet_2 [Device]     Properties     Info     Diagnostics     Info       General     IO tags     System constants     Texts       General     General     General       Name:     GSD-Geraet_2       Author:     testplatz                                                                                                    |         |                                                                                                    | ŝ     |
| C     IO0%       GSD-Geraet_2 [Device]     Info Diagnostics       General     IO tags       System constants     Texts       General     General       Info Diagnostics     Info Diagnostics                                                                                                    |         |                                                                                                    |       |
| GSD-Geraet_2 [Device]     Info     Diagnostics       General     IO tags     System constants     Texts       General     IO tags     System constants     Texts       General     General     General     Image: CSD-Geraet_2       Author:     testplatz                                                                                                    |         | K Ⅲ<br>100%<br>100%<br>100 | Libr  |
| General     IO tags     System constants     Texts       General     General     Image: GSD-Genaet_2       Author:     testplatz                                                                                                    |         | GSD-Geraet_2 [Device] 🖳 Diagnostics 🖬 🗉 🦷                                                                                                    | aries |
| General General Author: testplatz                                                                                                    |         | General IO tags System constants Texts                                                                                                    |       |
| Name: GSD-Geraet_2<br>Author: testplatz                                                                                                    |         | General                                                                                                    | ^ >   |
| Author: testplatz                                                                                                    |         |                                                                                                    | - d-i |
| Author: testplatz                                                                                                    |         | Name: GSD-Geraet_2                                                                                                    | l S   |
| Comment I                                                                                                    |         | Author: testplatz                                                                                                    |       |
| Comment:                                                                                                    |         | Comment:                                                                                                    |       |
|                                                                                                    |         |                                                                                                    | ~     |

Fig. 29: Online mode in TIA Portal

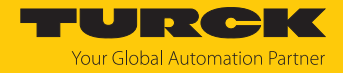

# 7.7 Commissioning the devices in EtherNet/IP

7.7.1 EDS files and catalog files

The EDS and catalog files can be downloaded free of charge from www.turck.com.

7.7.2 Device Level Ring (DLR)

The devices support DLR (Device Level Ring). The DLR redundancy protocol is used to increase the stability of EtherNet/IP networks.

DLR-enabled devices have an integrated switch and can thus be integrated into a ring topology. The DLR protocol is used to detect an interruption in the ring. If the data line is interrupted, data are sent through an alternative network section, so that the network can be reconfigured as soon as possible.

DLR-capable network nodes (DLR supervisor) are provided with extended diagnostic functions which enable the devices to localize errors and thus decrease the time for error search and maintenance. Normally, the controller (i.e. the controller/PLC) assumes the supervisor function, all other network nodes are DLR participants. The supervisor blocks one of its two ports for normal Ethernet traffic, so that a line topology is created for normal Ethernet telegrams. DLR messages can continue to use the ring in both directions and thus continuously check the function of the ring.

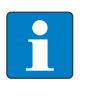

#### NOTE

The TBEN-L...-SE-M2 is a DLR participant (1-ring topologies). The two Ethernet ports used for DLR are freely selectable (XF1...XF10) and are set in the device's web server. The fieldbus control [ $\geq$  29] has to be activated for both ports.

| CONFIGURATION               | FIELDBUS DOCUMENTATION                     | TURCK<br>Your Global Automation Partner     |
|-----------------------------|--------------------------------------------|---------------------------------------------|
| TBEN-L5-SE-M2               | CONFIGURATION → CONFIGURATION → REDUNDANCY | Logout (admin)                              |
| MONITORING                  |                                            | <u>ــــــــــــــــــــــــــــــــــــ</u> |
| Overview                    | RSTP Variant                               | I                                           |
| Counter                     | WAN Interfaces none                        | ~                                           |
| CONFIGURATION               | VLAN-enabled WAN none                      |                                             |
| Interfaces                  | Interfaces                                 | -                                           |
| LAN - WAN - VLAN            | LAN Interfaces none VI AN-enabled I AN     |                                             |
| IP                          | Interfaces                                 | •                                           |
| SNMP                        | SET                                        |                                             |
| DHCP                        |                                            |                                             |
| LLDP                        |                                            |                                             |
| QoS                         | DI R Ports                                 |                                             |
| Mirroring                   |                                            |                                             |
| Redundancy                  | Use DLR Ports                              |                                             |
| Routing                     | Port 1 Port 3                              | ~                                           |
| Firewall                    | Port 2 Port 2                              | ~                                           |
| NAT - PAT                   |                                            |                                             |
| IGMP                        | SET                                        |                                             |
| NTP                         |                                            |                                             |
| Configuration (unsaved char | h 🕶                                        | -                                           |
| English 🗸                   |                                            | Unsaved Configuration                       |

Fig. 30: Setting the switch ports for DLR in the web server

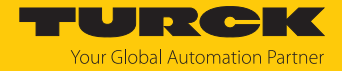

### 7.7.3 EtherNet/IP standard classes

The modules support the following EtherNet/IP Standard Classes in accordance with the CIP specification.

| Class Code |      | Object name                      |
|------------|------|----------------------------------|
| Dec.       | Hex. |                                  |
| 01         | 0x01 | Identity Object [> 53]           |
| 04         | 0x04 | Assembly Object [> 55]           |
| 06         | 0x06 | Connection Manager Object [> 58] |
| 245        | 0xF5 | TCP/IP Interface Object [> 59]   |
| 246        | 0xF6 | Ethernet Link Object [) 62]      |

# Identity Object (0x01)

The following description of the Ethernet Link Object is taken from the CIP specification, Vol. 2, Rev. 2.1 by ODVA & ControlNet International Ltd. and adapted to the Turck products.

#### Instance attributes

| Attr. no. |      | Attribute<br>name          | Get/Set | Туре                               | Value                                                                                       |
|-----------|------|----------------------------|---------|------------------------------------|---------------------------------------------------------------------------------------------|
| Dec.      | Hex. |                            |         |                                    |                                                                                             |
| 1         | 0x01 | Vendor                     | G       | UINT                               | Contains the manufacturer ID. Turck = $0x30$                                                |
| 2         | 0x02 | Product<br>type            | G       | UINT                               | Shows the general product type.<br>Communications Adapter<br>12 <sub>dez</sub> = 0x0C       |
| 3         | 0x03 | Product<br>code            | G       | UINT                               | Identifies a special product in a<br>device type.<br>default: 27247 <sub>dec</sub> = 0x6A6F |
| 4         | 0x04 | Revision<br>Major<br>Minor | G       | STRUCT OF:<br>USINT<br>USINT       | Revision of the device which is<br>represented by the Indentity Object<br>0x01<br>0x06      |
| 5         | 0x05 | Device<br>status           | G       | WORD                               | WORD                                                                                        |
| 6         | 0x06 | Serial<br>number           | G       | UDINT                              | Contains the last 3 bytes of the MAC ID.                                                    |
| 7         | 0x07 | Product<br>name            | G       | STRUCT OF:<br>USINT<br>STRING [13] | i. e.: TBEN-LL-SE-M2                                                                        |

#### **Device Status**

| Bit | Name       | Definition                                                                        |
|-----|------------|-----------------------------------------------------------------------------------|
| 01  | Reserved   | Default = 0                                                                       |
| 2   | Configured | TRUE = 1:<br>The application in the device has been configured (default setting). |
| 3   | Reserved   | Default = 0                                                                       |

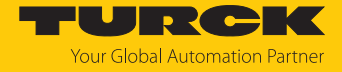

| Bit      | Name                       | Definition                                                                                                    |
|----------|----------------------------|----------------------------------------------------------------------------------------------------|
| 47       | Extended Device<br>Status  | 0011 = no I/O connection established<br>0110 = at least one I/O connection is in RUN mode<br>0111 = at least one I/O connection established, all in IDLE mode<br>All other settings = reserved |
| 8        | Minor recoverable<br>fault | Recoverable fault, e.g.:<br>Undervoltage<br>Force mode of DTM active<br>Diagnostics at I/O channel active                                                                                      |
| 910      | Reserved                   |                                                                                                    |
| 11       | Diag                       | Common error bit                                                                                                    |
| 12<br>15 | Reserved                   | Default = 0                                                                                                    |

#### **Common services**

| Service code |      | Class | ass Instance Service name |                                                                       |
|--------------|------|-------|---------------------------|-----------------------------------------------------------------------|
| Dec.         | Hex. |       |                           |                                                                       |
| 1            | 0x01 | Yes   | Yes                       | Get_Attribute_All<br>Returns a predefined list of object attributes.  |
| 5            | 0x05 | No    | Yes                       | Reset<br>Starts the reset service for the device.                     |
| 14           | 0x0E | Yes   | Yes                       | Get_Attribute_Single<br>Returns the content of a specified attribute. |
| 16           | 0x10 | No    | No                        | Set_Attribute_Single<br>Modifies a single attribute.                  |

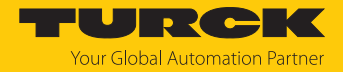

### Assembly Object (0x04)

Assembly Objects bind attributes of multiple objects. to allow data to or from each object to be sent or received over a single connection.

The following description of the Ethernet Link Object is taken from the CIP specification, Vol. 2, Rev. 2.1 by ODVA & ControlNet International Ltd. and adapted to the Turck products.

#### **Class attributes**

| Attr. no. |      | Attribute name       | Get/set | Туре | Value |
|-----------|------|----------------------|---------|------|-------|
| Dec.      | Hex. |                      |         |      |       |
| 1         | 0x01 | Revision             | G       | UINT | 2     |
| 2         | 0x02 | Max. object instance | G       | UINT | 104   |

#### **Instance Attributes**

| Attr. no. |      | Attribute name | Get/set | Туре             | Value                                                                                         |
|-----------|------|----------------|---------|------------------|-----------------------------------------------------------------------------------------------|
| Dec.      | Hex. |                |         |                  |                                                                                               |
| 3         | 0x03 | Data           | S       | ARRAY OF<br>BYTE | Identifies a special product<br>in a device type.<br>default: 27247 <sub>dec</sub> . = 0x6A6F |
| 4         | 0x04 | Size           | G       | UINT             | Number of bytes in<br>attribute 3:<br>256 or variable                                         |

### **Common services**

| Service code |      | Class Instance |     | Service name                                                          |
|--------------|------|----------------|-----|-----------------------------------------------------------------------|
| Dec.         | Hex. |                |     |                                                                       |
| 1            | 0x01 | Yes            | Yes | Get_Attribute_All<br>Returns a predefined list of object attributes.  |
| 14           | 0x0E | Yes            | Yes | Get_Attribute_Single<br>Returns the content of a specified attribute. |

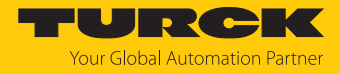

### Configuration Assembly (Instance 106)

The modules support Configuration Assembly.

The Configuration Assembly contains:

10 bytes module configuration data (EtherNet/IP specific)

+ x Byte (parameter data, depending on device type)

Configuration Assembly

| Byte no |           | Bit no.  |        |   |   |   |   |   |                |
|---------|-----------|----------|--------|---|---|---|---|---|----------------|
| Dec.    | Hex.      | 7        | 6      | 5 | 4 | 3 | 2 | 1 | 0              |
| 09      | 0x000x09  | -        | -      | - | - | - | - | - | -              |
| Param   | eter data |          | ·      |   |   | · | · |   |                |
| 10      | 0x0A      | -        | -      | - | - | - | - | - | EN FB CTRL     |
| 11      | 0x0B      | FBUS LAS | T PORT |   |   |   |   |   |                |
| 12      | 0x0C      | -        | -      | - | - | - | - | - | EN NL DIAG     |
| 13      | 0x0D      | -        | -      | - | - | - | - | - | EN NL WARN     |
| 14      | 0x0E      | -        | -      | - | - | - | - | - | EN NL ALARM    |
| 15      | 0x0F      | TH NL WA | RN     |   | • | · | · |   |                |
| 16      | 0x10      | TH NL AL | ARM    |   |   |   |   |   |                |
| 17      | 0x11      | -        |        |   |   |   |   |   |                |
| 18      | 0x12      | -        | -      | - | - | - | - | - | EN FRM DIAG    |
| 19      | 0x13      | -        | -      | - | - | - | - | - | EN FRM WARN    |
| 20      | 0x14      | -        | -      | - | - | - | - | - | EN FRM ALARM   |
| 21      | 0x15      | -        |        |   |   |   |   |   |                |
| 22      | 0x16      | FRM TB   |        |   |   |   |   |   |                |
| 23      | 0x17      |          |        |   |   |   |   |   |                |
| 24      | 0x18      | TH FRM W | /ARN   |   |   |   |   |   |                |
| 25      | 0x19      |          |        |   |   |   |   |   |                |
| 26      | 0x1A      |          |        |   |   |   |   |   |                |
| 27      | 0x1B      |          |        |   |   |   |   |   |                |
| 28      | 0x1C      | TH FRM A | LARM   |   |   |   |   |   |                |
| 29      | 0x1D      |          |        |   |   |   |   |   |                |
| 30      | 0x1E      |          |        |   |   |   |   |   |                |
| 31      | 0x1F      |          |        |   |   |   |   |   |                |
| 32      | 0x20      | -        | -      | - | - | - | - | - | EN DUP DIAG    |
| 33      | 0x21      | -        | -      | - | - | - | - | - | EN DUP ALARM   |
| 34      | 0x22      | -        | -      | - | - | - | - | - | EN LS DIAG     |
| 35      | 0x23      | -        | -      | - | - | - | - | - | EN LS ALARM    |
| 36      | 0x24      | -        | -      | - | - | - | - | - | EN PORT CTRL   |
| 37      | 0x25      | -        | -      | - | - | - | - | - | XF1 activated  |
|         |           | -        | -      | - | - | - | - | - |                |
| 46      | 0x2E      | -        | -      | - | - | - | - | - | XF10 activated |
| 47      | 0x2F      | -        |        |   |   |   |   |   |                |
| 48      | 0x30      | -        | -      | - | - | - | - | - | EN RSTP        |

Meaning of parameter bits [> 126]

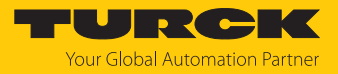

### Process data instances

#### Instance 103 and Instance 104

- Input Assembly Instance 103: 38 byte
- Output Assembly Instance 104:2 bytes Control word (no function)

### Process data mapping

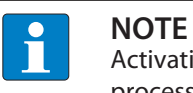

Activating or deactivating the status and control Word in EtherNet/IP changes the process data mapping.

Observe the offset in the device's process data mapping.

#### Input data

Status word + 18 words

| Word   | Bit | no. |      |    |    |     |                        |                       |                       |                       |                       |                       |                       |                       |                       |                       |
|--------|-----|-----|------|----|----|-----|------------------------|-----------------------|-----------------------|-----------------------|-----------------------|-----------------------|-----------------------|-----------------------|-----------------------|-----------------------|
| no.    | 15  | 14  | 13   | 12 | 11 | 10  | 9                      | 8                     | 7                     | 6                     | 5                     | 4                     | 3                     | 2                     | 1                     | 0                     |
| Status |     |     |      |    |    |     |                        |                       |                       |                       |                       |                       |                       |                       |                       |                       |
| 0x0000 | -   | FCE | -    | -  | -  | СОМ | V1                     | -                     | -                     | -                     | -                     | -                     | -                     | -                     | -                     | DIAG                  |
| IN     |     |     |      |    |    |     |                        |                       |                       |                       |                       |                       |                       |                       |                       |                       |
| 0x0001 | -   | -   | -    | -  | -  | -   | -                      | -                     | FBUS LA               | AST POR               | Г                     |                       |                       |                       |                       |                       |
| 0x0002 | -   | -   | -    | -  | -  | -   | -                      | -                     | -                     | -                     | -                     | -                     | -                     | -                     | NL<br>ALARM           | NL<br>WARN            |
| 0x0003 | -   | -   | -    | -  | -  | -   | -                      | -                     | NL MAX                | [                     |                       | 1                     | 1                     | 1                     |                       | I                     |
| 0x0004 | -   | -   | -    | -  | -  | -   | -                      | -                     | NL MAX                | PLC                   |                       |                       |                       |                       |                       |                       |
| 0x0005 | -   | -   | -    | -  | -  | -   | NL<br>WARN<br>RX XF10  | NL<br>WARN<br>RX XF9  | NL<br>WARN<br>RX XF8  | NL<br>WARN<br>RX XF7  | NL<br>WARN<br>RX XF6  | NL<br>WARN<br>RX XF5  | NL<br>WARN<br>RX XF4  | NL<br>WARN<br>RX XF3  | NL<br>WARN<br>RX XF2  | NL<br>WARN<br>RX XF1  |
| 0x0006 | -   | -   | -    | -  | -  | -   | NL<br>WARN<br>TX XF10  | NL<br>WARN<br>RX XF9  | NL<br>WARN<br>RX XF8  | NL<br>WARN<br>TX XF7  | NL<br>WARN<br>RX XF6  | NL<br>WARN<br>RX XF5  | NL<br>WARN<br>RX XF4  | NL<br>WARN<br>RX XF3  | NL<br>WARN<br>RX XF2  | NL<br>WARN<br>RX XF1  |
| 0x0007 | -   | -   | -    | -  | -  | -   | NL<br>ALARM<br>RX XF10 | NL<br>ALARM<br>RX XF9 | NL<br>ALARM<br>RX XF8 | NL<br>ALARM<br>RX XF7 | NL<br>ALARM<br>RX XF6 | NL<br>ALARM<br>RX XF5 | NL<br>ALARM<br>RX XF4 | NL<br>ALARM<br>RX XF3 | NL<br>ALARM<br>RX XF2 | NL<br>ALARM<br>RX XF1 |
| 0x0008 | -   | -   | -    | -  | -  | -   | NL<br>ALARM<br>TX XF10 | NL<br>ALARM<br>TX XF9 | NL<br>ALARM<br>TX XF8 | NL<br>ALARM<br>TX XF7 | NL<br>ALARM<br>TX XF6 | NL<br>ALARM<br>TX XF5 | NL<br>ALARM<br>TX XF4 | NL<br>ALARM<br>TX XF3 | NL<br>ALARM<br>TX XF2 | NL<br>ALARM<br>TX XF1 |
| 0x0009 | -   | -   | -    | -  | -  | -   | -                      | -                     | -                     | -                     | -                     | -                     | -                     | -                     | FE<br>ALARM           | FE<br>WARN            |
| 0x000A | FE  | MAX |      |    |    |     |                        |                       |                       | 1                     | 1                     |                       |                       |                       | 1                     |                       |
| 0x000B |     |     |      |    |    |     |                        |                       |                       |                       |                       |                       |                       |                       |                       |                       |
| 0x000C | FE  | MAX | ( PL | С  |    |     |                        |                       |                       |                       |                       |                       |                       |                       |                       |                       |
| 0x000D |     |     |      |    |    |     |                        |                       |                       |                       |                       |                       |                       |                       |                       |                       |
| 0x000E | -   | -   | -    | -  | -  | -   | FE<br>WARN<br>XF10     | FE<br>WARN<br>XF9     | FE<br>WARN<br>XF8     | FE<br>WARN<br>XF7     | FE<br>WARN<br>XF6     | FE<br>WARN<br>XF5     | FE<br>WARN<br>XF4     | FE<br>WARN<br>XF3     | FE<br>WARN<br>XF2     | FE<br>WARN<br>XF1     |

| Word   | Bit | it no. |    |    |    |    |         |        |        |        |        |        |        |        |        |        |
|--------|-----|--------|----|----|----|----|---------|--------|--------|--------|--------|--------|--------|--------|--------|--------|
| no.    | 15  | 14     | 13 | 12 | 11 | 10 | 9       | 8      | 7      | 6      | 5      | 4      | 3      | 2      | 1      | 0      |
| 0x000F | -   | -      | -  | -  | -  | -  | FE      | FE     | FE     | FE     | FE     | FE     | FE     | FE     | FE     | FE     |
|        |     |        |    |    |    |    | ALARM   | ALARM  | ALARM  | ALARM  | ALARM  | ALARM  | ALARM  | ALARM  | ALARM  | ALARM  |
|        |     |        |    |    |    |    | XF10    | XF9    | XF8    | XF7    | XF6    | XF5    | XF4    | XF3    | XF2    | XF1    |
| 0x0010 | -   | -      | -  | -  | -  | -  | DUP     | DUP    | DUP    | DUP    | DUP    | DUP    | DUP    | DUP    | DUP    | DUP    |
|        |     |        |    |    |    |    | XF10    | XF9    | XF8    | XF7    | XF6    | XF5    | XF4    | XF3    | XF2    | XF1    |
| 0x0011 | -   | -      | -  | -  | -  | -  | LS XF10 | LS XF9 | LS XF8 | LS XF7 | LS XF6 | LS XF5 | LS XF4 | LS XF3 | LS XF2 | LS XF1 |
| 0x0012 | -   | -      | -  | -  | -  | -  | PS XF10 | PS XF9 | PS XF8 | PS XF7 | PS XF6 | PS F5  | PS XF4 | PS XF3 | PS XF2 | PS XF1 |

Meaning of the process data bits [> 130]

Output data

Control word (no function)

| Word   | Bit no. | •   |    |    |    |    |   |   |   |   |   |   |   |   |   |   |
|--------|---------|-----|----|----|----|----|---|---|---|---|---|---|---|---|---|---|
| no.    | 15      | 14  | 13 | 12 | 11 | 10 | 9 | 8 | 7 | 6 | 5 | 4 | 3 | 2 | 1 | 0 |
| Contro | ol      |     |    |    |    |    |   |   |   |   |   |   |   |   |   |   |
| 0x000  | reserv  | red |    |    |    |    |   |   |   |   |   |   |   |   |   |   |
| 0      |         |     |    |    |    |    |   |   |   |   |   |   |   |   |   |   |

Connection Manager Object (0x06)

This object is used for connection and connectionless communications, including establishing connections across multiple subnets.

The following description of the Ethernet Link Object is taken from the CIP specification, Vol. 2, Rev. 2.1 by ODVA & ControlNet International Ltd. and adapted to the Turck products.

#### Common services

| Service code |      | Class | Instance | Meaning                                |
|--------------|------|-------|----------|----------------------------------------|
| Dec.         | Hex. |       |          |                                        |
| 84           | 0x54 | No    | Yes      | FWD_OPEN_CMD<br>(opens a connection)   |
| 78           | 0x4E | No    | Yes      | FWD_CLOSE_CMD<br>(closes a connection) |
| 82           | 0x52 | No    | Yes      | UNCONNECTED_SEND_CMD                   |

### TCP/IP Interface Object (0xF5)

The following description of the Ethernet Link Object is taken from the CIP specification, Vol. 2, Rev. 1.1 by ODVA & ControlNet International Ltd. and adapted to the Turck products.

### **Class attributes**

| Attr. no. |      | Designation             | Get/Set | Туре | Value |
|-----------|------|-------------------------|---------|------|-------|
| Dec.      | Hex. |                         |         |      |       |
| 1         | 0x01 | Revision                | G       | UINT | 1     |
| 2         | 0x02 | Max. object instance    | G       | UINT | 1     |
| 3         | 0x03 | Number of instances     | G       | UINT | 1     |
| 6         | 0x06 | Max. class identifier   | G       | UINT | 7     |
| 7         | 0x07 | Max. instance attribute | G       | UINT | 6     |

#### **Instance Attributes**

| Attr. no. |      | Designation                | Get/Set | Туре            | Value                                         |
|-----------|------|----------------------------|---------|-----------------|-----------------------------------------------|
| Dec.      | Hex. |                            |         |                 |                                               |
| 1         | 0x01 | Status                     | G       | DWORD           | Interface status                              |
| 2         | 0x02 | Configuration capability   | G       | DWORD           | Interface capability flag                     |
| 3         | 0x03 | Configuration control      | G/S     | DWORD           | Interface control flag                        |
| 4         | 0x04 | Physical<br>link object    | G       | STRUCT          |                                               |
|           |      | Path size                  |         | UINT            | Number of 16 bit words: 0x02                  |
|           |      | Path                       |         | Padded<br>EPATH | 0x20, 0xF6, 0x24, 0x01                        |
| 5         | 0x05 | Interface<br>configuration | G       | Structure of:   | TCP/IP network interface<br>configuration     |
|           |      | IP address                 | G       | UDINT           | Actual IP address                             |
|           |      | Network mask               | G       | UDINT           | Actual network mask                           |
|           |      | Gateway addr.              | G       | UDINT           | Actual default gateway                        |
|           |      | Name server                | G       | UDINT           | 0 = no server address configured              |
|           |      | Name server 2              | G       | UDINT           | 0 = no secondary server address<br>configured |
|           |      | Domain name                | G       | UDINT           | 0 = no Domain Name configured                 |
| 6         | 0x06 | Host name                  | G       | STRING          | 0 = no host name configured                   |
| 12        | 0x0C | QuickConnect               | G/S     | BOOL            | 0 = deactivate<br>1 = activate                |

#### **Common services**

| Service code |      | Class | Instance | Meaning              |
|--------------|------|-------|----------|----------------------|
| Dec.         | Hex. |       |          |                      |
| 1            | 0x01 | Yes   | Yes      | Get_Attribute_All    |
| 2            | 0x02 | No    | No       | Set_Attribute_All    |
| 14           | 0x0E | Yes   | Yes      | Get_Attribute_Single |
| 16           | 0x10 | No    | Yes      | Set_Attribute_Single |

#### **Interface Status**

The Status attribute indicates the status of the TCP/IP network interface.

| Bit | Designation                       | Meaning                                                                                                    |
|-----|-----------------------------------|----------------------------------------------------------------------------------------------------|
| 03  | Interface<br>configuration status | <ul> <li>Indicates the status of the Interface Configuration attribute:</li> <li>0 = The Interface Configuration attribute has not been configured</li> <li>1 = The Interface Configuration attribute contains valid configuration.</li> <li>215 = reserved</li> </ul> |
| 431 | Reserved                          |                                                                                                    |

### **Configuration Capability**

The Configuration Capability indicates the device's support for optional network configuration capability.

| Bit | Designation  | Meaning                                                                 | Value |
|-----|--------------|-------------------------------------------------------------------------|-------|
| 0   | BOOTP client | The device is capable of obtaining its network configuration via BOOTP. | 1     |
| 1   | DNS client   | The device is capable of resolving host names by querying a DNS server. | 0     |
| 2   | DHCP client  | The device is capable of obtaining its network configuration via DHCP.  | 1     |

### **Configuration control**

The Configuration Control attribute is used to control network configuration options.

| Bit | Designation              | Meaning                                                                                                    |
|-----|--------------------------|----------------------------------------------------------------------------------------------------|
| 03  | Startup<br>configuration | Determines how the device shall obtain its initial configuration.<br>0 = The device shall use the interface configuration values<br>previously stored (for example, in non-volatile memory or via<br>hardware switches, etc).<br>13 = reserved |
| 4   | DNS Enable               | Always 0                                                                                                    |
| 531 | Reserved                 | Set to 0                                                                                                    |

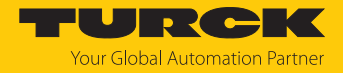

#### Interface Configuration

This attribute contains the configuration parameters required to operate a TCP/IP device.

To change this attribute, proceed as follows:

- Read out the attribute.
- Change the parameters.
- Set the attribute.
- ➡ The TCP/IP Interface Object applies the new configuration upon completion of the Set service. If the value of the Startup Configuration bits (Configuration Control attribute) is 0, the new configuration is stored in non-volatile memory.

The device does not reply to the set service until the values are safely stored to non-volatile memory.

An attempt to set any of the components of the Interface Configuration attribute to invalid values results in an error (status code 0x09) returned from the Set service. If initial configuration is obtained via BOOTP or DHCP, the Interface Configuration attribute components are all 0 until the BOOTP or DHCP reply is received. Upon receipt of the BOOTP or DHCP reply, the Interface Configuration attribute shows the configuration obtained via BOOTP/DHCP.

#### Host name

This attribute contains the device's host name. The host name attribute is used when the device supports the DHCP-DNS Update capability and has been configured to use DHCP upon start up. The mechanism allows the DHCP client to transmit its host name to the DHCP server. The DHCP server then updates the DNS records on behalf of the client.

### Ethernet Link Object (0xF6)

The following description of the Ethernet Link Object is taken from the CIP specification, Vol. 2, Rev. 1.1 by ODVA & ControlNet International Ltd. and adapted to the Turck products.

### **Class attributes**

| Attrno. |      | Designation             | Get/Set | Туре | Value |
|---------|------|-------------------------|---------|------|-------|
| Dec.    | Hex. |                         |         |      |       |
| 1       | 0x01 | Revision                | G       | UINT | 1     |
| 2       | 0x02 | Max. object instance    | G       | UINT | 1     |
| 3       | 0x03 | Number of instances     | G       | UINT | 1     |
| 6       | 0x06 | Max. class identifier   | G       | UINT | 7     |
| 7       | 0x07 | Max. instance attribute | G       | UINT | 6     |

#### Instance attributes

| Attrno. |      | Designation       | Get/Set | Туре              | Value                                                                 |
|---------|------|-------------------|---------|-------------------|-----------------------------------------------------------------------|
| Dec.    | Hex. |                   |         |                   |                                                                       |
| 1       | 0x01 | Interface speed   | G       | UDINT             | Speed in megabit per<br>second (e.g. 10, 100, 1000<br>etc.)           |
| 2       | 0x02 | Interface flags   | G       | DWORD             | Interface capability flag                                             |
| 3       | 0x03 | Physical address  | G       | ARRAY OF<br>USINT | Contains the interface's<br>MAC address (Turck:<br>00:07:46:xx:xx:xx) |
| 6       | 0x06 | Interface control | G       | 2 WORD            | Allows port-wise changes of the Ethernet-settings                     |
| 7       | 0x07 | Interface type    | G       |                   |                                                                       |
| 10      | 0x0A | Interface label   | G       |                   |                                                                       |

### Interface flags

| Bit | Designation           | Meaning                                                                                                    | Default value             |
|-----|-----------------------|----------------------------------------------------------------------------------------------------|---------------------------|
| 0   | Link status           | Indicates whether or not the Ethernet communica-<br>tions interface is connected to an active network.<br>0 = inactive link<br>1 = active link                                                                                                    | Depends on application    |
| 1   | Half/full duplex      | 0 = Half duplex<br>1 = Full duplex                                                                                                    | Depends on application    |
|     |                       | Duplex flag is indeterminate.                                                                                                    |                           |
| 2 4 | Negotiation<br>status | Indicates the status of the automatic<br>autonegotiation<br>0 = autonegotiation in progress<br>1 = autonegotiation and speed detection failed,<br>using default values for speed and duplex<br>(10 Mbps/half duplex).<br>2 = auto-negotiation failed but detected speed<br>(default: half duplex).<br>3 = successfully negotiated speed and duplex<br>4 = autonegotiation not started, yet. Forced speed and<br>duplex. | Depends on<br>application |

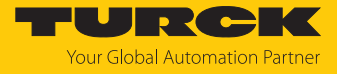

| Bit | Designation                   | Meaning                                                                                                    | Default value |
|-----|-------------------------------|----------------------------------------------------------------------------------------------------|---------------|
| 5   | Manual setting requires reset | <ul> <li>0 = interface can activate changes to link parameters<br/>(auto-negotiate, duplex mode, interface speed)<br/>automatically</li> <li>1 = device requires a Reset service to be issued to its<br/>Identity Object in order to adapt the changes.</li> </ul> | 0             |
| 6   | Local Hardware<br>Fault       | 0 = interface detects no local hardware fault<br>1 = local hardware error detected                                                                                                    | 0             |

#### **Common services**

| Service code |      | Class | Instance | Meaning                |
|--------------|------|-------|----------|------------------------|
| Dec.         | Hex. |       |          |                        |
| 1            | 0x01 | Yes   | Yes      | Get_Attribute_All      |
| 14           | 0x0E | Yes   | Yes      | Get_Attribute_Single   |
| 76           | 0x4C | No    | Yes      | Enetlink_Get_and_Clear |

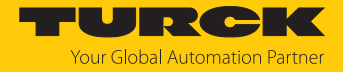

# 7.7.4 Vendor Specific Classes (VSC)

In addition to supporting the above named CIP Standard Classes, the device support the vendor specific classes (VSCs) described in the following.

| Class Code |      | Name                            | Description                                                        |  |
|------------|------|---------------------------------|--------------------------------------------------------------------|--|
| Dec.       | Hex. |                                 |                                                                    |  |
| 100        | 0x64 | Gateway                         | Data and parameters for the field bus specific part of the device. |  |
| 190        | 0xBE | Fieldbus control                |                                                                    |  |
| 191        | 0xBF | Diagnostics netload             |                                                                    |  |
| 192        | 0xC0 | Diagnostics frame<br>errors     |                                                                    |  |
| 193        | 0xC1 | Duplex & Link speed             |                                                                    |  |
| 194        | 0xC2 | Port control                    |                                                                    |  |
| 196        | 0xC4 | RSTP Enabling/disabling of RSTP |                                                                    |  |

### Gateway Class (VSC 100)

This class contains all information concerning the whole device.

### **Object Instance 2, Gateway Instance**

| Attr. no. |      | Designation         | Get/Set | Туре   | Meaning                                                                                                    |
|-----------|------|---------------------|---------|--------|----------------------------------------------------------------------------------------------------|
| Dec.      | Hex. |                     |         |        |                                                                                                    |
| 109       | 0x6D | Device Status       | G       | STRUCT | Contains the device status.                                                                                                    |
| 138       | 0x8A | GW status register  | G/S     | DWORD  | Activates or deactivates the<br>mapping of the status word into<br>the device's input data.<br>Activating or deactivating of the<br>status word is only possible in<br>Assembly Instance 103.    |
| 139       | 0x8B | GW Control Register | G/S     | DWORD  | Activates or deactivates the<br>mapping of the control word<br>into the device's output data.<br>Activating or deactivating of the<br>control word is only possible in<br>Assembly Instance 104. |

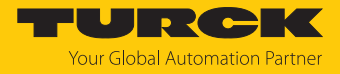

# Fieldbus control (VSC 190)

| Attr. n | 0.           | Designation                           | Get/<br>Set | Туре  | Meaning                    |  |
|---------|--------------|---------------------------------------|-------------|-------|----------------------------|--|
| Dec.    | Hex.         |                                       |             |       |                            |  |
| Param   | neters       |                                       |             |       |                            |  |
| 1       | 0x01         | Enable fieldbus control               | G/S         | USINT | 0: no<br>1: yes            |  |
| 2       | 0x02         | Last port with fieldbus functionality | G/S         | USINT | 0x010x0A,<br>Default: 0x0A |  |
| Proce   | Process data |                                       |             |       |                            |  |
| 3       | 0x03         | Last port with fieldbus functionality | G           | USINT |                            |  |

# Diagnostics netload (VSC 191)

| Attr. no. |            | Designation                             | Get/Set | Туре  | Meaning                                                                                                    |  |  |  |  |
|-----------|------------|-----------------------------------------|---------|-------|----------------------------------------------------------------------------------------------------|--|--|--|--|
| Dec.      | Hex.       |                                         |         |       |                                                                                                    |  |  |  |  |
| Paran     | Parameters |                                         |         |       |                                                                                                    |  |  |  |  |
| 1         | 0x01       | Enable netload diagnostics              | G/S     | USINT | 0 = no<br>1: yes (default)                                                                                                    |  |  |  |  |
| 2         | 0x02       | Enable warnings for netload diagnostics | G/S     | USINT | 0: no<br>1: yes (default)                                                                                                    |  |  |  |  |
| 3         | 0x03       | Enable alarms for netload diagnostics   | G/S     | USINT | 0: no (default)<br>1: yes                                                                                                    |  |  |  |  |
| 4         | 0x04       | Threshold for netload warnings in %     | G/S     | USINT | 0x00000x0064,<br>Default: 0x001E                                                                                                    |  |  |  |  |
| 5         | 0x05       | Threshold for netload alarms in %       | G/S     | USINT | 0x00000x0064,<br>Default: 0x0050                                                                                                    |  |  |  |  |
| Diagn     | nostics    |                                         |         |       |                                                                                                    |  |  |  |  |
| 6         | 0x06       | Netload warning                         | G       | USINT | 0: inactive<br>1: active                                                                                                    |  |  |  |  |
| 7         | 0x07       | Netload alarm                           | G       | USINT | 0: inactive<br>1: active                                                                                                    |  |  |  |  |
| 8         | 0x08       | RX netload warning XF                   | G       | WORD  | Bit 0: Netload diagnostics 1 (XF1)<br>Bit 1: Netload diagnostics 2 (XF2)<br>Bit 2: Netload diagnostics 3 (XF3)<br><br>Bit 8: Netload diagnostics 9 (XF9)<br>Bit 9: Netload diagnostics 10 (XF10) |  |  |  |  |
| 9         | 0x09       | TX netload warning XF                   | G       | WORD  | Bit 0: Netload diagnostics 1 (XF1)<br>Bit 1: Netload diagnostics 2 (XF2)<br>Bit 2: Netload diagnostics 3 (XF3)<br><br>Bit 8: Netload diagnostics 9 (XF9)<br>Bit 9: Netload diagnostics 10 (XF10) |  |  |  |  |

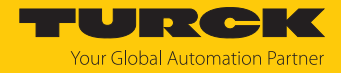

| Attr. n | 0.      | Designation                                       | Get/Set | Туре  | Meaning                                                                                                    |
|---------|---------|---------------------------------------------------|---------|-------|----------------------------------------------------------------------------------------------------|
| Dec.    | Hex.    |                                                   |         |       |                                                                                                    |
| 10      | 0x0A    | RX netload alarm XF                               | G       | WORD  | Bit 0: Netload diagnostics 1 (XF1)<br>Bit 1: Netload diagnostics 2 (XF2)<br>Bit 2: Netload diagnostics 3 (XF3)<br><br>Bit 8: Netload diagnostics 9 (XF9) |
|         |         |                                                   |         |       | Bit 9: Netload diagnostics 10 (XF10)                                                                                                    |
| 11      | 0x0B    | RX netload alarm XF                               | G       | WORD  | Bit 0: Netload diagnostics 1 (XF1)<br>Bit 1: Netload diagnostics 2 (XF2)<br>Bit 2: Netload diagnostics 3 (XF3)<br><br>Bit 8: Netload diagnostics 9 (XF9) |
|         |         |                                                   |         |       | Bit 9: Netload diagnostics 10 (XF10)                                                                                                    |
| Proce   | ss data |                                                   |         |       |                                                                                                    |
| 12      | 0x0C    | Netload warning                                   | G       | USINT | 0: inactive<br>1: active                                                                                                    |
| 13      | 0x0D    | Netload alarm                                     | G       | USINT | 0: inactive<br>1: active                                                                                                    |
| 14      | 0x0E    | Max. current netload (%)                          | G       | USINT |                                                                                                    |
| 15      | 0x0F    | Max. netload (peak) since last PLC connection (%) | G       | USINT |                                                                                                    |
| 16      | 0x10    | RX netload warning XF1                            | G       | USINT | 0: inactive<br>1: active                                                                                                    |
|         |         |                                                   |         |       |                                                                                                    |
| 25      | 0x12    | RX netload warning XF10                           | G       | USINT | 0: inactive<br>1: active                                                                                                    |
| 26      | 0x1A    | TX netload warning XF1                            | G       | USINT | 0: inactive<br>1: active                                                                                                    |
|         |         |                                                   | G       | USINT |                                                                                                    |
| 35      | 0x23    | TX netload warning XF10                           | G       | USINT | 0: inactive<br>1: active                                                                                                    |
| 36      | 0x24    | RX netload alarm XF1                              | G       | USINT | 0: inactive<br>1: active                                                                                                    |
|         |         |                                                   |         |       |                                                                                                    |
| 45      | 0x2D    | RX netload alarm XF10                             | G       | USINT | 0: inactive<br>1: active                                                                                                    |
| 46      | 0x2E    | TX netload alarm XF1                              | G       | USINT | 0: inactive<br>1: active                                                                                                    |
|         |         |                                                   |         |       |                                                                                                    |
| 55      | 0x37    | TX netload alarm XF10                             | G       | USINT | 0: inactive<br>1: active                                                                                                    |

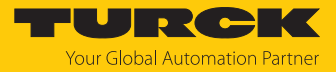

# Diagnostics frame errors (VSC 192)

| Attr. n | ю.      | Designation                                    | Get/Set | Туре  | Meaning                                                                                                    |
|---------|---------|------------------------------------------------|---------|-------|----------------------------------------------------------------------------------------------------|
| Dec.    | Hex.    |                                                |         |       |                                                                                                    |
| Paran   | neters  |                                                |         |       |                                                                                                    |
| 1       | 0x01    | Enable frame error diagnostics                 | G/S     | USINT | 0: no<br>1: yes (default)                                                                                                  |
| 2       | 0x02    | Enable warnings for frame error<br>diagnostics | G/S     | USINT | 0: no<br>1: yes (default)                                                                                                  |
| 3       | 0x03    | Enable alarms for frame error diagnostics      | G/S     | USINT | 0: no (default)<br>1: yes                                                                                                  |
| 4       | 0x04    | Time base for frame error diagnostics          | G/S     | USINT | 0x00000xFFFF,<br>Default: 0x3C                                                                                             |
| 5       | 0x05    | Threshold for frame error warnings             | G/S     | USINT | 0x00000000xFFFFFFF,<br>Default: 0x64                                                                                       |
| 6       | 0x06    | Threshold for frame error alarms               | G       | USINT | 0x00000000xFFFFFFF,<br>Default: 0x03E8                                                                                     |
| Diagn   | ostics  |                                                |         |       |                                                                                                    |
| 7       | 0x07    | Frame error warning                            | G       | USINT | 0: inactive<br>1: active                                                                                                   |
| 8       | 0x08    | Frame error alarm                              | G       | USINT | 0: inactive<br>1: active                                                                                                   |
| 9       | 0x09    | Frame error alarm                              | G       | WORD  | Bit 0: Frame error diagnostics 1 (XF1)<br>Bit 1: Frame error diagnostics 2 (XF2)<br>Bit 2: Frame error diagnostics 3 (XF3) |
|         |         |                                                |         |       | Bit 8: Frame error diagnostics 9 (XF9)<br>Bit 9: Frame error diagnostics 10 (XF10)                                         |
| 10      | 0x0A    | Frame error warning XF                         | G       | WORD  | Bit 0: Frame error diagnostics 1 (XF1)<br>Bit 1: Frame error diagnostics 2 (XF2)<br>Bit 2: Frame error diagnostics 3 (XF3) |
|         |         |                                                |         |       | <br>Bit 8: Frame error diagnostics 9 (XF9)<br>Bit 9: Frame error diagnostics 10 (XF10)                                     |
| Proce   | ss data | 1                                              |         |       |                                                                                                    |
| 11      | 0x0B    | Frame error warning XF1                        | G       | USINT | 0: inactive<br>1: active                                                                                                   |
|         |         |                                                |         |       |                                                                                                    |
| 24      | 0x18    | Frame error warning XF10                       | G       | USINT | 0: inactive<br>1: active                                                                                                   |
| 25      | 0x19    | Frame error alarm XF1                          | G       | USINT | 0: inactive<br>1: active                                                                                                   |
|         |         |                                                | G       | USINT |                                                                                                    |
| 34      | 0x22    | Frame error alarm XF10                         | G       | USINT | 0: inactive<br>1: active                                                                                                   |

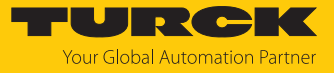

# Duplex & Link speed (VSC 193)

| Attr. no. |         | Designation                       | Get/Set | Туре          | Meaning                                                                                                    |
|-----------|---------|-----------------------------------|---------|---------------|----------------------------------------------------------------------------------------------------|
| Dec.      | Hex.    |                                   |         |               |                                                                                                    |
| Param     | neters  |                                   |         |               |                                                                                                    |
| 1         | 0x01    | Enable half duplex<br>diagnostics | G/S     | USINT         | 0: no (default)<br>1: yes                                                                                                    |
| 2         | 0x02    | Enable half duplex alarms         | G/S     | USINT         | 0: no (default)<br>1: yes                                                                                                    |
| 3         | 0x03    | Enable link speed<br>diagnostics  | G/S     | USINT         | 0: no (default)<br>1: yes                                                                                                    |
| 4         | 0x04    | Enable link speed alarms          | G/S     | USINT         | 0: no (default)<br>1: yes                                                                                                    |
| Diagn     | ostics  |                                   |         |               |                                                                                                    |
| 5         | 0x05    | Half duplex detected at XF        | G       | WORD          | Bit 0: Duplex and link speed diagnostics 1 (XF1)<br>Bit 1: Duplex and link speed diagnostics 2 (XF2)<br>Bit 2: Duplex and link speed diagnostics 3 (XF3)                                                                                                    |
|           |         |                                   |         |               | Bit 8: Duplex and link speed diagnostics 9 (XF9)<br>Bit 9: Duplex and link speed diagnostics 10 (XF10)                                                                                                    |
| 6         | 0x06    | 10 Mbps detected<br>at XF         | G       | WORD<br>USINT | Bit 0: Duplex and link speed diagnostics 1 (XF1)<br>Bit 1: Duplex and link speed diagnostics 2 (XF2)<br>Bit 2: Duplex and link speed diagnostics 3 (XF3)<br><br>Bit 8: Duplex and link speed diagnostics 9 (XF9)<br>Bit 9: Duplex and link speed diagnostics 10 (XF10) |
| Proce     | ss data | 1                                 |         |               |                                                                                                    |
| 7         | 0x07    | Half duplex detected at XF        | G       | WORD          | Bit 0: Duplex and link speed diagnostics 1 (XF1)<br>Bit 1: Duplex and link speed diagnostics 2 (XF2)<br>Bit 2: Duplex and link speed diagnostics 3 (XF3)<br><br>Bit 8: Duplex and link speed diagnostics 9 (XF9)<br>Bit 9: Duplex and link speed diagnostics 10 (XF10) |
| 8         | 0x08    | 10 Mbps detected<br>at XF         | G       | WORD          | Bit 0: Duplex and link speed diagnostics 1 (XF1)<br>Bit 1: Duplex and link speed diagnostics 2 (XF2)<br>Bit 2: Duplex and link speed diagnostics 3 (XF3)<br><br>Bit 8: Duplex and link speed diagnostics 9 (XF9)<br>Bit 9: Duplex and link speed diagnostics 10 (XF10) |

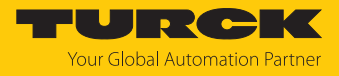

# Port control (VSC 194)

| Attr. no.       |             | Designation  | Get/<br>Set | Туре  | Meaning                                                                                                    |
|-----------------|-------------|--------------|-------------|-------|----------------------------------------------------------------------------------------------------|
| Dec.            | Hex.        |              |             |       |                                                                                                    |
| Parameters      |             |              |             |       |                                                                                                    |
| 1               | 0x01        | Port control | G/S         | USINT | 0: no<br>1: yes (default)                                                                                                    |
| 2               | 0x02        | Activate XF  | G/S         | WORD  | Bit 0: Port de-/activation 1 (XF1)<br>Bit 1: Port de-/activation 2 (XF2)<br>Bit 2: Port de-/activation 3 (XF3)<br>Bit 3: Port de-/activation 4 (XF4)<br>Bit 4: Port de-/activation 5 (XF5)<br>Bit 5: Port de-/activation 6 (XF6)<br>Bit 6: Port de-/activation 7 (XF7)<br>Bit 7: Port de-/activation 8 (XF8)<br>Bit 8: Port de-/activation 9 (XF9)<br>Bit 9: Port de-/activation 10<br>(XF10) |
| Process data    |             |              |             |       |                                                                                                    |
| 3               | 0x03        | XF active    | G           | WORD  | Bit 0: Port de-/activation 1 (XF1)<br>Bit 1: Port de-/activation 2 (XF2)<br>Bit 2: Port de-/activation 3 (XF3)<br>Bit 3: Port de-/activation 4 (XF4)<br>Bit 4: Port de-/activation 5 (XF5)<br>Bit 5: Port de-/activation 6 (XF6)<br>Bit 6: Port de-/activation 7 (XF7)<br>Bit 7: Port de-/activation 8 (XF8)<br>Bit 8: Port de-/activation 9 (XF9)<br>Bit 9: Port de-/activation 10<br>(XF10) |
|                 | RS⁻         | P (VSC 196)  |             |       |                                                                                                    |
| Attr. r<br>Dec. | no.<br>Hex. | Designation  | Get/<br>Set | Туре  | Meaning                                                                                                    |
| Parameters      |             |              |             |       |                                                                                                    |
| 1               | 0x01        | Enable RSTP  | G/S         | USINT | 0: no<br>1: yes (default)                                                                                                    |

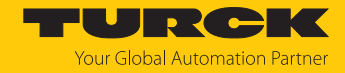

# 7.8 Connecting the devices to an EtherNet/IP scanner with Studio 5000

Used hardware

The following hardware components are used in this example:

- Rockwell PLC ControlLogix 1756-L72, Logix 5572
- Rockwell Scanner 1756-EN2TR
- TBEN-LL-SE-M2

### Used software

The following software tools are used in this example:

- Rockwell Studio 5000
- Catalog file for TBEN-L...-SE-M (downloadable free of charge together with EDS files under www.turck.com)

### Prerequisites

- An instance of the software with the catalog files is opened.
- A new project has been created in a second instance of Studio 5000.
- The PLC and the scanner mentioned above have been added to the project in the second instance of Studio 5000.

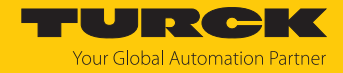

# 7.8.1 Adding the devices from the Catalog files to the new project

• Right-click the device entry and use **Copy**.

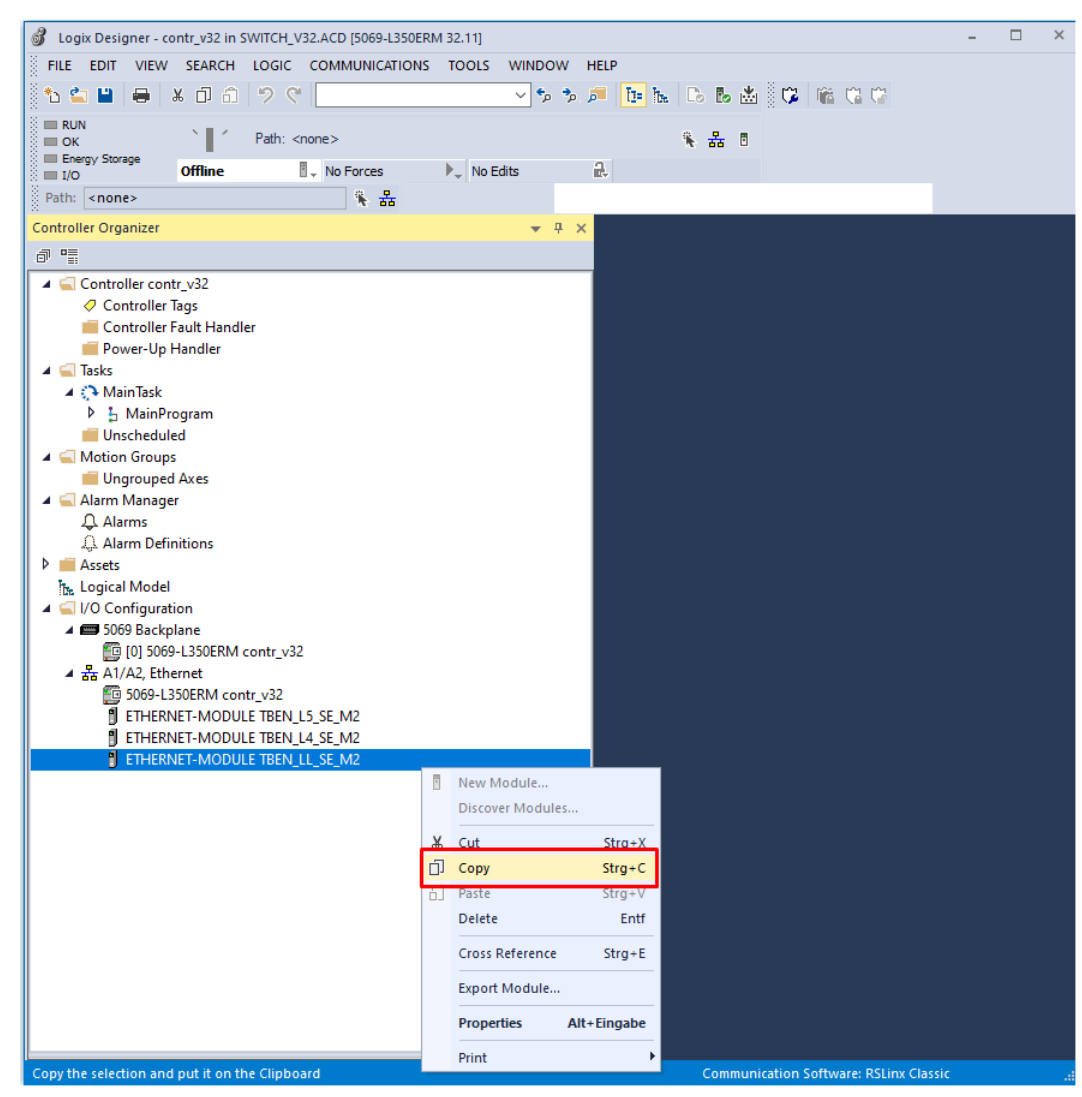

Fig. 31: Copying the device from catalog file in Logix Designer

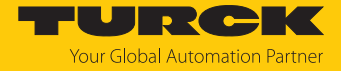

Right-click the EtherNet/IP Scanner in the 2nd instance of Logix Designer and add the device to the project via Paste.

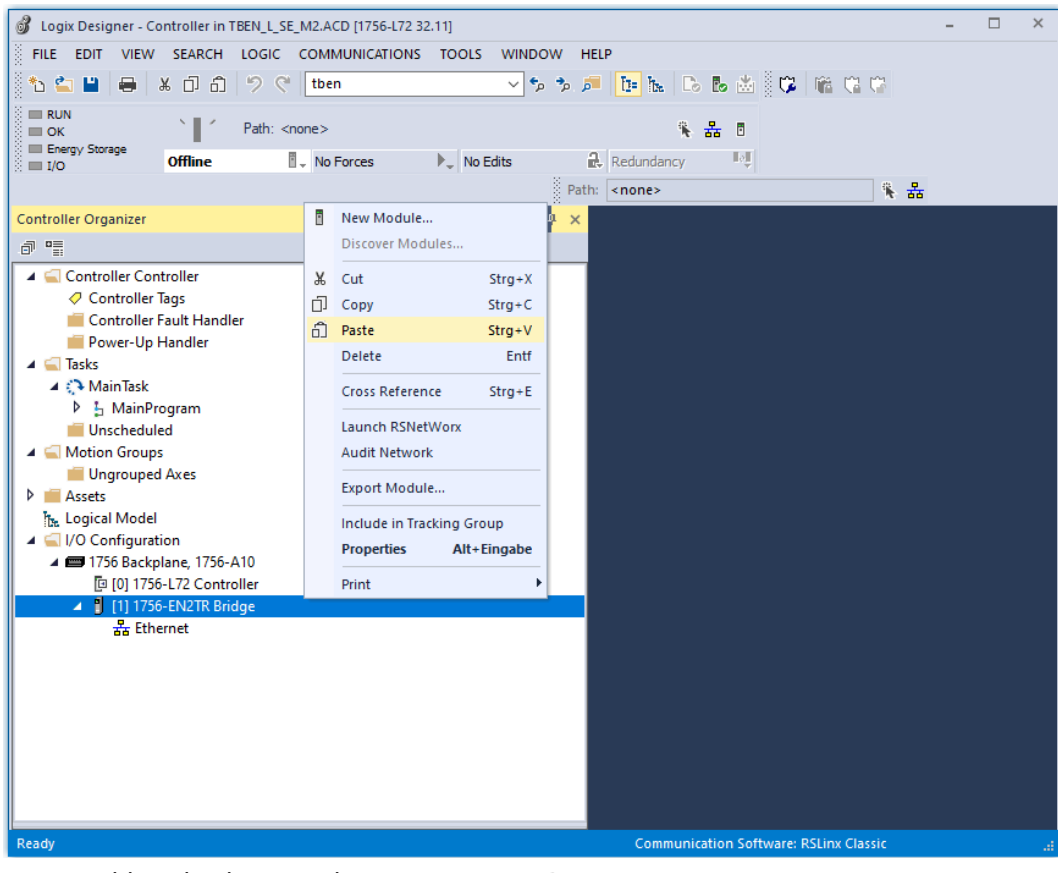

Fig. 32: Adding the device to the project in Logix Designer
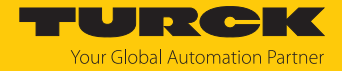

# 7.8.2 Configuring the device in Logix Designer

- Open the device entry by double-clicking.
- Assign a module name.
- Set the IP address of the device (example: 192.168.145.181).

| Module Properties Report: Bridge (ETHERNET-MO | DULE 1.001) ×   |           |             |      |
|-----------------------------------------------|-----------------|-----------|-------------|------|
| General* Connection Module Info               |                 |           |             |      |
| Type: ETHERNET-MODULE Generic Ethernet        | t Module        |           |             |      |
| Vendor: Rockwell Automation/Allen-Bradley     |                 |           |             |      |
| Parent: Bridge                                |                 |           |             |      |
| Name: TBEN_LL_SE_M2                           | Connection Para | Accombly  |             |      |
| Description:                                  |                 | Instance: | Size:       |      |
|                                               | Input:          | 103       | 19 🚔 (16-t  | oit) |
| ×                                             | Output:         | 104       | 1 🛉 (16-b   | bit) |
| Comm Format: Data - INT                       | Configuration:  | 106       | 54 🔺 (8-bit | t)   |
| IP Address: 192 . 168 . 145 . 89              | Status Input:   |           |             |      |
| O Host Name: a510                             | Status Output:  |           |             |      |
| Status: Offline OK                            | Cancel          | Apply     | Help        |      |
|                                               |                 |           |             |      |
|                                               |                 |           |             |      |
|                                               |                 |           |             |      |
|                                               |                 |           |             |      |
|                                               |                 |           |             |      |
|                                               |                 |           |             |      |
|                                               |                 |           |             |      |

Fig. 33: Assigning device name and IP address

• Optional: Set the connection parameters.

| Module Properties Report: Bridge (ETHERNET-MODULE 1.001) 🛛 🗙    |
|-----------------------------------------------------------------|
| General Connection Module Info                                  |
| Requested Packet Interval (RPI): ms (1.0 - 3200.0 ms)           |
| Major Fault On Controller If Connection Fails While in Run Mode |
| Use Unicast Connection over EtherNet/IP                         |
| Module Fault                                                    |
| Status: Offline OK Cancel Apply Help                            |
|                                                                 |

Fig. 34: Setting the connection parameters

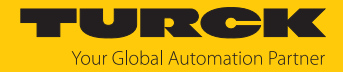

# 7.8.3 Parameterizing the device

- Open the Controller Tags of the device.
- Parameterize the device via the Controller Tags **TBEN-LL-SE-M2:C**.

| 💰 Logix Designer - 0                                                                                                    | Controller in 1      | TBEN_L_SE_M2.ACD [1756-L72 | 32.11]                                                   |                                              |                  |         |          |         |           | - 🗆 ×                                             |  |  |  |
|----------------------------------------------------------------------------------------------------|----------------------|----------------------------|----------------------------------------------------------|----------------------------------------------|------------------|---------|----------|---------|-----------|---------------------------------------------------|--|--|--|
| FILE EDIT VIEW                                                                                                    | SEARCH               | LOGIC COMMUNICATIONS       | TOOLS                                                    | WINDOW HE                                    | LP               |         |          |         |           |                                                   |  |  |  |
| 🖁 🐿 🛳 🔛   🖶                                                                                                    | ¥ 🗇 🙃                | 🤊 🦿 🕇 tben                 |                                                          | 🗸 🗘 🥠                                        | 📴 h. 🕞 🕹 🕯       | 5 🗘 🛍   | Ci (Ci   |         |           |                                                   |  |  |  |
| RUN<br>OK                                                                                                    | <u>`</u>             | Path: <none></none>        |                                                          |                                              |                  |         |          |         |           |                                                   |  |  |  |
| 🕅 🛛 🖉 Offline 🖡 No Forces D. No Edits 🔒 Redundancy 🔩 Favorites Add-On Safety Alarms Bit Timer/Counter Input/Output Compar |                      |                            |                                                          |                                              |                  |         |          |         |           |                                                   |  |  |  |
|                                                                                                    |                      |                            |                                                          | Path:                                        | <none></none>    |         | <b>%</b> | 쁆       |           |                                                   |  |  |  |
| Controller Organizer                                                                                                    |                      | <del>▼</del> ‡ ×           | Control                                                  | 2 Controller Tags - Controller(controller) × |                  |         |          |         |           |                                                   |  |  |  |
| - T ==                                                                                                    |                      |                            | Scope:                                                   | Controller                                   | Show: All Tags   |         |          |         |           | ✓ T Enter Name Filter                             |  |  |  |
| 🔺 <u></u> Controller Co                                                                                                   | ntroller             |                            | Nam                                                      | P                                            |                  | Value 🕈 | Forc +   | Style   | Data Type | Description ^ @                                   |  |  |  |
| Controller                                                                                                    | Tags<br>Fault Handle | ar                         |                                                          | TBEN LL SE M                                 | 12:C.Data[5]     | 16#00   | . ore    | Hex     | SINT      | res P                                             |  |  |  |
| Power-Up                                                                                                    | Handler              |                            |                                                          | TBEN LL SE M                                 | 12:C.Data[6]     | 16#00   |          | Hex     | SINT      | res 0                                             |  |  |  |
| 🔺 <u> Tasks</u>                                                                                                    |                      |                            |                                                          | TBEN LL SE M                                 | 12:C.Data[7]     | 16#00   |          | Hex     | SINT      | res di                                            |  |  |  |
| A 🖓 MainTask                                                                                                    |                      |                            |                                                          | 16#00                                        |                  | Hex     | SINT     | res     |           |                                                   |  |  |  |
| Unschedu                                                                                                    | led                  |                            | TBEN LL SE M2:C.Data[9]                                  |                                              |                  | 16#00   |          | Hex     | SINT      | Quick Connect, Eth Custom Setup                   |  |  |  |
| 🔺 📹 Motion Group                                                                                                    | is is                |                            |                                                          | TBEN LL SE M                                 | 12:C.Data[10]    | 16#00   |          | Hex     | SINT      | Enable fieldbus control                           |  |  |  |
| 📕 Ungroupe                                                                                                    | d Axes               |                            | ▶ TBEN LL SE M2:C.Data[11]                               |                                              |                  | 16#00   |          | Hex     | SINT      | Last Port with fieldbus functionality             |  |  |  |
| P Assets                                                                                                    |                      |                            |                                                          | ▲ TBEN_LL_SE_M                               | 12:C.Data[12]    | 16#01   |          | Hex     | SINT      | Enable netload diagnosis                          |  |  |  |
| ▲ 🗐 I/O Configura                                                                                                    | tion                 |                            |                                                          | TBEN_LL_SE                                   | _M2:C.Data[12].0 | ] 1     |          | Decimal | BOOL      | Enable netload diagnosis (ENUM bit0): 0=no, 1=yes |  |  |  |
| 🔺 📾 1756 Back                                                                                                    | plane, 1756-A        | 410                        |                                                          | TBEN_LL_SE                                   | _M2:C.Data[12].1 | 0       |          | Decimal | BOOL      | res Enable netload                                |  |  |  |
| [] [0] 175<br>[] [1] 175                                                                                                  | 6-L72 Contro         | oller                      |                                                          | TBEN_LL_SE                                   | _M2:C.Data[12].2 | 0       |          | Decimal | BOOL      | res diagnosis (ENUM                               |  |  |  |
| 4 🖧 Eth                                                                                                    | ernet                | ige                        |                                                          | TBEN_LL_SE                                   | _M2:C.Data[12].3 | 0       |          | Decimal | BOOL      | bit0): 0=no, 1=yes                                |  |  |  |
| 1                                                                                                    | 1756-EN2TR           | Bridge                     |                                                          | TBEN_LL_SE                                   | _M2:C.Data[12].4 | 0       |          | Decimal | BOOL      | res                                               |  |  |  |
| 9                                                                                                    | ETHERNET-N           | MODULE TBEN_LL_SE_M2       |                                                          | TBEN_LL_SE                                   | _M2:C.Data[12].5 | 0       |          | Decimal | BOOL      | res                                               |  |  |  |
|                                                                                                    |                      |                            | TBEN_LL_SE_M2:C.Data[12].6<br>TBEN_LL_SE_M2:C.Data[12].7 |                                              |                  | 0       |          | Decimal | BOOL      | res                                               |  |  |  |
|                                                                                                    |                      |                            |                                                          |                                              |                  | 0       |          | Decimal | BOOL      | res                                               |  |  |  |
|                                                                                                    |                      |                            |                                                          | ▶ TBEN_LL_SE_M                               | 12:C.Data[13]    | 16#01   |          | Hex     | SINT      | Enable netload diagnosis warning                  |  |  |  |
|                                                                                                    |                      |                            |                                                          | ▶ TBEN_LL_SE_M2:C.Data[14] 16#00 Hex         |                  |         |          |         | SINT      | Enable netload diagnosis alarm 🗸 🗸                |  |  |  |
|                                                                                                    |                      |                            | ▲ ► \ M                                                  | lonitor Tags / Eq                            | jit Tags /       |         |          | <       |           | >                                                 |  |  |  |
|                                                                                                    |                      |                            |                                                          |                                              |                  |         |          |         |           | Communication Software: RSLinx Classic - 🦽        |  |  |  |

Fig. 35: Parameterizing the device

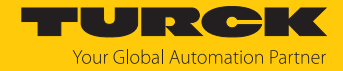

## 7.8.4 Going online with the PLC

- Search the network via the **Who Active** button.
- Select the PLC.
- Set the communication path via **Set Project Path**.
- ⇒ The communication path is set.

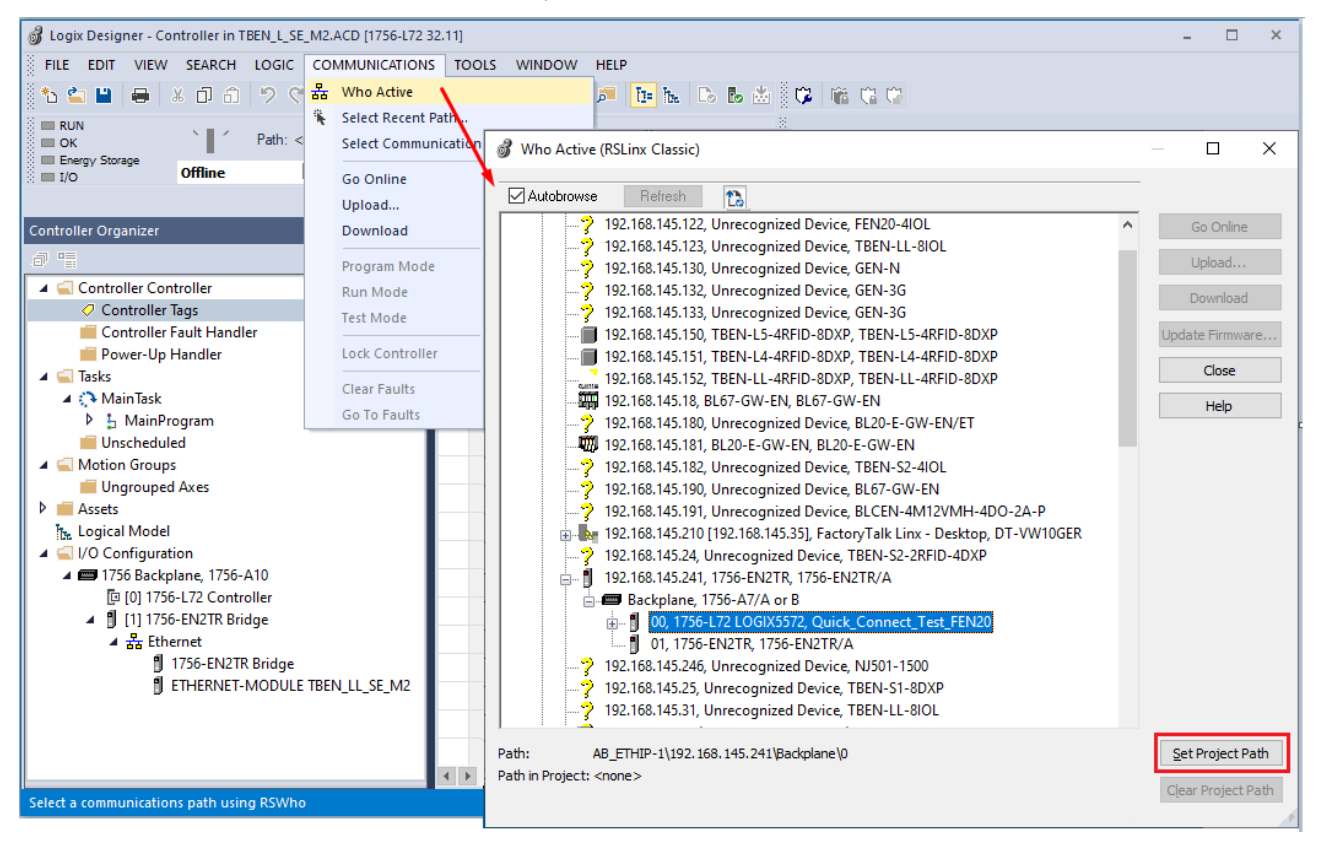

Fig. 36: Setting the communication path

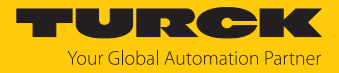

- Select the PLC.
- Click Go online.

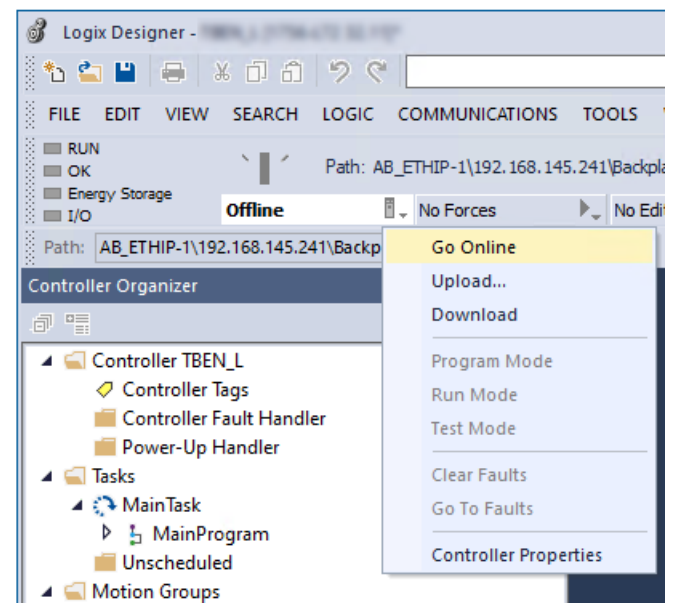

Fig. 37: Going online with the device

- Click **Download** in the following dialog (Connect To Go Online).
- Confirm all following messages.
- ⇒ The program is downloaded to the PLC. The online connection is established.

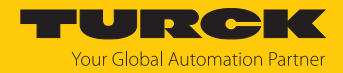

## 7.8.5 Reading process data

- Open the Controller Tags in the project tree by double-clicking the entry.
- ➡ The access to the input data (TBEN-LL-SE-M2:I) and output data (TBEN-LL-SE-M2:O) is possible.

| 💰 Logix Designer - Controller in TBEN_L_SE_M2.ACD [1756-L72 | 32.11]                                                                                                    |                                 |                                            | - 🗆 ×                                                             |  |  |
|-------------------------------------------------------------|----------------------------------------------------------------------------------------------------|---------------------------------|--------------------------------------------|-------------------------------------------------------------------|--|--|
| FILE EDIT VIEW SEARCH LOGIC COMMUNICATION                   | S TOOLS WINDOW HELP                                                                                            |                                 |                                            |                                                                   |  |  |
| *b 🖆 💾 🖶 🗶 🗇 🙃 ፇ 🤆 📴                                        |                                                                                                    | 🛎 🖗 📽 📽 🐨                       |                                            |                                                                   |  |  |
| Run Mode<br>Controller OK<br>Lipo GK<br>1/0 GK<br>Rem Run   | 145.241\Badqplane\0* 🕅 🔂 Redundancy                                                                            | 0 ← ⊢ ⊢ ⊨<br>Ivit ← → Favorites | ⊟rl ⊣ ⊢ -ł⁄⊦ -(.)(U<br>Add-On Safety Alarm | ){L.}-<br>s Bit Timer/Counter Input/Output Compare Compute/Math M |  |  |
| Controller Organizer 🗸 🔻 🛪                                  | Controller Tags - Controller(controller) ×                                                                     |                                 |                                            | •                                                                 |  |  |
| a =                                                         | Scope: To Controller Show: All Tag                                                                             | ]S                              |                                            | Enter Name Filter                                                 |  |  |
| 🔺 ⊆ Controller Controller                                   | N                                                                                                    |                                 | Chile Data Tara                            | Develotion (A. 1997)                                              |  |  |
| Controller Tags                                             |                                                                                                    |                                 | Style Data Type                            | Description (Dull Making)                                         |  |  |
| Controller Fault Handler                                    | TEEN_LL_SE_M2:I.Data[15].0                                                                                     |                                 | Decimal BOOL                               | Frame error diagnosis 1 - Frame error alarm (ENUM bitu):          |  |  |
| ▲ G Tasks                                                   | IBEN_LL_SE_M2:I.Data[15].1                                                                                     | 0                               | Decimal BOOL                               | Frame error diagnosis 2 - Frame error alarm (ENUM bitu):          |  |  |
| A 🖓 Main Task                                               | IBEN_LL_SE_M2:I.Data[15].2                                                                                     | 0                               | Decimal BOOL                               | Frame error diagnosis 3 - Frame error alarm (ENUM bit0):          |  |  |
| 🕨 🚡 MainProgram                                             | TBEN_LL_SE_M2:I.Data[15].3                                                                                     | 0                               | Decimal BOOL                               | Frame error diagnosis 4 - Frame error alarm (ENUM bit0):          |  |  |
| Unscheduled                                                 | TBEN_LL_SE_M2:I.Data[15].4                                                                                     | 0                               | Decimal BOOL                               | Frame error diagnosis 5 - Frame error alarm (ENUM bit0):          |  |  |
| Motion Groups                                               | TBEN_LL_SE_M2:I.Data[15].5                                                                                     | 0                               | Decimal BOOL                               | Frame error diagnosis 6 - Frame error alarm (ENUM bit0):          |  |  |
| Assets                                                      | TBEN_LL_SE_M2:I.Data[15].6                                                                                     | 0                               | Decimal BOOL                               | Frame error diagnosis 7 - Frame error alarm (ENUM bit0):          |  |  |
| ዀ Logical Model                                             | TBEN_LL_SE_M2:I.Data[15].7                                                                                     | 0                               | Decimal BOOL                               | Frame error diagnosis 8 - Frame error alarm (ENUM bit0):          |  |  |
| 🔺 🛁 I/O Configuration                                       | TBEN_LL_SE_M2:I.Data[15].8                                                                                     | 0                               | Decimal BOOL                               | Frame error diagnosis 9 - Frame error alarm (ENUM bit0):          |  |  |
| ▲ 📾 1756 Backplane, 1756-A10                                | TBEN_LL_SE_M2:I.Data[15].9                                                                                     | 0                               | Decimal BOOL                               | Frame error diagnosis 10 - Frame error alarm (ENUM bit0           |  |  |
| U [U] 1/56-EN2TR Bridge                                     | TBEN_LL_SE_M2:I.Data[15].10                                                                                    | 0                               | Decimal BOOL                               | res                                                               |  |  |
| ▲ Hethernet                                                 | TBEN_LL_SE_M2:I.Data[15].11                                                                                    | 0                               | Decimal BOOL                               | res                                                               |  |  |
| 1756-EN2TR Bridge                                           | TBEN_LL_SE_M2:I.Data[15].12                                                                                    | 0                               | Decimal BOOL                               | res                                                               |  |  |
| ETHERNET-MODULE TBEN_LL_SE_M2                               | TBEN_LL_SE_M2:I.Data[15].13                                                                                    | 0                               | Decimal BOOL                               | res                                                               |  |  |
|                                                             | TBEN_LL_SE_M2:I.Data[15].14                                                                                    | 0                               | Decimal BOOL                               | res                                                               |  |  |
|                                                             | TBEN_LL_SE_M2:I.Data[15].15                                                                                    | 0                               | Decimal BOOL                               | res                                                               |  |  |
|                                                             | TBEN_LL_SE_M2:I.Data[16]                                                                                       | 1                               | Decimal INT                                | Duplex & Linkspeed diagnostics 1 - Half duplex detected           |  |  |
|                                                             | TBEN_LL_SE_M2:I.Data[17]                                                                                       | 0                               | Decimal INT                                | Duplex & Linkspeed diagnostics 1 - 10 Mbit/s detected o           |  |  |
|                                                             | ✓ ► \ Monitor Tags / Edit Tags /                                                                               |                                 | <                                          |                                                                   |  |  |
| Ready                                                       | le se la complete de la complete de la complete de la complete de la complete de la complete de la complete de |                                 |                                            | Communication Software: RSLinx Classic                            |  |  |

Fig. 38: Controller Tags in the project tree of the Logix Designer

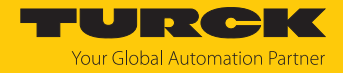

# 7.9 Commissioning the device in Modbus TCP

## 7.9.1 Implemented Modbus functions

The devices support the following functions for accessing process data, parameters, diagnostics and other services.

| Function Code | e                                                                      |
|---------------|------------------------------------------------------------------------|
| 3             | Read Holding Registers – reading multiple output registers             |
| 4             | Read Input Registers – reading multiple input registers                |
| б             | Write Single Register – writing single output register                 |
| 16            | Write Multiple Registers – writing multiple output                     |
| 23            | Read/Write Multiple Registers – reading and writing multiple registers |

## 7.9.2 Modbus registers

| Address       | Access     | Meaning                                                                                                    |
|---------------|------------|----------------------------------------------------------------------------------------------------|
| 0x00000x01FF  | read only  | Process data of the inputs<br>(identical to registers 0x8000 0x8FFF)                                                                                                    |
| 0x10000x100B  | read only  | Module identifier, contains the first 24 characters of the device type                                                                                                    |
| 0x100C        | read only  | Module status                                                                                                    |
| 0x1017        | read only  | Register mapping revision (always 2, if not, mapping is incompatible with this description)                                                                                                    |
| 0x1020        | read only  | Watchdog, actual time in ms                                                                                                    |
| 0x1120        | read/write | Watchdog, predefined time in ms (default: 500 ms                                                                                                    |
| 0x1130        | read/write | Modbus connection mode register                                                                                                    |
| 0x1131        | read/write | Modbus connection timeout in s. (default: 0 = never)                                                                                                    |
| 0x113C0x113D  | read/write | Modbus parameter restore (reset of parameters to default values)                                                                                                    |
| 0x113E0x113F  | read/write | Modbus parameter save (permanent storing of parameters)                                                                                                    |
| 0x1140        | read/write | <ul> <li>Deactivate protocol</li> <li>Deactivates explicitly the selected Ethernet protocol:</li> <li>Bit 0 = deactivate EtherNet/IP</li> <li>Bit 1 = deactivate Modbus TCP</li> <li>Bit 2 = deactivate PROFINET</li> <li>Bit 15 = deactivate web server</li> </ul> |
| 0x1141        | read/write | Active protocol<br>Bit 0 = EtherNet/IP active<br>Bit 1 = Modbus TCP active<br>Bit 2 = PROFINET active<br>Bit 15 = web server active                                                                                                    |
| 0x2400        | read only  | V1 in mV: 0 at undervoltage                                                                                                    |
| 0x80000x8400  | read only  | Process data of the inputs (identical to registers 0x0000 0x01FF)                                                                                                    |
| 0xA0000xA400F | read only  | Diagnostics                                                                                                    |
| 0xB0000xB400  | read/write | Parameters                                                                                                    |

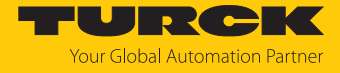

| Description                        | Hex            | Decimal      | 5 digit    | Modicon        |
|------------------------------------|----------------|--------------|------------|----------------|
| Inputs                             | 0x00000x01FF   | 0511         | 4000140512 | 400001400512   |
| Module identifier                  | 0x10000x1006   | 40964102     | 4409744103 | 404097404103   |
| Module status                      | 0x100C         | 4108         | 44109      | 404109         |
| Watchdog,<br>actual time           | 0x1020         | 4128         | 44129      | 404129         |
| Watchdog,<br>predefined time       | 0x1120         | 4384         | 44385      | 404385         |
| Modbus connection<br>mode register | 0x1130         | 4400         | 44401      | 404401         |
| Modbus connection timeout in s.    | 0x1131         | 4401         | 44402      | 404402         |
| Modbus parameter restore           | 0x113C0x113D   | 44124413     | 4441344414 | 404413404414   |
| Modbus parameter save              | 0x113E0x113F   | 44144415     | 4441544416 | 404415404416   |
| Deactivate<br>protocol             | 0x1140         | 4416         | 44417      | 404417         |
| Active protocol                    | 0x1141         | 4417         | 44418      | 404418         |
| V1 in mV                           | 0x2400         | 9216         | 49217      | 409217         |
| Process data<br>inputs             | 0x8000, 0x8001 | 32768, 32769 | -          | 432769, 432770 |
| Diagnostics                        | 0xA000, 0xA001 | 40960, 40961 | -          | 440961, 440962 |
| Parameters                         | 0xB000, 0xB001 | 45056, 45057 | -          | 445057, 445058 |

The following table shows the register mapping for the different Modbus addressing methods:

Register 0x1130: Modbus connection mode

This register defines the behavior of the Modbus connections.

| Bit | Designation                     | Value | Meaning                                                                                                    |
|-----|---------------------------------|-------|----------------------------------------------------------------------------------------------------|
| 0   | MB_OnlyOneWrite<br>Permission   | 0     | All Modbus connections receive the write authoriza-<br>tion.                                                                                                    |
|     |                                 | 1     | Only one Modbus connection can receive the write<br>permission. A write permission is opened until a<br>disconnect. After the disconnect the next<br>connection which requests a write access receives<br>the write authorization.                                                                                                    |
| 1   | MB_ImmediateWrite<br>Permission | 0     | With the first write access, a write authorization for<br>the respective Modbus connection is requested. If<br>this request fails, an exception response with<br>exception-code 0x01 is generated. If the request is<br>accepted, the write access is executed and the write<br>authorization remains active until the connection is<br>closed. |
|     |                                 | 1     | The write authorization for the respective Modbus connection is already opened during the connection establishment. The first Modbus connection thus receives the write authorization, all following connections don't (only if bit $0 = 1$ ).                                                                                                  |
| 215 | Reserved                        | -     | -                                                                                                    |

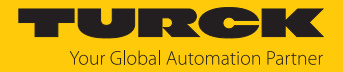

### Register 0x1131: Modbus connection timeout

This register defines after which time of inactivity a Modbus connection is closed through a disconnect.

Value range: 0...65535 s

default: 0 s = never (Modbus connection will never be closed)

### **Behavior of the BUS LED**

If Modbus is the active protocol in case of a connection timeout and no further Modbus connections exist, the BUS LED behaves as follows:

| Connection timeout | BUS LED        |
|--------------------|----------------|
| Timeout            | Green flashing |

### Register 0x113C and 0x113D: Restore Modbus connection parameters

Registers 0x113C and 0x113D serve for resetting the parameter-register 0x1120 and 0x1130 to 0x113B to the default settings. The service resets the parameters without saving them.

Procedure:

- ▶ Write 0x6C6F to register 0×113C.
- To activate the reset of the registers, write 0x6164 ("load") within 30 seconds in register 0x113D. Both registers can also be written with one single request using the function codes FC16 and FC23.
- ⇒ The parameters are reset tot default values.
- Save changes via a subsequent Save service.

### Register 0x113E and 0x113F: Save Modbus connection parameters

Registers 0x113E and 0x113F are used for the non-volatile saving of parameters in registers 0x1120 and 0x1130 to 0x113B.

Procedure:

- ▶ Write 0x7361 to register 0×113E.
- Write 0x7665 ("save") within 30 seconds in register 0x113F to activate the reset of the registers. Both registers can also be written with one single request using the function codes FC16 and FC23.
- ⇒ The parameters are saved.

### 7.9.3 Data width of the devices

The following table shows the data width of the TBEN-L... modules within the Modbus register area and the type of data alignment.

| Module      | Process input | Process output | Alignment  |
|-------------|---------------|----------------|------------|
| TBEN-LSE-M2 | 16 bit        | -              | Bit by bit |

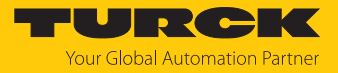

# 7.9.4 Register mapping of the devices

# Input registers

| Re-           | Bit no. |       |      |       |      |       |                        |                       |                       |                       |                       |                       |                       |                       |                       |                       |
|---------------|---------|-------|------|-------|------|-------|------------------------|-----------------------|-----------------------|-----------------------|-----------------------|-----------------------|-----------------------|-----------------------|-----------------------|-----------------------|
| gister<br>no. | 15      | 14    | 13   | 12    | 11   | 10    | 9                      | 8                     | 7                     | 6                     | 5                     | 4                     | 3                     | 2                     | 1                     | 0                     |
| Fieldbu       | s co    | ontro | bl   |       |      |       |                        |                       |                       |                       |                       |                       |                       |                       |                       |                       |
| 0x0000        | -       | -     | -    | -     | -    | -     | -                      | -                     | FBUS LA               | AST POR               | Т                     |                       |                       |                       |                       |                       |
| Netload       | l dia   | agno  | stic | cs, E | Basi | ic    | 1                      |                       |                       |                       |                       |                       |                       |                       |                       |                       |
| 0x0001        | -       | -     | -    | -     | -    | -     | -                      | -                     | -                     | -                     | -                     | -                     | -                     | -                     | NL<br>ALARM           | NL<br>WARN            |
| Netload       | l dia   | agno  | stic | cs, A | ٩dv  | ance  | b                      | 1                     |                       |                       |                       |                       |                       |                       |                       |                       |
| 0x0001        | -       | -     | -    | -     | -    | -     | -                      | -                     | -                     | -                     | -                     | -                     | -                     | -                     | NL<br>ALARM           | NL<br>WARN            |
| 0x0002        | -       | -     | -    | -     | -    | -     | -                      | -                     | NL MAX                | (                     |                       |                       |                       |                       | 1                     |                       |
| 0x0003        | -       | -     | -    | -     | -    | -     | -                      | -                     | NL MAX                | ( PLC                 |                       |                       |                       |                       |                       |                       |
| Netload       | l dia   | agno  | stic | cs, F | ull  |       |                        |                       |                       |                       |                       |                       |                       |                       |                       |                       |
| 0x0001        | -       | -     | -    | -     | -    | -     | -                      | -                     | -                     | -                     | -                     | -                     | -                     | -                     | NL<br>ALARM           | NL<br>WARN            |
| 0x0002        | -       | -     | -    | -     | -    | -     | -                      | -                     | NL MAX                | (                     |                       |                       |                       |                       |                       |                       |
| 0x0003        | -       | -     | -    | -     | -    | -     | -                      | -                     | NL MAX                | PLC                   |                       |                       |                       |                       | 1                     |                       |
| 0x0004        | -       | -     | -    | -     | -    | -     | NL<br>WARN<br>RX XF10  | NL<br>WARN<br>RX XF9  | NL<br>WARN<br>RX XF8  | NL<br>WARN<br>RX XF7  | NL<br>WARN<br>RX XF6  | NL<br>WARN<br>RX XF5  | NL<br>WARN<br>RX XF4  | NL<br>WARN<br>RX XF3  | NL<br>WARN<br>RX XF2  | NL<br>WARN<br>RX XF1  |
| 0x0005        | -       | -     | -    | -     | -    | -     | NL<br>WARN<br>TX XF10  | NL<br>WARN<br>RX XF9  | NL<br>WARN<br>RX XF8  | NL<br>WARN<br>TX XF7  | NL<br>WARN<br>RX XF6  | NL<br>WARN<br>RX XF5  | NL<br>WARN<br>RX XF4  | NL<br>WARN<br>RX XF3  | NL<br>WARN<br>RX XF2  | NL<br>WARN<br>RX XF1  |
| 0x0006        | -       | -     | -    | -     | -    | -     | NL<br>ALARM<br>RX XF10 | NL<br>ALARM<br>RX XF9 | NL<br>ALARM<br>RX XF8 | NL<br>ALARM<br>RX XF7 | NL<br>ALARM<br>RX XF6 | NL<br>ALARM<br>RX XF5 | NL<br>ALARM<br>RX XF4 | NL<br>ALARM<br>RX XF3 | NL<br>ALARM<br>RX XF2 | NL<br>ALARM<br>RX XF1 |
| 0x0007        | -       | -     | -    | -     | -    | -     | NL<br>ALARM<br>TX XF10 | NL<br>ALARM<br>TX XF9 | NL<br>ALARM<br>TX XF8 | NL<br>ALARM<br>TX XF7 | NL<br>ALARM<br>TX XF6 | NL<br>ALARM<br>TX XF5 | NL<br>ALARM<br>TX XF4 | NL<br>ALARM<br>TX XF3 | NL<br>ALARM<br>TX XF2 | NL<br>ALARM<br>TX XF1 |
| Frame e       | erro    | r dia | gno  | osti  | cs,  | Basic |                        |                       |                       |                       |                       |                       |                       |                       |                       |                       |
| 0x0008        | -       | -     | -    | -     | -    | -     | -                      | -                     | -                     | -                     | -                     | -                     | -                     | -                     | FE<br>ALARM           | FE<br>WARN            |
| Frame e       | erro    | r dia | gno  | osti  | cs,  | Adva  | nced                   |                       |                       |                       |                       |                       |                       |                       |                       |                       |
| 0x0008        | -       | -     | -    | -     | -    | -     | -                      | -                     | -                     | -                     | -                     | -                     | -                     | -                     | FE<br>ALARM           | FE<br>WARN            |
| 0x0009        | FE      | MAX   | ,    |       |      |       |                        |                       |                       |                       |                       |                       |                       |                       |                       |                       |
| 0x000A        |         |       |      |       |      |       |                        |                       |                       |                       |                       |                       |                       |                       |                       |                       |
| Frame e       | erro    | r dia | gno  | osti  | cs,  | Full  |                        |                       |                       |                       |                       |                       |                       |                       | ,                     |                       |
| 0x0008        | -       | -     | -    | -     | -    | -     | -                      | -                     | -                     | -                     | -                     | -                     | -                     | -                     | FE<br>ALARM           | FE<br>WARN            |
| 0x0009        | FE      | MAX   |      |       |      |       |                        |                       |                       |                       |                       |                       |                       |                       |                       |                       |
| 0x000A        |         |       |      |       |      |       |                        |                       |                       |                       |                       |                       |                       |                       |                       |                       |

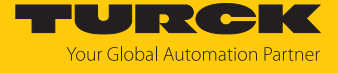

| Re-           | Bit  | no.            |      |      |     |        |                     |                    |                    |                    |                    |                    |                    |                    |                    |                    |
|---------------|------|----------------|------|------|-----|--------|---------------------|--------------------|--------------------|--------------------|--------------------|--------------------|--------------------|--------------------|--------------------|--------------------|
| gister<br>no. | 15   | 14             | 13   | 12   | 11  | 10     | 9                   | 8                  | 7                  | 6                  | 5                  | 4                  | 3                  | 2                  | 1                  | 0                  |
| 0x000B        | FE   | MAX            | ( PL | C    |     |        |                     |                    |                    |                    |                    |                    |                    |                    |                    |                    |
| 0x000C        |      |                |      |      |     |        |                     |                    |                    |                    |                    |                    |                    |                    |                    |                    |
| 0x000D        | -    | -              | -    | -    | -   | -      | FE<br>WARN<br>XF10  | FE<br>WARN<br>XF9  | FE<br>WARN<br>XF8  | FE<br>WARN<br>XF7  | FE<br>WARN<br>XF6  | FE<br>WARN<br>XF5  | FE<br>WARN<br>XF4  | FE<br>WARN<br>XF3  | FE<br>WARN<br>XF2  | FE<br>WARN<br>XF1  |
| 0x000E        | -    | -              | -    | -    | -   | -      | FE<br>ALARM<br>XF10 | FE<br>ALARM<br>XF9 | FE<br>ALARM<br>XF8 | FE<br>ALARM<br>XF7 | FE<br>ALARM<br>XF6 | FE<br>ALARM<br>XF5 | FE<br>ALARM<br>XF4 | FE<br>ALARM<br>XF3 | FE<br>ALARM<br>XF2 | FE<br>ALARM<br>XF1 |
| Duplex        | dia  | gnos           | stic | s    |     |        |                     |                    |                    |                    |                    |                    |                    |                    |                    |                    |
| 0x000F        | -    | -              | -    | -    | -   | -      | DUP<br>XF10         | DUP<br>XF9         | DUP<br>XF8         | DUP<br>XF7         | DUP<br>XF6         | DUP<br>XF5         | DUP<br>XF4         | DUP<br>XF3         | DUP<br>XF2         | DUP<br>XF1         |
| Link spe      | ed   | diag           | ino  | stic | s   |        |                     |                    |                    | 1                  | 1                  |                    | 1                  | 1                  | 1                  |                    |
| 0x0010        | -    | -              | -    | -    | -   | -      | LS XF10             | LS XF9             | LS XF8             | LS XF7             | LS XF6             | LS XF5             | LS XF4             | LS XF3             | LS XF2             | LS XF1             |
| Port sta      | tus  |                |      |      |     |        | •                   |                    |                    |                    |                    |                    |                    |                    |                    |                    |
| 0x0011        | -    | -              | -    | -    | -   | -      | PS XF10             | PS XF9             | PS XF8             | PS XF7             | PS XF6             | PS XF5             | PS XF4             | PS XF3             | PS XF2             | PS XF1             |
| Counter       | r fo | r <b>los</b> t | : PR | OF   | INE | T RT f | rames (o            | nly for P          | ROFINE             | Г)                 |                    |                    |                    |                    |                    |                    |
| 0x0012        | -    | -              | -    | -    | -   | -      | -                   | -                  | MAX PN             | I RT FRA           | MES PLC            |                    |                    |                    |                    |                    |
| 0x0013        | -    | -              | -    | -    | -   | -      | -                   | -                  | MAX PN             | I RT FRA           | MES                |                    |                    |                    |                    |                    |
| Module        | sta  | tus            |      |      |     |        |                     |                    |                    |                    |                    |                    |                    |                    |                    |                    |
| 0x0014        | -    | -              | -    | -    | -   | -      | -                   | DIAG               | -                  | FCE                | -                  | -                  | -                  | СОМ                | V1                 | -                  |

Meaning of the process data bits [> 130]

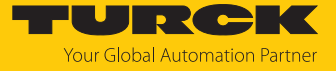

Diagnostic registers

| Re-           | Bit no. |       |       |      |      |        |                        |                       |                       |                       |                       |                       |                       |                       |                       |                       |
|---------------|---------|-------|-------|------|------|--------|------------------------|-----------------------|-----------------------|-----------------------|-----------------------|-----------------------|-----------------------|-----------------------|-----------------------|-----------------------|
| gister<br>no. | 15      | 14    | 13    | 12   | 11   | 10     | 9                      | 8                     | 7                     | 6                     | 5                     | 4                     | 3                     | 2                     | 1                     | 0                     |
| Netload       | l dia   | agno  | ostio | cs   |      |        |                        |                       |                       |                       |                       |                       |                       |                       |                       |                       |
| 0xA000        | -       | -     | -     | -    | -    | -      | -                      | -                     | -                     | -                     | -                     | -                     | -                     | -                     | NL<br>ALARM           | NL<br>WARN            |
| 0xA001        | -       | -     | -     | -    | -    | -      | NL<br>WARN<br>RX XF10  | NL<br>WARN<br>RX XF9  | NL<br>WARN<br>RX XF8  | NL<br>WARN<br>RX XF7  | NL<br>WARN<br>RX XF6  | NL<br>WARN<br>RX XF5  | NL<br>WARN<br>RX XF4  | NL<br>WARN<br>RX XF3  | NL<br>WARN<br>RX XF2  | NL<br>WARN<br>RX XF1  |
| 0xA002        | -       | -     | -     | -    | -    | -      | NL<br>WARN<br>TX XF10  | NL<br>WARN<br>TX XF9  | NL<br>WARN<br>TX XF8  | NL<br>WARN<br>TX XF7  | NL<br>WARN<br>TX XF6  | NL<br>WARN<br>TX XF5  | NL<br>WARN<br>TX XF4  | NL<br>WARN<br>TX XF3  | NL<br>WARN<br>TX XF2  | NL<br>WARN<br>TX XF1  |
| 0xA003        | -       | -     | -     | -    | -    | -      | NL<br>ALARM<br>RX XF10 | NL<br>ALARM<br>RX XF9 | NL<br>ALARM<br>RX XF8 | NL<br>ALARM<br>RX XF7 | NL<br>ALARM<br>RX XF6 | NL<br>ALARM<br>RX XF5 | NL<br>ALARM<br>RX XF4 | NL<br>ALARM<br>RX XF3 | NL<br>ALARM<br>RX XF2 | NL<br>ALARM<br>RX XF1 |
| 0xA004        | -       | -     | -     | -    | -    | -      | NL<br>ALARM<br>TX XF10 | NL<br>ALARM<br>TX XF9 | NL<br>ALARM<br>TX XF8 | NL<br>ALARM<br>TX XF7 | NL<br>ALARM<br>TX XF6 | NL<br>ALARM<br>TX XF5 | NL<br>ALARM<br>TX XF4 | NL<br>ALARM<br>TX XF3 | NL<br>ALARM<br>TX XF2 | NL<br>ALARM<br>TX XF1 |
| Frame e       | erro    | r dia | gn    | osti | cs   |        |                        |                       |                       |                       |                       |                       |                       |                       |                       |                       |
| 0xA005        | -       | -     | -     | -    | -    | -      | -                      | -                     | -                     | -                     | -                     | -                     | -                     | -                     | FE<br>ALARM           | FE<br>WARN            |
| 0xA006        | -       | -     | -     | -    | -    | -      | FE<br>WARN<br>XF10     | FE<br>WARN<br>XF9     | FE<br>WARN<br>XF8     | FE<br>WARN<br>XF7     | FE<br>WARN<br>XF6     | FE<br>WARN<br>XF5     | FE<br>WARN<br>XF4     | FE<br>WARN<br>XF3     | FE<br>WARN<br>XF2     | FE<br>WARN<br>XF1     |
| 0xA007        | -       | -     | -     | -    | -    | -      | FE<br>ALARM<br>XF10    | FE<br>ALARM<br>XF9    | FE<br>ALARM<br>XF8    | FE<br>ALARM<br>XF7    | FE<br>ALARM<br>XF6    | FE<br>ALARM<br>XF5    | FE<br>ALARM<br>XF4    | FE<br>ALARM<br>XF3    | FE<br>ALARM<br>XF2    | FE<br>ALARM<br>XF1    |
| Duplex        | dia     | gnos  | stic  | S    |      |        |                        |                       |                       |                       |                       |                       |                       |                       |                       |                       |
| 0xA008        | -       | -     | -     | -    | -    | -      | DUP<br>XF10            | DUP<br>XF9            | DUP<br>XF8            | DUP<br>XF7            | DUP<br>XF6            | DUP<br>XF5            | DUP<br>XF4            | DUP<br>XF3            | DUP<br>XF2            | DUP<br>XF1            |
| Link spe      | eed     | diag  | jno   | stic | S    |        |                        |                       |                       |                       |                       |                       |                       |                       |                       |                       |
| 0xA009        | -       | -     | -     | -    | -    | -      | LS XF10                | LS XF9                | LS XF8                | LS XF7                | LS XF6                | LS XF5                | LS XF4                | LS XF3                | LS XF2                | LS XF1                |
| PROFIN        | ET (    | DHC   | err   | ord  | diag | gnosti | cs (PROF               | INET onl              | y)                    |                       |                       |                       |                       |                       |                       |                       |
| 0xA00A        | -       | -     | -     | -    | -    | -      | DHC<br>ALARM<br>AR2    | DHC<br>ALARM<br>AR1   | -                     | -                     | -                     | -                     | -                     | -                     | DHC<br>WARN<br>AR2    | DHC<br>WARN<br>AR1    |

Meaning of diagnostic bits [▶ 135]

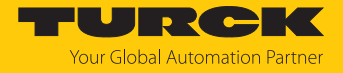

Parameter registers

| Register | ter Bit no. |             |      |       |      |     |                        |                       |                       |                       |                       |                       |                       |                       |                       |                       |
|----------|-------------|-------------|------|-------|------|-----|------------------------|-----------------------|-----------------------|-----------------------|-----------------------|-----------------------|-----------------------|-----------------------|-----------------------|-----------------------|
| no.      | 15          | 14          | 13   | 12    | 11   | 10  | 9                      | 8                     | 7                     | 6                     | 5                     | 4                     | 3                     | 2                     | 1                     | 0                     |
| Fieldbus | 5 COI       | ntro        |      |       |      |     |                        |                       |                       |                       |                       |                       |                       |                       |                       |                       |
| 0xB000   | FBL         | JS L        | AST  | POF   | RT   |     |                        |                       |                       | -                     | -                     | -                     | -                     | -                     | -                     | EN FB<br>CTRL         |
| Netload  | dia         | gno         | stic | S     |      |     |                        |                       |                       |                       |                       |                       |                       |                       |                       |                       |
| 0xB001   | -           | -           | -    | -     | -    | -   | -                      | -                     | -                     | -                     | -                     | -                     | -                     | EN NL<br>ALARM        | EN NL<br>WARN         | EN NL<br>DIAG         |
| 0xB002   | -           | -           | -    | -     | -    | -   | -                      | -                     | TH NL V               | VARN                  |                       |                       |                       |                       |                       |                       |
| 0xB003   | -           | -           | -    | -     | -    | -   | -                      | -                     | TH NL A               | LARM                  |                       |                       |                       |                       |                       |                       |
| Frame e  | rror        | dia         | gno  | ostic | S    |     |                        |                       |                       |                       |                       |                       |                       |                       |                       |                       |
| 0xB004   | -           | -           | -    | -     | -    | -   | -                      | -                     | -                     | -                     | -                     | -                     | -                     | EN<br>FRM<br>ALARM    | EN<br>FRM<br>WARN     | EN<br>FRM<br>DIAG     |
| 0xB005   | FRA         | Л ТВ        | }    |       |      |     |                        |                       |                       | 1                     |                       | 1                     | 1                     |                       |                       | 1                     |
| 0xB006   | ΤН          | FRN         | ۱W   | ARN   |      |     |                        |                       |                       |                       |                       |                       |                       |                       |                       |                       |
| 0xB007   |             |             |      |       |      |     |                        |                       |                       |                       |                       |                       |                       |                       |                       |                       |
| 0xB008   | TH          | H FRM ALARM |      |       |      |     |                        |                       |                       |                       |                       |                       |                       |                       |                       |                       |
| 0xB009   |             |             |      |       |      |     |                        |                       |                       |                       |                       |                       |                       |                       |                       |                       |
| Duplex   | and         | link        | spe  | eed   | diag | gno | stics                  |                       |                       |                       |                       |                       |                       |                       |                       |                       |
| 0xB00A   | -           | -           | -    | -     | -    | -   | EN LS<br>ALARM         | EN LS<br>DIAG         | -                     | -                     | -                     | -                     | -                     | -                     | EN<br>DUP<br>ALARM    | en<br>Dup<br>Diag     |
| Port cor | trol        |             |      |       |      |     |                        |                       |                       |                       |                       |                       |                       |                       |                       |                       |
| 0xB00B   | -           | -           | -    | -     | -    | -   | -                      | -                     | -                     | -                     | -                     | -                     | -                     | -                     | -                     | en<br>Port<br>Ctrl    |
| 0xB00C   | -           | -           | -    | -     | -    | -   | XF10<br>activ-<br>ated | XF9<br>activ-<br>ated | XF8<br>activ-<br>ated | XF7<br>activ-<br>ated | XF6<br>activ-<br>ated | XF5<br>activ-<br>ated | XF4<br>activ-<br>ated | XF3<br>activ-<br>ated | XF2<br>activ-<br>ated | XF1<br>activ-<br>ated |
| PROFIN   | ET D        | HC          | (PR  | OFI   | NET  | onl | y)                     |                       |                       |                       |                       |                       |                       |                       |                       |                       |
| 0xB00D   | -           | -           | -    | -     | -    | -   | -                      | -                     | -                     | -                     | -                     | -                     | -                     | en<br>DHC<br>Alarm    | en<br>Dhc<br>Warn     | EN<br>DHC<br>DIAG     |
| 0xB00E   | TH          | DHC         | C W  | ARN   |      |     |                        |                       |                       |                       |                       |                       |                       |                       |                       |                       |
| 0xB00F   | TH          | DHC         | C AL | .ARN  | 1    |     |                        |                       |                       |                       |                       |                       |                       |                       |                       |                       |
| RSTP     |             |             |      |       |      |     |                        |                       |                       |                       |                       |                       |                       |                       |                       |                       |
| 0xB010   | -           | -           | -    | -     | -    | -   | -                      | -                     | -                     | -                     | -                     | -                     | -                     | -                     | -                     | EN<br>RSTP            |

Meaning of parameter bits [> 126]

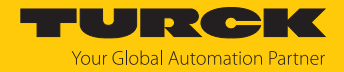

# 7.10 Connecting devices to a Modbus Client with CODESYS

### Naming convention

Turck uses the terms "Modbus client" and "Modbus server" according to Modbus Organization. The following description uses the terms "Modbus TCP Master" and "Modbus TCP Slave" only because of the naming in CODESYS.

## Used hardware

The following hardware components are used in this example:

- TX715-P3CV01 (IP address: 192.168.145.72)
- Block module TBEN-L...- (IP address: 192.168.145.200)

## Used software

The following software tools are used in this example:

CODESYS 3.5.18.2 (can be downloaded for free at www.turck.com).

## Prerequisites

- The software is started.
- A new project has been created.
- The controller has been added to the project.

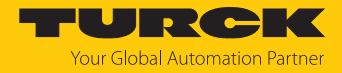

## 7.10.1 Connecting the device to the PLC

The following components have to be added to CODESYS first, in order to connect the device to the PLC.

- Ethernet adapter
- Modbus TCP client (in CODESYS: Modbus TCP Master)
- Modbus TCP server (in CODESYS: Modbus TCP Slave)

Adding the Ethernet Adapter

- Right-click **Device** in the project tree **TX715-P3CV01**.
- Select Add Device.
- Select Ethernet Adapter.
- Click Insert device.
- ⇒ The Ethernet Adapter is added to the project tree as Ethernet (Ethernet).

| TBEN.project* - CODESYS                                                                                          | - 0                                                                                                    | ×        |  |  |  |  |  |  |
|----------------------------------------------------------------------------------------------------|----------------------------------------------------------------------------------------------------|----------|--|--|--|--|--|--|
| File Edit View Project Build Onlin                                                                               | dd Device                                                                                                    | $\times$ |  |  |  |  |  |  |
| P 2                                                                                                    | Name: Ethernet Action:                                                                                                    |          |  |  |  |  |  |  |
| B- TBEN                                                                                                    | Append device     Insert device     Plug device     Update device                                                                                                    |          |  |  |  |  |  |  |
| 🖻 🗩 Device (TX715-P3CV01)                                                                                        | String for a fulltext search Vendor: <all vendors=""></all>                                                                                                    | $\sim$   |  |  |  |  |  |  |
| PLC Logic     Application     ImagePool     ImagePool     PLC_PRG (PRG)     PLC_PRG (PRG)     Task Configuration | Name     Vendor     Version     Description       Image: State of the state of the state of the | ^        |  |  |  |  |  |  |
| G S MainTask<br>D PLC_PRG<br>S VISU_TASK<br>USUElems.Visu_Prg<br>TextList<br>S S Visualization Manager           | Ethernet Turck 3.5.11.0 Ethernet Link.  EtherNet/IP  EtherNet/IP  Turck 3.5.11.0 Ethernet Link.  EtherNet/IP  Turck 3.5.11.0 Ethernet Link.  Display all versions (for experts only) Display outdated versions                                                                                                    |          |  |  |  |  |  |  |
| - d∎ Visualization                                                                                               | Name: Ethernet       ^         Vendor: Turck       ^         Categories: Ethernet Adapter, Ethernet Adapter, Ethernet       ^         Adapter       Version: 3.5.11.0         Order Number: -                                                                                                    |          |  |  |  |  |  |  |
|                                                                                                    | Append selected device as last child of Device         ① (You can select another target node in the navigator while this window is open.)                                                                                                    |          |  |  |  |  |  |  |
| POUs                                                                                                    | Add Device Clos                                                                                                    | e        |  |  |  |  |  |  |
|                                                                                                    | Last build: 😳 0 😗 0 🛛 Precompile: 🧹 🛛 🍟 Project user: (nobody)                                                                                                    | 0        |  |  |  |  |  |  |

Fig. 39: Adding the Ethernet Adapter

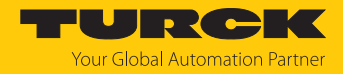

## Adding the Modbus TCP Master

- Right-click the **Ethernet (Ethernet)** in the project tree.
- Select Add Device.
- Double-click Modbus TCP Master.
- ⇒ The **Modbus\_TCP\_Master** is added to the project tree.

| TBEN.project* - CODESYS                                                                                                    |                                                                                                    | – 🗆 X                                                                               |
|----------------------------------------------------------------------------------------------------|----------------------------------------------------------------------------------------------------|-------------------------------------------------------------------------------------|
| File Edit View Project Build Online Debug                                                                                                    | M Add Device                                                                                                    | ×                                                                                   |
| 1 2 2 1 1 1 1 1 1 1 1 1 1 1 1 1 1 1 1 1                                                                                                    | Name Modbus_TCP_Master Action Action Contract device Colleged device Colleged device                                                                                                    |                                                                                     |
| Devices<br>TERV<br>Device (TX715+93CV01)<br>Device (TX715+93CV01)<br>Device | Append device Insert device Plug device Update device    String for a full text search Vendor   Name Vendor   Image: String for a full text search Vendor   Image: String for a full text search Vendor   Image: String for a full text search Vendor   Image: String for a full text search Vendor   Image: String for a full text search Vendor   Image: String for a full text search Vendor   Image: String for a full text search Vendor   Image: String for a full text search Vendor   Image: Modbus TCP Master JS - Smart Software Solutions GmbH   Image: Modbus TCP Master Image: Modbus TCP Master   Vendor: 3S - Smart Software Solutions GmbH Image: Modbus TCP Master   Verdor: 3S - Smart Software Solutions GmbH Image: Modbus TCP Master   Verdor: 3S - Smart Software Solutions GmbH Image: Modbus TCP Master   Verdor: 3S - Smart Software Solutions GmbH Image: Modbus TCP Master   Verdor: 3S - Smart Software Solutions GmbH Image: Modbus TCP Master   Verdor: 3S - Smart Software Solutions GmbH Image: Modbus TCP Master   Verdor: 3S - Smart Software Solutions GmbH Image: Modbus TCP Master   Verdor: 3S - Smart Software Solutions GmbH Image: Modbus TCP Master   Verdor: 3S - Smart Software Solutions GmbH Image: Modbus TCP Master   Verdor: 3S - Smart Software Solutions A device that works as a Modbus Master on Ethernet. Image: Modbus TCP Master   Verdor: A device as last child of Ethernet | Version Description<br>4.1.0.0 A device the<br>ated versions<br>en.)<br>evice Close |
|                                                                                                    | Lasi build: 🤤 U 🦁 U Precomplie: 🗸 Project user: (                                                                                                    | ,nobody) 🔰 🤃                                                                        |

Fig. 40: Adding the Modbus TCP Master

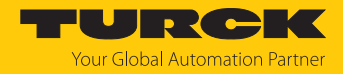

Adding the Modbus TCP Server (Slave)

- Right-click the **Modbus TCP Master** in the project tree.
- Select Add Device.
- Double-click Modbus TCP Slave.
- ⇒ The **Modbus\_TCP\_Slave** is added to the project tree.

| Add Device Modbus_TCP_Slave_1 Action: Action: Append device O Insert device O Plug |                                                                                                    | ×       |
|------------------------------------------------------------------------------------|----------------------------------------------------------------------------------------------------|---------|
| Name: Modbus_TCP_Slave_1 Action:  Append device O Insert device O Plug             |                                                                                                    |         |
|                                                                                    | device 🔘 Update device                                                                                                    |         |
| String for a fulltext search                                                       | Vendor: <all vendors=""></all>                                                                                                    | ~<br>C  |
|                                                                                    | 3S - Smart Software Solutions GmbH 4.1.0.0                                                                                                    | A       |
| (You can select another target node in the                                         | e navigator while this window is open.)<br>Add Device Cl                                                                                                    | ose     |
|                                                                                    | Append device Insert device Plug   String for a fulltext search   Name   Image: Fieldbuses   Image: Fieldbuses <th>Actual:</th> | Actual: |

Fig. 41: Adding the Modbus TCP Slave

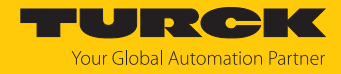

# 7.10.2 Configuring the Network Interface

- Click Device  $\rightarrow$  Scan network.
- Select Modbus TCP Master (here: TX715-P3CV01) and confirm with OK.

| 🎓 TBEN.project* - C | DDESYS                                                                                                    | - 🗆 X                                         |
|---------------------|----------------------------------------------------------------------------------------------------|-----------------------------------------------|
| File Edit View      | Project Build Online Debug Tools Window Help                                                                                                    | Υ.                                            |
| 1 🚔 🖬 🕼 🗠           | 🗠 🎖 🖻 🛍 🗙 🛤 🌿 🍓 🌿   🎚 🧐 🦄 🖺 🛗 🛗 - 🖆                                                                                                    | 🕮   🐝 🕫 🕞 📲 💘   🗊 🕾 🖆 🎫 🎗   🌩   🧱   🖶   🏷     |
|                     |                                                                                                    |                                               |
| Devices             | ▼ Ŧ X 📕 Device X                                                                                                    | •                                             |
| B TBEN              |                                                                                                    | Scap petwork Gateway - Device -               |
| 🖹 🗖 Device (TX7:    | 5-P3CV01) Communication Setti                                                                                                    | ings bearing and an entropy of bearing and an |
|                     | Select Device                                                                                                    | ×                                             |
|                     | Me Select the network path to the controller:                                                                                                    | •                                             |
| - <u>m</u>          | ibr Gateway-1                                                                                                    | Device Name:  A Scan network                  |
|                     | - TX715-P3CV01 [0301.B048]                                                                                                    | TX715-P3CV01                                  |
|                     |                                                                                                    | O301.B048                                     |
|                     |                                                                                                    | Block driver:                                 |
| <b>.</b>            |                                                                                                    | UDP                                           |
|                     | in the second second seco | Number of channels:                           |
| B - 🛃               | /ist                                                                                                    | Serial number                                 |
|                     | rist                                                                                                    | AA00012MH000079339AA                          |
| Ethernet            |                                                                                                    | Target ID:                                    |
|                     | 10                                                                                                    | 1000 0209                                     |
|                     |                                                                                                    | Target Name:<br>Turck/ARM/WinCE TV            |
|                     |                                                                                                    | Target Type:                                  |
|                     |                                                                                                    | 4096                                          |
|                     |                                                                                                    |                                               |
|                     | Hide non-matching devices, filter by Target ID                                                                                                    | OK Cancel Y                                   |
| 😤 Devices 👔 POUs    |                                                                                                    | Circle Curcer                                 |
|                     | Last build: 😋 0 🕐 0                                                                                                    | Precompile: 🗸 Project user: (nobody) 🔇 🔮      |

Fig. 42: Configuring the network interface

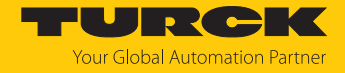

- Double-click Ethernet.
- Open the dialog box Network Adapter by clicking the Browse... button in the register tab General.
- Select the interface TX715-P3CV01 (here: 192.168.145.72)

| TBEN-L.project* - CODESYS           |            |            |          |                |                   |                     | —      | ) ×      |
|-------------------------------------|------------|------------|----------|----------------|-------------------|---------------------|--------|----------|
| File Edit View Project Build Online | Debug      | Tools W    | /indow   | Help           |                   |                     |        | ₹        |
| 11111↓↓↓↓↓↓↓↓↓↓                     | M 14       | 1 9        | する       | Bal‱- ∩        | 🕮 😋 🕫 ,           | - 火 i 🗇             | d_ → ] | 8 0      |
|                                     |            |            |          |                |                   |                     | _      |          |
|                                     |            |            |          |                |                   |                     |        |          |
| Devices V 4                         | <b>×</b> – | Device     | 1        | Ethernet X     |                   |                     |        | •        |
|                                     |            | General    |          |                |                   |                     |        |          |
| Device [connected] (1X/15-P3CV01)   |            |            |          |                | Network interface | eth0                |        | Browse   |
|                                     | s          | tatus      |          |                | IP address        | 192 . 168 . 14      | 7.199  |          |
|                                     |            |            |          |                | Subnet mask       | 255 . 255 . 25      | 5.0    |          |
| Library Manager                     | E          | thernet De | vice I/O | Mapping        |                   | -                   |        |          |
| PLC_PRG (PRG)                       | Network /  | Adapters   |          |                |                   |                     |        | ×        |
| 🖃 🎆 Task Configuration              | Interfaces | s:         |          |                |                   |                     |        |          |
| 🗏 🕸 MainTask                        | Name       | Descrip    | tion     | IP Address     |                   |                     |        |          |
| PLC_PRG                             | lo         |            |          | 127.0.0.1      |                   |                     |        |          |
| VISU_TASK                           | eth0       |            |          | 192.168.145.72 |                   |                     |        |          |
|                                     | eth1       |            |          | 0.0.0.0        |                   |                     |        |          |
| Visualization Manager               | eth2       |            |          | 0.0.0.0        |                   |                     |        |          |
| Visualization                       |            |            |          |                |                   |                     |        |          |
| Ethernet (Ethernet)                 |            |            |          |                |                   |                     |        |          |
| Modbus_TCP_Master (Modbus TCP Ma    | IP Addre   | ss         | 192 .    | 168 . 145 . 72 | 2                 |                     |        |          |
| Modbus_TCP_Slave (Modbus TCP        | Subset     | Inck       | 255      | 255 255 0      |                   |                     |        |          |
|                                     | Subhet in  | IdSK       | 200 .    | 205.205.0      |                   |                     |        |          |
|                                     | Default (  | Gateway    | 0.       | 0.0.0          |                   |                     |        |          |
|                                     | MAC Add    | dress      | 00:07:4  | 46:25:09:3C    |                   |                     |        |          |
|                                     |            |            |          |                |                   |                     |        |          |
|                                     |            |            |          |                |                   | OK                  | C      | ancel    |
| Carlos Carolin                      |            | _          | _        |                | _                 |                     | _      | .::      |
|                                     |            |            |          |                |                   |                     |        | 1        |
|                                     | Last buil  | d: 🖸 0 🕐   | 0 Pi     | ecompile: 🧹    | 1 in a            | Project user: (nob) | ody)   | <b>V</b> |

Fig. 43: Selecting the interface

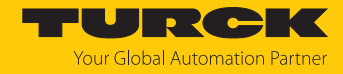

# 7.10.3 Modbus TCP Server (Slave): setting the IP address

- Double click Modbus TCP Server (Slave).
- Enter the slave IP address in the General register tab (here: 192.168.145.200).

| TBEN.project" - CODESYS                   |                                       |                        | ~                          |
|-------------------------------------------|---------------------------------------|------------------------|----------------------------|
| File Edit View Project Build Online Debug | Tools Window Help                     |                        | ₹                          |
| 🎦 🚅 🔚   🎒   い 🖂 🌾 🛍 🖄 🕍 🌿                 |                                       | 🎬   端 ଔ 🕞 📲 🔏   Ç= 🤊   | 현 백 왕   수   麗   류   🏷      |
|                                           |                                       |                        |                            |
| Devices - 🖵 🗙                             | Modbus_TCP_Slave X                    |                        | •                          |
| TBEN V                                    |                                       |                        |                            |
| 🖮 🗊 Device (TX715-P3CV01)                 | General                               | Modbus-TCP             |                            |
| PLC Logic                                 | Modbus Slave Channel                  | Slave IP Address:      | 192 . 168 . 145 . 200      |
| 🖻 🧔 Application                           |                                       | Descent Transit (ma)   | 1000                       |
| ImagePool                                 | Modbus Slave Init                     | Response Timeout (ms): | 1000                       |
|                                           |                                       | Port:                  | 502                        |
|                                           | ModbusTCPSIave Parameters             |                        |                            |
| A MainTask                                | ModbusTCPSlave IEC Objects            |                        |                            |
| PLC_PRG                                   | · · · · · · · · · · · · · · · · · · · |                        |                            |
| SU_TASK                                   | Status                                |                        |                            |
| VisuElems.Visu_Prg                        | Information                           |                        |                            |
| TextList                                  |                                       |                        |                            |
| Visualization Manager                     |                                       |                        |                            |
|                                           |                                       | -                      |                            |
| Modbus_TCP_Master (Modbus TCP Master)     |                                       |                        |                            |
| Modbus_TCP_Slave (Modbus TCP Slave)       |                                       |                        |                            |
|                                           |                                       |                        |                            |
|                                           |                                       |                        |                            |
|                                           |                                       |                        |                            |
|                                           |                                       |                        |                            |
|                                           |                                       |                        |                            |
|                                           |                                       |                        | ×                          |
|                                           |                                       |                        | 2                          |
|                                           | Last build: 😳 0 😗 0 🛛 F               | Precompile: 🗸 Pro      | oject user: (nobody) 🛛 💔 🔡 |

Fig. 44: Modbus TCP Slave: Setting the IP address

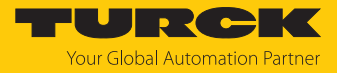

## 7.10.4 Defining modbus channels

Example: Defining channel 0 (input data)

- Double-click Modbus TCP Slave .
- ► Select Modbus slave channel → Add channel.
- Enter the following values: Channel name Access type: Read Input Registers Offset: 0x0000 Length: 1 register
- Confirm with OK.

| TBEN.project* - CODESYS                                                                                                    |                                                                                         |                                                                                                    | X                                                                                               |
|----------------------------------------------------------------------------------------------------|-----------------------------------------------------------------------------------------|----------------------------------------------------------------------------------------------------|-------------------------------------------------------------------------------------------------|
| File     Edit     View     Project     Build     Onlin <sup>™</sup> <sup>™</sup> | ne Debug Tools 🕅<br>N 🕼 🐴 🏠   📕 🐄                                                       | Window Help                                                                                                    | ▼<br>ﷺ - Ѽ   ﷺ   �   ﷺ   ➡   ♥   ﷺ   ➡   ▼<br>■ - Ѽ   ﷺ   ♥   ﷺ   ♥   ﷺ   ♥   ₩   ₩   ₩   ₩   ♥ |
| Devices 👻 🕂 🗙                                                                                                    | Modbus_TCP_S                                                                            | lave 🗙                                                                                                    |                                                                                                 |
|                                                                                                    | General                                                                                 |                                                                                                    | Name Access Type Trigger READ Offset Length Error Handling WRITE Offset Le                      |
| Application     Application     ImagePool     ImagePool     PLC_PRG (PRG)     Solution     Solution                                                                         | Modbus Slave Init<br>Modbus TCPSlave Par<br>ModbusTCPSlave IEC<br>Status<br>Information | ModbusChann<br>Channel<br>Name<br>Access Type<br>Trigger<br>Comment<br>READ Register<br>Offset<br>Length<br>Error Handlin<br>WRITE Register | Inputs<br>Read Input Registers (Function Code 4)<br>Cyclic<br>Cyclic<br>Cycle Time (ms) 100     |
| Cevices                                                                                                    | ٢                                                                                       | Offset<br>Length                                                                                                    | 1 Add Channel Delete                                                                            |

Fig. 45: Defining the input register

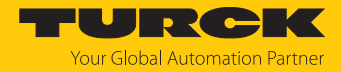

# 7.10.5 Going online with the PLC

- Select the device.
- $\blacktriangleright \quad Click Online \rightarrow Login.$

| TBEN.project* - CODESYS                                 |                |                |             |                  |     |            |                   |                   | - (               |        | ×        |
|---------------------------------------------------------|----------------|----------------|-------------|------------------|-----|------------|-------------------|-------------------|-------------------|--------|----------|
| File Edit View Project Build C                          | Inline Debug   | Tools          | Window      | Help             |     |            |                   |                   |                   | ,      | <b>T</b> |
|                                                         | 🖇 Login        |                |             | Alt+F8           | 1   |            | - × 103 9         | 91 da +1 8        |                   | i<br>1 | 7,       |
| 9                                                       | ğ Logout       |                |             | Ctrl+F8          |     |            |                   |                   |                   |        |          |
| Devices                                                 | Create Boo     | Applicati      | on          |                  |     |            |                   |                   |                   |        | •        |
|                                                         | Download       |                |             |                  |     |            |                   |                   |                   |        | _        |
| Device (TX715-P3CV01)                                   | Online Cha     | nge            | 1           |                  |     | Modbus-TC  | P                 |                   |                   |        |          |
| PLC Logic                                               | Source Dov     | nload to       | Connected [ | Connected Device |     |            | Slave IP Address: | 192 . 16          | 192 . 168 . 145 . |        |          |
| Application                                             | Multiple Do    | wnload         |             |                  |     | Bassoon    | Transit (ma)      | 1000              |                   |        |          |
| ImagePool                                               | Reset Warn     | 1              |             |                  | -   | Response   | e Timeout (ms):   | 1000              |                   |        |          |
|                                                         | Reset Cold     |                |             |                  |     | Port:      |                   | 502               |                   |        |          |
| 🖻 🌃 Task Configuration                                  | Reset Origi    | ı              |             |                  |     |            |                   |                   |                   |        |          |
| 🖃 😻 MainTask                                            | Simulation     | Simulation     |             |                  |     |            |                   |                   |                   |        |          |
| PLC_PRG                                                 | Security       | Security +     |             |                  |     |            |                   |                   |                   |        |          |
| VISU_TASK                                               | Operating I    | Operating Mode |             |                  |     |            |                   |                   |                   |        |          |
| TextList                                                | Assian Serv    | er Annlica     | tions on Do | vnload           | -   |            |                   |                   |                   |        |          |
| 🖲 🛃 Visualization Manager 느                             | , asign our    | Info           | rmation     |                  |     |            |                   |                   |                   |        |          |
| Visualization                                           |                |                |             |                  |     |            |                   |                   |                   |        |          |
| In Ethernet (Ethernet)     In Modbus TCP Master (Modbus | s TCP Master)  |                |             |                  |     |            |                   |                   |                   |        |          |
| Modbus_TCP_Slave (Mod                                   | bus TCP Slave) |                |             |                  |     |            |                   |                   |                   |        |          |
| _                                                       |                |                |             |                  |     |            |                   |                   |                   |        |          |
|                                                         |                |                |             |                  |     |            |                   |                   |                   |        |          |
|                                                         |                |                |             |                  |     |            |                   |                   |                   |        |          |
|                                                         |                |                |             |                  |     |            |                   |                   |                   |        |          |
| <                                                       | 2              |                |             |                  |     |            |                   |                   |                   |        |          |
| Services POUs                                           |                | <              |             |                  | L   |            |                   |                   |                   |        | >        |
|                                                         |                |                | Last bui    | ld: 👩 0 🕐 0      | Pre | compile: 🗸 | Pt                | roject user: (nob | ody)              | Ø      | )        |

Fig. 46: Login

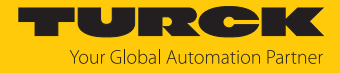

- Download the application to the PLC and start it via **Debug**  $\rightarrow$  **Start**.
- ⇒ The Modbus TCP communication is setup.

| TBEN.project - CODESYS                                 |            |                             |                        | - 🗆 ×                  |
|--------------------------------------------------------|------------|-----------------------------|------------------------|------------------------|
| File Edit View Project Build Online Debug Ti           | ools Windo | w Help                      |                        | <b>T</b>               |
|                                                        | 9.91.>     | <br>1   ⊫   ‱ - ∩^^   ∰   ( | 08 08 🔥 🖕 📲 🖓 I FE 🕫 d |                        |
|                                                        |            |                             | -9 -9 -                | =                      |
| Devices - I ¥                                          | Modh       | us TCP Slave ¥              |                        |                        |
|                                                        |            |                             |                        |                        |
| E S Device [connected] (TX715-P3CV01)                  | General    |                             | -Modbus-TCP            |                        |
| PLC Logic                                              |            |                             | Slave ID Addresse      | 102 169 145 200        |
| 🖹 🔘 Application [run]                                  | Modbus SI  | ave Channel                 | Slave IF Address.      | 152 . 100 . 143 . 200  |
| ImagePool                                              | Modbus Sl  | ave Init                    | Response Timeout (ms): | 1000                   |
| Library Manager                                        |            |                             | Port:                  | 502                    |
| PLC_PRG (PRG)                                          | ModbusTC   | PSlave Parameters           |                        |                        |
| AinTask                                                | ModbusTC   | PSlave I/O Mapping          |                        |                        |
| PLC_PRG                                                |            |                             |                        |                        |
| i⊒ 👙 visu_task                                         | ModbusTC   | PSlave IEC Objects          |                        |                        |
| UsuElems.Visu_Prg                                      | Status     |                             |                        |                        |
| TextList                                               | Status     |                             |                        |                        |
| Visualization                                          | Informatio | n                           |                        |                        |
| 🖻 😏 🛐 Ethernet (Ethernet)                              |            |                             |                        |                        |
| 🖃 😏 🚮 Modbus_TCP_Master (Modbus TCP Master)            |            |                             |                        |                        |
| 😔 📶 Modbus_TCP_Slave (Modbus TCP Slave)                |            |                             |                        |                        |
|                                                        |            |                             |                        |                        |
|                                                        |            |                             |                        |                        |
|                                                        |            |                             |                        |                        |
|                                                        |            |                             |                        |                        |
| < >                                                    |            |                             |                        |                        |
| 😪 Devices 🗋 POUs                                       | <          |                             |                        | >                      |
| Device user: Anonymous st build: 😳 0 🕐 0 Precompile: 🧣 | RUN        | Program loaded              | Program unchanged      | Project user: (nobody) |

Fig. 47: Modbus TCP communication

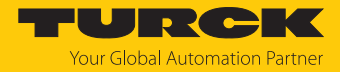

### 7.10.6 Reading process data

The process data can be interpreted by means of the mapping ( [▶ 81]) if the device is connected to the PLC.

- Double click Modbus TCP Slave.
- Click onto register tab Modbus TCP Slave I/O Mapping.
- Set the function Always update variables to Enabled 1 (...).
- ⇒ The process data are displayed.

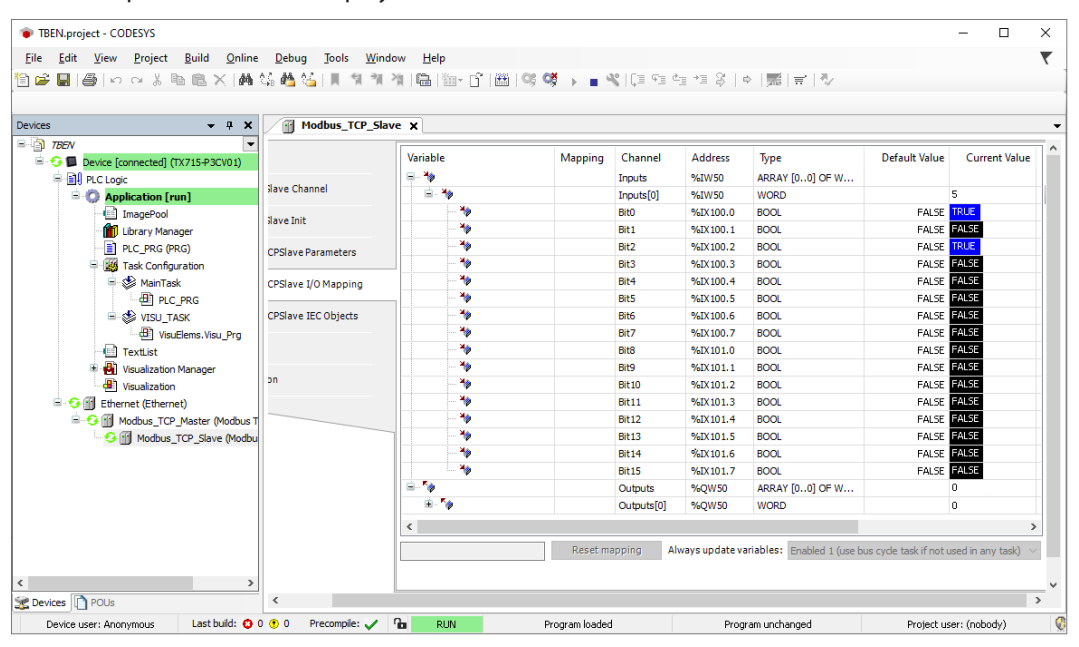

Fig. 48: Process data

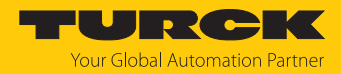

# 8 Parameterizing and configuring

8.1 Configuring device functions with the web server

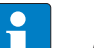

NOTE

Changes to the configuration of the device are stored non-fail-safe in the device. Unsaved configuration changes are displayed via the **Nonpersistant Configuration** addition on the web server interface. In order to store a changed configuration failsafe, it must be saved via **Configuration (changed)**  $\rightarrow$  **Make current configuration persistent** [ $\triangleright$  123].

## 8.1.1 Configuring the Ethernet interfaces (Interfaces)

Interfaces is used to configure the Ethernet ports of the device.

### Interface Settings

| CONFIGURATION       | FIELDB   | US     | DOCUMENTATION          | TURCK<br>Your Global Automation Partne |     |         |      |        |      |        |          |         |     |
|---------------------|----------|--------|------------------------|----------------------------------------|-----|---------|------|--------|------|--------|----------|---------|-----|
| TBEN-L5-SE-M2       | CON      | FIGUF  | RATION -> CONFIGURATIO | N → INT                                | ERF | ACES    |      |        |      |        | Logout   | (admin  | )   |
| MONITORING          | <u>1</u> | nterfa | ace Settings           |                                        |     |         |      |        |      |        |          |         |     |
| Overview<br>Counter |          | XFn    | Name                   | Port                                   | t   | AutoNeg | Spee | d      | Dup  | lex    | MDI      | x       |     |
| CONFIGURATION       |          | 1      | Interface 1            | enable                                 | ~   | on 🗸    | 100  | $\sim$ | full | ~      | on       | $\sim$  | l   |
| Interfaces          |          | 2      | Interface 2            | enable                                 | ~   | on 🗸    | 100  | $\sim$ | full | $\sim$ | on       | $\sim$  |     |
| LAN – WAN – VLAN    |          | 3      | Interface 3            | enable                                 | ~   | on 🗸    | 100  | $\sim$ | full | $\sim$ | on       | $\sim$  |     |
| IP                  |          | 4      | Interface 4            | enable                                 | ~   | on 🗸    | 100  | $\sim$ | full | $\sim$ | on       | $\sim$  |     |
| SNMP                |          | 5      | Interface 5            | enable                                 | ~   | on 🗸    | 100  | $\sim$ | full | $\sim$ | on       | $\sim$  |     |
| DHCP                |          | 6      | Interface 6            | enable                                 | ~   | on 🗸    | 100  | ~      | full | $\sim$ | on       | $\sim$  |     |
| LLDP                |          | 7      | Interface 7            | enable                                 | ~   | on 🗸    | 100  | $\sim$ | full | $\sim$ | on       | $\sim$  |     |
| QoS                 |          | 8      | Interface 8            | enable                                 | ~   | on 🗸    | 100  | $\sim$ | full | $\sim$ | on       | $\sim$  |     |
| Mirroring           |          | 9      | Interface 9            | enable                                 | ~   | off 🗸   | 1000 | ~      | full | ~      | always o | on      |     |
| Redundancy          |          | 10     | Interface 10           | disable                                | ~   | off 🗸   | 1000 | ~      | half | ~      | always o | on      |     |
| Routing             |          |        | _                      |                                        |     |         |      |        |      |        |          |         |     |
| Firewall            |          |        |                        | SET                                    |     |         |      |        |      |        |          |         |     |
| NAT - PAT           | _        |        |                        |                                        |     |         |      |        |      |        |          |         |     |
| IGMP                | · ·      |        |                        |                                        |     |         |      |        |      | neav   | ed Conf  | iaurati | ion |
| English 🗸           |          |        |                        |                                        |     |         |      |        | 0    | 1547   | eu com   | igurati | 011 |

Fig. 49: Configuring the Ethernet ports in the web server

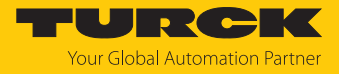

• Configure settings on ports XF1...XF10 and accept changes with **SET**.

| Setting | Value   | Meaning                           |                             |  |  |
|---------|---------|-----------------------------------|-----------------------------|--|--|
| XFn     | 110     | Number of the Ethernet port       | Number of the Ethernet port |  |  |
| Name    |         | Freely selectable name            |                             |  |  |
| Port    | Enable  | Port activated                    |                             |  |  |
|         | Disable | Port deactivated                  |                             |  |  |
| AutoNeg | On      | Autonegotiation activated         |                             |  |  |
|         | Off     | Autonegotiation deactivated       |                             |  |  |
| Speed   | 10      | Setting the transmission rate     |                             |  |  |
|         | 100     | of the Ethernet ports             |                             |  |  |
|         | 1000    | _                                 | (only XF9 and XF10)         |  |  |
| Duplex  | Full    | Setting the transmission rate     |                             |  |  |
|         | Half    | _                                 |                             |  |  |
| MDIx    | On      | Auto MDIx activated (only XF1XF8) |                             |  |  |
|         | Off     | Auto MDIx deactivated             |                             |  |  |

# Switching

| Function                              | Meaning   |                                                                                                    |
|---------------------------------------|-----------|----------------------------------------------------------------------------------------------------|
| Broadcast Storm Protection            |           | Reduces the forwarding of broadcast messages.<br>The function should only be activated if problems<br>occur due to broadcast storms.<br>In PROFINET applications, relevant PROFINET<br>frames may be suppressed if Broadcast Storm<br>Protection is activated. |
| Flood unknown Multicasts/<br>Unicasts | On        | Activates the forwarding of multicast or unicast telegrams to all ports. The function must be activated for PROFINET applications.                                                                                                    |
|                                       | Off       | Deactivates the forwarding of multicast or unicast telegrams.                                                                                                    |
|                                       | IGMP only | Activates the reception of IGMP telegrams, other multicast or unicast telegrams are not received.                                                                                                    |

• Configure settings and accept changes with **SET**.

Interface Status and Interface MAC Addresses

**Interface Status** and **Interface MAC Addresses** show status information (activity, transmission speed, MAC addresses, etc.) for the Ethernet ports.

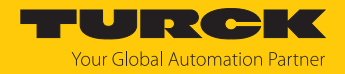

## 8.1.2 Assigning the IP address (IP)

On the **IP Assignment** page, the IP addresses for the LAN, WAN and VLAN (if defined) network zones are assigned [ $\triangleright$  98]). The assignment of the IP address via the web server is described in the chapter "Commissioning" [ $\triangleright$  26].

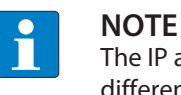

The IP addresses of the different networks (LAN, WAN, VLAN) must be assigned to different networks.

8.1.3 Configuring network zones and VLAN (LAN – WAN – VLAN)

### Zones

Under **Zones**, the Ethernet ports of the switch are assigned to the LAN (e.g. plant network) or WAN (e.g. factory network) network zones. If ports are assigned to the WAN, an IP address for the WAN must be assigned under **IP**.

• Assign the zones and write them to the device via **SET ZONES**.

| CONFIGURATION    | FIELDBUS      | DOCUMENTAT       | ION                  | Your Global Automation Partner |
|------------------|---------------|------------------|----------------------|--------------------------------|
| TBEN-L5-SE-M2    | CONFIGU       | RATION → CONFIGU | RATION → LAN - WAN - | VLAN Logout (admin)            |
| MONITORING       | <b>Z</b> ones | 6                |                      |                                |
| Overview         |               |                  |                      |                                |
| Counter          |               | (Fn Z            | one                  |                                |
| CONFIGURATION    | 1             | LAN              | ~                    |                                |
| Interfaces       | 2             | WAN              | ~                    |                                |
| LAN – WAN – VLAN | 3             | LAN              | ~                    |                                |
| IP               | 4             | LAN              | ~                    |                                |
| SNMP             | 5             | LAN              | ~                    |                                |
| DHCP             | 6             | LAN              | ~                    |                                |
| LLDP             | 7             | LAN              | ~                    |                                |
| QoS              | 8             | WAN              | ~                    |                                |
| Mirroring        | 9             | LAN              | ~                    |                                |
| Redundancy       | 10            | LAN              | ~                    |                                |
| Routing          |               |                  |                      |                                |
| Firewall         |               | SET ZONES        |                      |                                |
| NAT - PAT        | -             |                  |                      | -                              |
| English ~        |               |                  |                      | Unsaved Configuration          |

Fig. 50: Assigning zones

Set the IP address for the WAN as described under "Setting the IP Address via the web server" [> 26].

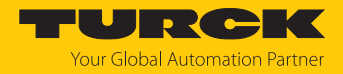

## VLAN Interface Settings

Under VLAN Interface Settings, the Ethernet ports are assigned to the previously defined VLANs.

- Assign the VLAN ID and name if necessary and create them via ADD ID.
- Set the VLAN tag at the Ethernet port to **enabled** and assign the port to a VLAN by selecting the **Default VLAN ID**.

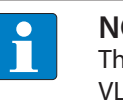

### NOTE

The switch ports can be participants in several VLANs at the same time. The default VLAN ID defines which of the VLAN IDs the port's data packets are tagged with during forwarding.

| CONFIGURATION                     | FIELDBUS   | DOCUMENTATIO    | N        | Yo              | URCK<br>our Global Automation Partner |
|-----------------------------------|------------|-----------------|----------|-----------------|---------------------------------------|
| TBEN-L5-SE-M2                     | CONFIGURAT |                 | TON → L  | AN – WAN – VLAN | Logout (admin)                        |
| MONITORING<br>Overview<br>Counter | VLAN Int   | erface Settings |          |                 | 1                                     |
| CONFIGURATION                     | XFn        | disabled        | L        | Default VLAN ID |                                       |
|                                   | 2          | enabled ~       | 22       |                 |                                       |
| IP                                | 3          | disabled V      |          |                 |                                       |
| SNMP                              | 4          | disabled v      |          |                 |                                       |
| DHCP                              | 6          | enabled ~       | 1        |                 | 1                                     |
| LLDP<br>QoS                       | 7          | disabled ~      |          |                 |                                       |
| Mirroring                         | 8          | disabled 🗸      |          |                 |                                       |
| Redundancy                        | 9          | disabled v      |          |                 |                                       |
| Routing                           | 10         | disabled ~      |          |                 |                                       |
| Firewall                          |            | SET VLAN TAGS   | AND DEFA | ULT ID          |                                       |
| NAT - PAT                         |            |                 |          |                 |                                       |
| NTP                               |            |                 |          |                 |                                       |
| Configuration (unsaved chan       |            |                 |          |                 |                                       |
| MAINTENANCE                       | VLAN ID    | Name            |          | Action          |                                       |
| Users                             | 1          | VLAN1           |          | REMOVE          |                                       |
| System                            | 22         | VI AN22         |          | REMOVE          |                                       |
| Update                            | ▼          | V L/ 11122      |          |                 | -                                     |
| English ~                         |            |                 |          |                 | Unsaved Configuration                 |

Fig. 51: Defining VLAN IDs and assigning Ethernet ports

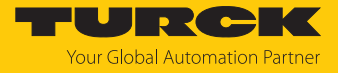

| Option       | Description                                                                                                    |
|--------------|----------------------------------------------------------------------------------------------------|
| Not a member | The switch port is not a member of this VLAN.                                                                                                    |
| Untagged     | The port is an untagged member of the VLAN. The VLAN is port-based,<br>which means one VLAN can be set per switch port. The port accepts all<br>(tagged and untagged) packets and then forwards them tagged with<br>the <b>Default VLAN ID</b> .                  |
| Tagged       | The Ethernet port is a tagged member of the VLAN and only receives<br>data packets tagged for it. All packets forwarded by the interface are<br>tagged. The packets contain VLAN information. Tagged VLANs allow<br>multiple VLANs to be used on one switch port. |

## • Under VLAN ID/Interface Mapping, define how the switch port is handled in the VLAN.

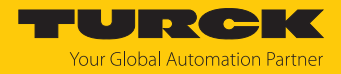

## 8.1.4 SNMP: setting up SNMP

## SNMP configuration

**SNMP Configuration** is used to configure the supported SNMP versions as well as the read and write communities for authentication with SNMP V1 and SNMP V2c are.

• Configure and transfer settings to the device with **SET**.

### SNMP User

SNMP User contains a list of all users created under Add User for SNMP version 3.

**REMOVE** is used to delete created SNMP users.

| CONFIGURATION                     | FIELDBUS DOCUMENT         | ATION TURCI<br>Your Global Automation F | Partner  |
|-----------------------------------|---------------------------|-----------------------------------------|----------|
| TBEN-L5-SE-M2                     |                           | GURATION → SNMP Logout (                | (admin)  |
| MONITORING<br>Overview<br>Counter | SNMP setting only on the  | e WAN ports!                            |          |
| CONFIGURATION                     | Version 1:                | V                                       |          |
| Interfaces                        | Version 2c:               | V                                       |          |
| LAN - WAN - VLAN                  | Version 3:                | V                                       |          |
| IP                                | Read Community:           | public                                  |          |
| SNMP                              | Write Community:          | private                                 |          |
| DHCP                              |                           |                                         |          |
|                                   |                           | SEI                                     | - 1      |
| QUS                               |                           |                                         | - I      |
| Redundancy                        | SNMP User                 |                                         | - 1      |
| Routing                           | No Users.                 |                                         | - 1      |
| Firewall                          |                           |                                         | - 1      |
| NAT - PAT                         | Add User                  |                                         |          |
| IGMP                              | Authorization Passnbraso: |                                         | -1       |
| NTP                               | Privacy Pascabrase:       |                                         | _        |
| Configuration (unsaved chai       | ····                      |                                         |          |
| MAINTENANCE                       |                           | ADD USER                                |          |
| Users                             |                           |                                         |          |
| System                            |                           |                                         |          |
| Update                            | Traps                     |                                         |          |
| English 🗸                         |                           | Unsaved Confi                           | guration |

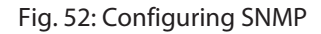

Add User

Under Add User SNMP users are created for the authentication of devices with SNMP V3.

- Assign user name (User Name) and passwords.
- Add the user via Add User .

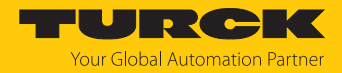

### Traps

SNMP traps are a standard for error and change notifications in network management. If a device detects an error or change, it sends a notification to one or more trap recipients, a trap community.

The switch sends traps on the following events:

| Тгар      | Description                                                                 |
|-----------|-----------------------------------------------------------------------------|
| Link up   | A new connection is established, a device is connected to one of the ports. |
| Link down | The connection to a connected device is interrupted.                        |
| Reboot    | The switch is restarted.                                                    |

- Under Destination, specify the IP address of the device on the network that is to receive the traps.
- Under **Community**, enter the community to which the traps are to be sent.
- Write the configuration to the device via **SET**.

| CONFIGURATION                                                 | FIELDBUS                            | DOCUMENTATION                                   | Your Global Automation Partner |
|---------------------------------------------------------------|-------------------------------------|-------------------------------------------------|--------------------------------|
| TBEN-L5-SE-M2                                                 | CONFIGUR                            | ATION $\rightarrow$ CONFIGURATION $\rightarrow$ | SNMP Logout (admin)            |
| MONITORING<br>Overview<br>Counter                             | SNMP s                              | etting only on the WAN ports!<br>User           |                                |
| CONFIGURATION<br>Interfaces<br>LAN – WAN – VLAN<br>IP         | No Users.<br>Add Use<br>User Nar    | Pr<br>ne:                                       | User3                          |
| SNMP<br>DHCP<br>LLDP<br>QoS<br>Mirroring                      | Privacy F                           | Passphrase:                                     | Passphrase2                    |
| Redundancy<br>Routing<br>Firewall<br>NAT - PAT<br>IGMP<br>NTP | <b>Traps</b><br>Destinati<br>Commun | on <u>192.168.1.1</u><br>iity <u>trap</u>       | SET                            |
| English ~                                                     |                                     |                                                 | Unsaved Configuration          |

Fig. 53: Adding users and configuring traps

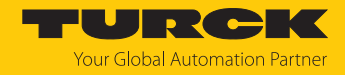

## 8.1.5 DHCP: setting up a DHCP server

## DHCP Server Configuration

**DHCP Server Configuration** Is used to configure the DHCP server in the device.

- Activate the DHCP server via **Enable**.
- Use **Pool Start** and **Pool End** to define the IP address range from which the switch assigns addresses to other network participants.
- Define other settings (subnet mask, gateway, lease time, etc.).
- ► Under Zones, select the network zone (LAN or WAN) in which the switch is to function as a DHCP server. The WAN network zone only appears if Ethernet ports have been assigned to the WAN [▶ 98] and if an IP address has been set for the WAN zone under [▶ 26].
- If necessary, define one or more DNS servers. By default, the Google DNS server (8.8.8.8) is used.
- Write the configuration to the device via SET.

| CONFIGURATION    | FIELDBUS            | DOCUMENTATION                | Your Global Automation Partner |
|------------------|---------------------|------------------------------|--------------------------------|
| TBEN-L5-SE-M2    | CONFIGUR            | ATION → CONFIGURATION → DHCP | Logout (admin)                 |
| MONITORING       | <b>A</b>            |                              |                                |
| Overview         | DHCR                | onver Configuration          |                                |
| Counter          | Enable <sup>-</sup> | erver configuration          |                                |
| CONFIGURATION    | DHCP M              | lode 82 only                 |                                |
| Interfaces       | Pool Sta            | rt: 192.168.1.100            |                                |
| LAN – WAN – VLAN | Pool End            | 192.168.1.200                |                                |
| IP               | Subnet N            | Mask: 255.255.255.0          |                                |
| SNMP             | Gateway             | r 192.168.1.1                |                                |
| DHCP             | Domain:             | device                       |                                |
| LLDP             | Lease Ti            | me: 865000                   |                                |
| QoS              | Zono                | LAN                          | ~                              |
| Mirroring        | Zone.               | LAN                          |                                |
| Redundancy       | DINS Sei            | WAN 8888                     |                                |
| Routing          | DNS Sei             | Research 1990                |                                |
|                  | DNS Sei             | rver 3: 0.0.0.0              |                                |
|                  |                     | SE                           | r                              |
|                  | -                   |                              | <b>.</b>                       |
| English ~        |                     |                              | Unsaved Configuration          |

### Fig. 54: Configuring the DHCP server

DHCP Mode 82 only

In DHCP mode 82, fixed IP addresses are assigned to the switch ports. The IP address is also assigned independently of the connected device in the event of a device exchange. The fixed IP addresses are defined under **Interface-based IP Assigment**. The DHCP Mode 82 is only suitable for applications with one single device per switch port.

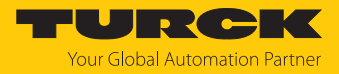

### Static Leases

In the section Static Leases, devices can be defined for which a static IP address is to be assigned independently of the lease time. Static addresses are permanently stored. They are not deleted after the Aging Time has expired or when the switch is restarted.

- Enter the IP address that is to be permanently assigned. This IP address must be beyondthe previously defined IP address range.
- Enter the MAC address of the device that will be permanently assigned this IP address.

| CONFIGURATION    | FIELDBUS | DOCUMENTATION              | Your Global Automation Partner |
|------------------|----------|----------------------------|--------------------------------|
| TBEN-L5-SE-M2    | CONFIGUR | ATION → CONFIGURATION → DH | ICP Logout (admin)             |
| MONITORING       | •        |                            | A                              |
| Overview         |          |                            |                                |
| Counter          | Static   | Leases                     |                                |
| CONFIGURATION    |          |                            |                                |
| Interfaces       | IP:      | 192.168.1.50               |                                |
| LAN - WAN - VLAN | MAC:     | 00:07:46:05:4D:3           | 6                              |
| IP               |          |                            |                                |
| SNMP             |          |                            | ADD                            |
| DHCP             |          |                            | I                              |
|                  |          | MAG                        | Action                         |
| Q05<br>Mirroring | 115      | MAC                        | REMOVE                         |
| Redundancy       | 192.168  | .1.50 00:07:46:05:4D:36    | REMOVE                         |
| Routina          |          |                            |                                |
| Firewall         |          | Static Lease added         |                                |
| NAT - PAT        | -        |                            | •                              |
| English ~        |          |                            | Unsaved Configuration          |

Fig. 55: Assigning static IP addresses

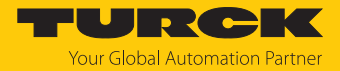

### Interface-based IP assignment

Under Interface-based IP assignment, Ethernet port-dependent IP addresses can be assigned. The IP addresses are assigned independently of the device for the first connected device that sends a DHCP request. If further devices are connected to the port, these devices receive an IP address from the DHCP address pool.

- Enter IP addresses at the respective port.
- Write the configuration to the device via **SET**.

| CONFIGURATION    | FIELDBUS | DOCUMENTATION                | Your Global Automation Partner |
|------------------|----------|------------------------------|--------------------------------|
| TBEN-L5-SE-M2    | CONFIGUR | ATION → CONFIGURATION → DHCP | Logout (admin)                 |
| MONITORING       | <b>A</b> |                              |                                |
| Overview         |          |                              |                                |
| Counter          |          | e-based IP Assignment        |                                |
| CONFIGURATION    | XF1      | 1.2.2.4                      |                                |
| Interfaces       | XF2      | 1.2.3.4                      |                                |
| LAN - WAN - VLAN | XF3      | 192.168.1.60                 |                                |
| IP               | XF4      | 1.2.3.4                      |                                |
| SNMP             | XF5      | 192.168.1.99                 |                                |
| DHCP             | XF6      | 1.2.3.4                      |                                |
| LLDP             | XF7      | 1.2.3.4                      |                                |
| QoS              | XF8      | 1.2.3.4                      |                                |
| Mirroring        | XF9      | 1.2.3.4                      |                                |
| Redundancy       | XF10     | 1.2.3.4                      |                                |
| Routing          |          |                              |                                |
| Firewall         |          | SET                          |                                |
| NAT - PAT        | -        |                              | -                              |
| English 🗸        |          |                              | Unsaved Configuration          |

Fig. 56: Assigning Ethernet port-dependent IP addresses

### Active Leases

Active Leases contains a list of devices that have already been assigned an IP address via DHCP.

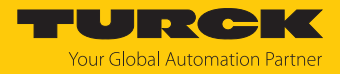

## 8.1.6 LLDP: configuring neighborhood detection

 Set up LLDP port by port for incoming (Receive) or for incoming and outgoing (Receive & Transmit).

| CONFIGURATION    | FIELDBUS                              | DOCUMENTATION                                       | Your Global Automation Partner |
|------------------|---------------------------------------|-----------------------------------------------------|--------------------------------|
| TBEN-L5-SE-M2    | CONFIGURA                             | TION $\rightarrow$ CONFIGURATION $\rightarrow$ LLDP | Logout (admin)                 |
| MONITORING       | Â                                     |                                                     |                                |
| Overview         | LLDP                                  |                                                     |                                |
| Counter          | XF1:                                  | Receive & Transmit                                  | ✓                              |
| CONFIGURATION    | XF2:                                  | Receive & Transmit                                  | ~                              |
| Interfaces       | XF3:                                  | Receive & Transmit                                  | ~                              |
| LAN – WAN – VLAN | XF4:                                  | Receive & Transmit                                  | ~                              |
| IP               | XF5:                                  | Receive                                             | ~                              |
| SNMP             | XF6:                                  | Receive & Transmit                                  | ~                              |
| DHCP             | XF7:                                  | Receive & Transmit                                  | ~                              |
|                  | XF8:                                  | Receive & Transmit                                  | ~                              |
| QOS              | XF9:                                  | Receive & Transmit                                  | ~                              |
| Mirroring        | XF10:                                 | Receive                                             | ~                              |
| Pouting          |                                       |                                                     |                                |
| Firewall         | REL                                   | .OAD SET UPDAT                                      | E NEIGHBORS                    |
| NAT - PAT        |                                       |                                                     |                                |
| English V        | · · · · · · · · · · · · · · · · · · · |                                                     | Unsaved Configuration          |

► Transfer settings to the device with SET .

Fig. 57: Configuring LLDP

### ⇒ The table below shows a list of all neighboring devices.

| Device |                    |                    |       |                    |                                                              |               |       | Port              |                           |  |
|--------|--------------------|--------------------|-------|--------------------|--------------------------------------------------------------|---------------|-------|-------------------|---------------------------|--|
| Port   | DeviceName         | Age                | Туре  | Value              | Desc                                                         | Mgmt-IP       | Туре  | Value             | Desc                      |  |
| XF4    | DT-XXX             | 0 day,<br>04:47:48 | local | dt-xxx             | Hewlett-Packard HP ProBook 650<br>G1,A3009DD10303,5CG43501GH | 192.168.1.131 | local | port-001          |                           |  |
| XF4    | 00:13:3b:a0:14:c6  | 0 day,<br>04:45:20 | mac   | 00:13:3b:a0:14:c6  |                                                              | -             | mac   | 00:13:3b:a0:14:c6 |                           |  |
| XF6    | turck-tben-s2-4iol | 0 day,<br>04:45:30 | local | turck-tben-s2-4iol | Turck, TBEN-S2-4IOL, 6814024,<br>HW: 1, SW: V1.6.6.0         | 192.168.1.125 | local | port-001          | Turck TBEN-Sx<br>port-001 |  |

Fig. 58: LLDP, neighboring devices

**RELOAD** restores the original configuration of the LLDP settings.

UPDATE NEIGHBORS updates the list of adjacent devices.

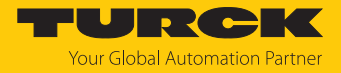

## 8.1.7 QoS: prioritizing or classifying data packets

# Interface Settings

**Interface Settings** allows the port by port setting of prioritization or classification of data packets.

The default settings are **shown in bold**.

| Function      | Value                                                                                                    | Meaning                                                                                                    |  |  |  |  |
|---------------|----------------------------------------------------------------------------------------------------|----------------------------------------------------------------------------------------------------|--|--|--|--|
| XFn           | 110                                                                                                    |                                                                                                    |  |  |  |  |
| Prio Choice   | Default                                                                                                    | Telegrams are processed according to default prioritization.                                                                                                    |  |  |  |  |
|               | PCP > default                                                                                                   | Telegrams that have been prioritized via PCP are always processed first.                                                                                                    |  |  |  |  |
|               | DSCP > default                                                                                                  | Telegrams that have been prioritized via DSCP are always processed first.                                                                                                    |  |  |  |  |
|               | PCP > DSCP > default                                                                                            | Telegrams that have been prioritized via PCP are<br>always processed first. This is followed by the<br>processing of telegrams that have been classified via<br>DSCP. All other telegrams are then processed |  |  |  |  |
| Default Queue | Q0 (weighted, 1×)                                                                                               | Queue 0: the data is processed with a weighting of 1.                                                                                                    |  |  |  |  |
|               | Q1 (weighted, 2×)                                                                                               | Queue 1: the data is processed with a weighting of 2.                                                                                                    |  |  |  |  |
|               | Q2 (weighted, 3×)                                                                                               | Queue 2: the data is processed with a weighting of 3.                                                                                                    |  |  |  |  |
|               | Q3 (weighted, 6×)                                                                                               | Queue 3: the data is processed with a weighting of 6.                                                                                                    |  |  |  |  |
|               | Q4 (weighted, 12×)                                                                                              | Queue 4: the data is processed with a weighting of 12.                                                                                                    |  |  |  |  |
|               | Q5 (3rd, strict)                                                                                                | Queue 5: Strict priority (3)                                                                                                    |  |  |  |  |
|               | Q6 (2nd, strict)                                                                                                | Queue 6: Strict priority (2)                                                                                                    |  |  |  |  |
|               | Q7 (1st, strict)                                                                                                | Queue 7: Strict priority (1)                                                                                                    |  |  |  |  |
| Default PCP   | Prioritization level according to IEEE 802.1, the prioritization according to PCPs is part of the VLAN tagging. |                                                                                                    |  |  |  |  |
|               | 0                                                                                                    | Lowest priority, for background processes the process                                                                                                    |  |  |  |  |
|               | 1                                                                                                    | Best effort                                                                                                    |  |  |  |  |
|               | 2                                                                                                    | Excellent effort                                                                                                    |  |  |  |  |
|               | 3                                                                                                    | Critical applications                                                                                                    |  |  |  |  |
|               | 4                                                                                                    | Video, < 100 ms delay                                                                                                    |  |  |  |  |
|               | 5                                                                                                    | Voice, < 10 ms delay                                                                                                    |  |  |  |  |
|               | 6                                                                                                    | Internetwork control                                                                                                    |  |  |  |  |
|               | 7                                                                                                    | Highest priority, network control                                                                                                    |  |  |  |  |

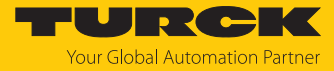

| CONFIGURATION               | FIELDBUS | DOCUMENTAT         | ION                  |             | Your Global Automation Partner |
|-----------------------------|----------|--------------------|----------------------|-------------|--------------------------------|
| TBEN-L5-SE-M2               | CONFIG   |                    | RATION -> QOS        |             | Logout (admin)                 |
| MONITORING                  | 🔒 Inte   |                    |                      |             |                                |
| Overview                    | VE       | Drie Choice        | 1                    |             |                                |
| Counter                     | XF       | default            | Default Queue        | Default PCP | J                              |
| CONFIGURATION               | 1        |                    | QT (weighted, 2x) V  |             |                                |
| Interfaces                  | 2        |                    | Q1 (weighted, 2x) V  | 0 •         |                                |
| LAN - WAN - VLAN            | 3        | default ~          | Q1 (weighted, 2x) V  | 0 ~         |                                |
| IP                          | 4        | default ~          | Q1 (weighted, 2x) V  | 0 ~         |                                |
| SNMP                        | 5        | default ~          | Q1 (weighted, 2x) V  | 0 🗸         |                                |
| DHCP                        | 6        | default ~          | Q1 (weighted, 2x) V  | 0 🗸         |                                |
| LLDP                        | 7        | default ~          | Q4 (weighted, 12x) v | 0 🗸         |                                |
| QoS                         | 8        | default ~          | Q1 (weighted, 2x) V  | 0 ~         |                                |
| Mirroring                   | 9        | default ~          | Q1 (weighted, 2x) 🗸  | 0 🗸         |                                |
| Redundancy                  | 10       | default 🗸          | Q1 (weighted, 2x) V  | 0 🗸         |                                |
| Routing                     |          |                    |                      |             |                                |
| Firewall                    |          |                    |                      |             |                                |
| NAT - PAT                   | •        | SET                |                      |             |                                |
| IGMP                        |          |                    |                      |             |                                |
| NTP                         |          |                    |                      |             |                                |
| Configuration (unsaved chan | PC       | P -> Queue Mapping |                      |             |                                |
|                             | <b>•</b> |                    |                      |             | -                              |
| English 🗸                   |          |                    |                      |             | Unsaved Configuration          |

Fig. 59: QoS, port-wise prioritization of telegrams

- Set the prioritization for Ethernet ports.
- Accept the changes via SET.
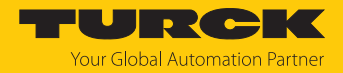

### PCP $\rightarrow$ Queue Mapping

 $\text{PCP} \rightarrow \text{Queue Mapping}$  Is used to define to which output queues telegrams are assigned based on their PCP priorities.

Default settings:

| PCP Value | Transmit Queue    | PCP Value | Transmit Queue     |
|-----------|-------------------|-----------|--------------------|
| 0         | Q1 (weighted, 2×) | 4         | Q4 (weighted, 12×) |
| 1         | Q0 (weighted, 1×) | 5         | Q5 (3rd, strict)   |
| 2         | Q2 (weighted, 3×) | 6         | Q6 (2nd, strict)   |
| 3         | Q3 (weighted, 6×) | 7         | Q7 (1st, strict)   |

CONFIGURATION

FIELDBUS

#### DOCUMENTATION

Your Global Automation Partner

| TBEN-L5-SE-M2    | CONFIGURATION -> |                    |   | Logout (admin)        |
|------------------|------------------|--------------------|---|-----------------------|
| MONITORING       | •                |                    |   |                       |
| Overview         | PCP -> Queue     | Mapping            |   |                       |
| Counter          |                  |                    |   |                       |
| CONFIGURATION    | Priority         | Transmit Queue     |   |                       |
| Interfaces       | 0                | Q1 (weighted, 2x)  | ~ |                       |
| LAN - WAN - VLAN | 1                | Q0 (weighted, 1x)  | ~ |                       |
| IP               | 2                | Q2 (weighted, 3x)  | ~ |                       |
| SNMP             | 3                | Q3 (weighted, 6x)  | ~ |                       |
| DHCP             | 4                | Q4 (weighted, 12x) | ~ |                       |
| LLDP             | 5                | Q5 (3rd strict)    | ~ |                       |
| QoS              | 6                | Q6 (2nd strict)    | ~ |                       |
| Mirroring        | 7                | Q7 (1st strict)    | ~ |                       |
| Redundancy       |                  |                    |   |                       |
| Routing          | _                |                    |   |                       |
| Firewall         | SET              |                    |   |                       |
| NAT - PAT        | •                |                    |   | -                     |
| English 🗸        |                  |                    |   | Unsaved Configuration |

Fig. 60: QoS, configuring PCP Queue Mapping

- Set the queue mapping.
- Accept the changes via **SET**.

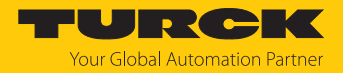

TURCK

## DSCP $\rightarrow$ queue mapping

 $\text{DSCP} \rightarrow \textbf{Queue Mapping}$  is used to define to which output queues telegrams are assigned based on their DSCP values.

Default settings:

| DSCP Value | Transmit Queue    | DSCP Value | Transmit Queue     |
|------------|-------------------|------------|--------------------|
| 07         | Q0 (weighted, 1×) | 3239       | Q4 (weighted, 12×) |
| 815        | Q1 (weighted, 2×) | 4047       | Q5 (3rd, strict)   |
| 1623       | Q2 (weighted, 3×) | 4855       | Q6 (2nd, strict)   |
| 2431       | Q3 (weighted, 6×) | 5663       | Q7 (1st, strict)   |

CONFIGURATION

FIELDBUS DOCUMENTATION

| BEN-L5-SE-M2     | CONFIGURA     | TION -> CONFIGUR    |               | QOS                 |               |                      |               | Logo              | ut (admi |
|------------------|---------------|---------------------|---------------|---------------------|---------------|----------------------|---------------|-------------------|----------|
| ONITORING        |               |                     |               |                     |               |                      |               |                   |          |
| Overview         | DSCP ->       | > Queue Mapping     |               |                     |               |                      |               |                   |          |
| Counter          |               |                     |               |                     |               |                      |               |                   |          |
| ONFIGURATION     | DSCP<br>Value | Transmit Queue      | DSCP<br>Value | Transmit Queue      | DSCP<br>Value | Transmit Queue       | DSCP<br>Value | Transmit Queue    |          |
| nterfaces        | 0             | Q0 (weighted, 1x) 🗸 | 16            | Q2 (weighted, 3x) V | 32            | Q4 (weighted, 12x)   | 48            | Q6 (2nd strict) V |          |
| AN – WAN – VLAN  | 1             | Q0 (weighted, 1x) 🗸 | 17            | Q2 (weighted, 3x) 🗸 | 33            | Q4 (weighted, 12x) V | 49            | Q6 (2nd strict) V |          |
|                  | 2             | Q0 (weighted, 1x) 🗸 | 18            | Q2 (weighted, 3x) 🗸 | 34            | Q4 (weighted, 12x) V | 50            | Q6 (2nd strict) V |          |
| HCP              | 3             | Q0 (weighted, 1x) 🗸 | 19            | Q2 (weighted, 3x) 🗸 | 35            | Q4 (weighted, 12x) V | 51            | Q6 (2nd strict) V |          |
|                  | 4             | Q0 (weighted, 1x) 🗸 | 20            | Q2 (weighted, 3x) V | 36            | Q4 (weighted, 12x) V | 52            | Q6 (2nd strict) V |          |
| oS               | 5             | Q0 (weighted, 1x) 🗸 | 21            | Q2 (weighted, 3x) 🗸 | 37            | Q4 (weighted, 12x) ~ | 53            | Q6 (2nd strict) V |          |
| lirroring        | 6             | Q0 (weighted, 1x) 🗸 | 22            | Q2 (weighted, 3x) V | 38            | Q4 (weighted, 12x) V | 54            | Q6 (2nd strict) V |          |
| edundancy        | 7             | Q0 (weighted, 1x) 🗸 | 23            | Q2 (weighted, 3x) 🗸 | 39            | Q4 (weighted, 12x) V | 55            | Q6 (2nd strict) V |          |
| outing           | 8             | Q1 (weighted, 2x) 🗸 | 24            | Q3 (weighted, 6x) 🗸 | 40            | Q5 (3rd strict) 🗸    | 56            | Q7 (1st strict) 🗸 |          |
| irewall          | 9             | Q1 (weighted, 2x) 🗸 | 25            | Q3 (weighted, 6x) 🗸 | 41            | Q5 (3rd strict) 🗸    | 57            | Q7 (1st strict) 🗸 |          |
| at - Pat         | 10            | Q1 (weighted, 2x) 🗸 | 26            | Q3 (weighted, 6x) 🗸 | 42            | Q5 (3rd strict) V    | 58            | Q7 (1st strict) 🗸 |          |
| GMP              | 11            | Q1 (weighted, 2x) 🗸 | 27            | Q3 (weighted, 6x) 🗸 | 43            | Q5 (3rd strict) 🗸    | 59            | Q7 (1st strict) 🗸 |          |
| ITP              | 12            | Q1 (weighted, 2x) 🗸 | 28            | Q3 (weighted, 6x) 🗸 | 44            | Q5 (3rd strict) 🗸    | 60            | Q7 (1st strict) 🗸 |          |
|                  | 13            | Q1 (weighted, 2x) 🗸 | 29            | Q3 (weighted, 6x) 🗸 | 45            | Q5 (3rd strict) 🗸    | 61            | Q7 (1st strict) 🗸 |          |
|                  | 14            | Q1 (weighted, 2x) 🗸 | 30            | Q3 (weighted, 6x) V | 46            | Q5 (3rd strict) V    | 62            | Q7 (1st strict) 🗸 |          |
| lsers            | 15            | Q1 (weighted, 2x) 🗸 | 31            | Q3 (weighted, 6x) 🗸 | 47            | Q5 (3rd strict) 🗸    | 63            | Q7 (1st strict) 🗸 |          |
| ystem            |               |                     |               |                     |               |                      |               |                   |          |
| pdate            |               | _                   |               |                     |               |                      |               |                   |          |
| able Diagnostics | SE            | T                   |               |                     |               |                      |               |                   |          |

Fig. 61: QoS, configuring DSCP queue mapping

- Set the queue mapping.
- Accept the changes via SET .

### DSCP $\rightarrow$ PCP Mapping

Under **DSCP**  $\rightarrow$  **PCP Mapping**, the DSCP entries are assigned to PCP priorities. In the following example, telegrams that were classified via a DSCP of 5 received the highest priority (7). Default settings:

| DSCP Value | Transmit Queue | DSCP Value | Transmit Queue |
|------------|----------------|------------|----------------|
| 07         | 0              | 2139       | 4              |
| 815        | 1              | 4047       | 5              |
| 1623       | 2              | 4855       | 6              |
| 2431       | 3              | 5663       | 7              |

| CONFIGURATION     | FIELDBUS      | DOCUMENTAT        | ION           |          |               |          |               | Your Global Auto | <b>CK</b><br>omation Partner |
|-------------------|---------------|-------------------|---------------|----------|---------------|----------|---------------|------------------|------------------------------|
| TBEN-L5-SE-M2     | CONFIGUR/     | ATION -> CONFIGUE | RATION -      | QOS      |               |          |               | I                | Logout (admin)               |
| MONITORING        |               |                   |               |          |               |          |               |                  |                              |
| Overview          | DSCP -        | > PCP Mapping     |               |          |               |          |               |                  |                              |
| Counter           |               |                   |               |          |               |          |               |                  |                              |
| CONFIGURATION     | DSCP<br>Value | Priority          | DSCP<br>Value | Priority | DSCP<br>Value | Priority | DSCP<br>Value | Priority         |                              |
| Interfaces        | 0             | 1 ~               | 16            | 2 ~      | 32            | 4        | • 48          | 6                | ~                            |
| LAN – WAN – VLAN  | 1             | 1 ~               | 17            | 2 ~      | 33            | 4        | • 49          | 6                | ~                            |
| IP<br>SNIMD       | 2             | 1 ~               | 18            | 2 ~      | 34            | 4        | • 50          | 6                | ~                            |
|                   | 3             | 1 ~               | 19            | 2 ~      | 35            | 4        | <b>-</b> 51   | 6                | ~                            |
|                   | 4             | 1 ~               | 20            | 2 ~      | 36            | 4        | • 52          | 6                | ~                            |
| QoS               | 5             | 1 ~               | 21            | 2 ~      | 37            | 4        | <b>5</b> 3    | 6                | ~                            |
| Mirroring         | 6             | 1 🗸               | 22            | 2 ~      | 38            | 4        | • 54          | 6                | ~                            |
| Redundancy        | 7             | 1 ~               | 23            | 2 ~      | 39            | 4        | • 55          | 6                | ~                            |
| Routing           | 8             | 0 ~               | 24            | 3 ~      | 40            | 5        | • 56          | 7                | ~                            |
| Firewall          | 9             | 0 ~               | 25            | 3 ~      | 41            | 5        | • 57          | 7                | ~                            |
| NAT - PAT         | 10            | 0 ~               | 26            | 3 ~      | 42            | 5        | • 58          | 7                | ~                            |
| IGMP              | 11            | 0 ~               | 27            | 3 ~      | 43            | 5        | • 59          | 7                | ~                            |
| NTP               | 12            | 0 ~               | 28            | 3 ~      | 44            | 5        | • 60          | 7                | <b>~</b>                     |
|                   | 13            | 0 ~               | 29            | 3 ~      | 45            | 5        | 61            | 7                | <b>~</b>                     |
| MAINTENANCE       | 14            | 0 🗸               | 30            | 3 ~      | 46            | 5        | • 62          | 7                | ¥                            |
| Users             | 15            | 0 ~               | 31            | 3 ~      | 47            | 5        | <b>6</b> 3    | 7                | <b>v</b>                     |
| System            |               |                   |               |          |               |          |               |                  |                              |
| Update            |               |                   |               |          |               |          |               |                  |                              |
| Cable Diagnostics | S             | ET                |               |          |               |          |               |                  | ~                            |
| English ~         |               |                   |               |          |               |          |               | Unsave           | d Configuration              |

Fig. 62: QoS, configuring DSCP  $\rightarrow$  PCP queue mapping

- Set the queue mapping.
- Accept the changes via SET .

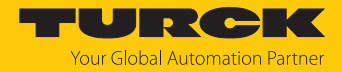

### 8.1.8 Mirroring: configuring the mirroring of switch ports

Use **Mirroring** To configure the mirroring of one or more switch ports to another port. Only the incoming telegrams (mirror receive only), the outgoing telegrams (mirror transmit only) or both directions (mirror receive and transmit) can be mirrored.

- ► Under Destination → Destination Interface, define the port to which the port(s) to be mirrored are to be mirrored.
- Activate the desired mirroring at the switch ports XF1...XF10.
- Transfer settings to the device via **SET**.

| CONFIGURATION               | FIELDBUS | DOCUMENTATION                                            | Your Global Automation Partner |
|-----------------------------|----------|----------------------------------------------------------|--------------------------------|
| TBEN-L5-SE-M2               | CONFIGUR | ATION $\rightarrow$ Configuration $\rightarrow$ Mirrorin | G Logout (admin)               |
| MONITORING                  | Â        |                                                          |                                |
| Overview                    | Mirrorin | a Sources                                                |                                |
| Counter                     | XF1:     | do not mirror                                            | $\checkmark$                   |
| CONFIGURATION               | XF2:     | mirror transmit only                                     | ~                              |
| Interfaces                  | XF3:     | do not mirror                                            | ~                              |
| LAN – WAN – VLAN            | XF4:     | do not mirror                                            | ~                              |
| IP                          | XF5:     | mirror receive only                                      | ~                              |
| SNMP                        | XF6:     | do not mirror                                            | ~                              |
| DHCP                        | XF7:     | mirror receive and transmit                              | ~                              |
|                             | XF8:     | do not mirror                                            | ~                              |
| Virroring                   | XF9:     | do not mirror                                            | ~                              |
| Redundancy                  | XF10:    | do not mirror                                            | ~                              |
| Routing                     |          |                                                          |                                |
| Firewall                    |          |                                                          |                                |
| NAT - PAT                   | Destinat | tion<br>Interface XF1                                    | ~                              |
| IGMP                        | Destinat |                                                          |                                |
| NTP                         |          | SET                                                      |                                |
| Configuration (unsaved char | 1        |                                                          |                                |
| MAINTENANCE                 | •        |                                                          |                                |
| English ~                   |          |                                                          | Unsaved Configuration          |

Fig. 63: Configuring the mirroring

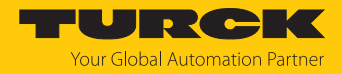

### 8.1.9 Redundancy – configuring network redundancy

NOTE

#### **RSTP** Variant

The section **RSTP Variant** defines which network redundancy protocol [> 14] is used in the network zones LAN, WAN, LAN-VLAN and WAN-VLAN.

- Select the network redundancy protocol.
- Send the configuration to the device via **SET**.

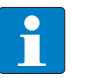

If fieldbus control is active, the redundancy protocol can only be selected fieldbusspecifically (MRP or DLR) via the respective engineering software.

**DLR-Ports** is used to define the switch ports for the rings redundancy.

| CONFIGURATION                                                 | FIELDBUS DOCU                                                                      | JMENTATION                                                                                                    | Your Global Automation Partner |
|---------------------------------------------------------------|------------------------------------------------------------------------------------|----------------------------------------------------------------------------------------------------|--------------------------------|
| TBEN-L5-SE-M2                                                 | CONFIGURATION ->                                                                   | CONFIGURATION → REDUNDANCY                                                                                             | Logout (admin)                 |
| MONITORING<br>Overview<br>Counter                             | RSTP Variant                                                                       | none 🗸                                                                                                    | Î                              |
| CONFIGURATION<br>Interfaces<br>LAN – WAN – VLAN<br>IP         | VLAN-enabled WAN<br>Interfaces<br>LAN Interfaces<br>VLAN-enabled LAN<br>Interfaces | none   none                                                                                                    |                                |
| SNMP<br>DHCP<br>LLDP<br>QoS<br>Mirroring                      | DLR Ports                                                                          | SET                                                                                                    |                                |
| Redundancy<br>Routing<br>Firewall<br>NAT - PAT<br>IGMP<br>NTP | Use DLR Ports<br>Port 1<br>Port 2                                                  | ✓       Port 1       Port 2       Port 3       Port 4       Port 5       Port 6       Port 7       Port 8       Port 9 |                                |
| English ~                                                     |                                                                                    | Port 10                                                                                                    | Unsaved Configuration          |

Fig. 64: Configuring redundancy in the web server

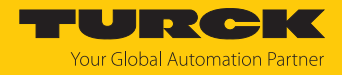

### 8.1.10 Routing: configuring rules (routes)

**Routing** defines forwarding rules (routes) for data transmission between the configurable LAN and WAN network zones.

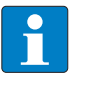

NOTE

IP forwarding (forwarding of data packets between networks with different IP address ranges) must be activated.

### Add Route

Example:

Telegrams from network node 1 at port 2 of the switch will be forwarded to network node 2 of another network.

| Network node 1                  | Network node 2                    |
|---------------------------------|-----------------------------------|
| IP address: 10.17.2.12          | IP address: 192.168.1.100         |
| WAN zone: IP address: 10.17.2.0 | LAN zone: IP address: 192.168.1.0 |
| Subnet mask: 255.255.255.0      | Subnet mask: 255.255.255.0        |

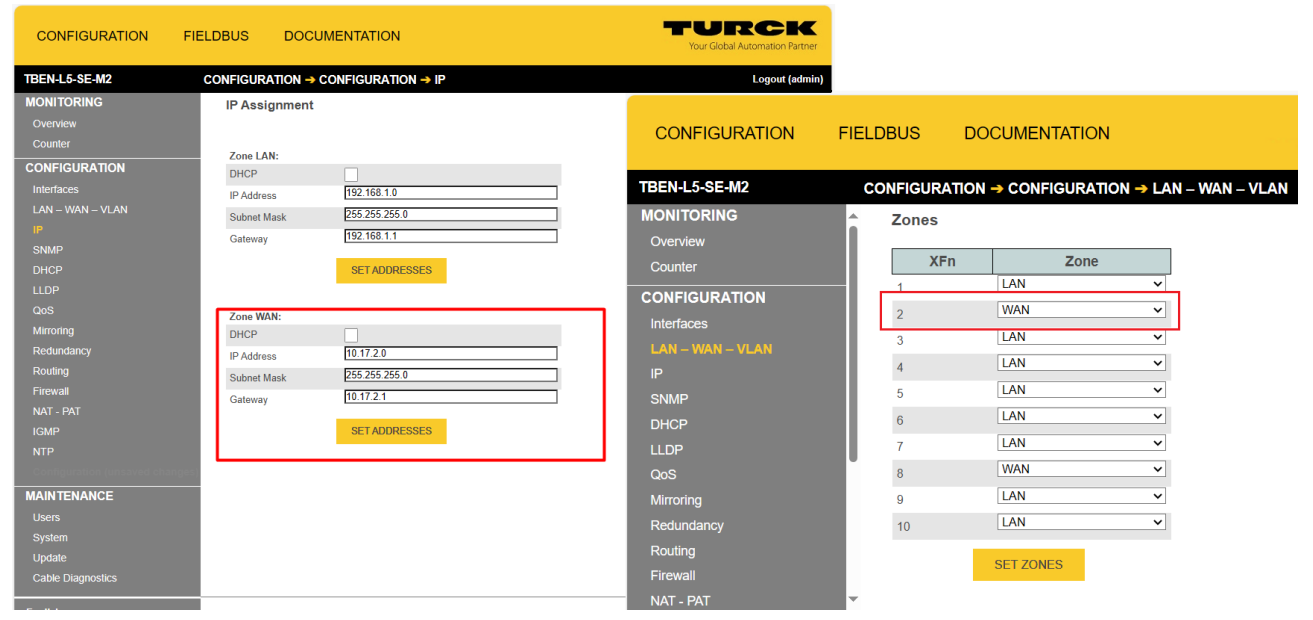

Fig. 65: IP addresses for LAN and WAN zone

Make the following settings and add rules using ADD.

| Function           | Value         | Meaning                                   |
|--------------------|---------------|-------------------------------------------|
| Source network     | 10.17.2.12    | Address of network node 1 in the WAN zone |
| Source Subnet Mask | 255.255.255.0 | Subnet mask of the WAN zone               |
| Outgoing Zone      | LAN           |                                           |
| Next Hop/Gateway   | 192.168.1.100 | IP address of network node 2              |
| Metric             | 0             | Number of networks in                     |
|                    |               | between                                   |

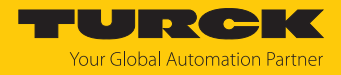

### 8.1.11 Firewall: configuring firewall rules

The firewall is deactivated when the device is delivered and must first be activated, e.g. via a block-any rule (all telegrams are blocked). After that, exceptions to this rule can be defined.

Firewall rules can be created separately for incoming and outgoing packets.

In addition, forwarding rules can be defined.

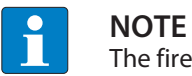

The firewall is only required if two networks (e.g. LAN and WAN) are used.

#### Application example – defining firewall rules

Access to the switch via HTTP (port 80) is blocked. The device can only be accessed from outside the WAN via HTTPS. For this purpose, port 443 is enabled for HTTPS. All other ports are blocked.

| ÷                        |                                |          | Your Global Automation Partner |
|--------------------------|--------------------------------|----------|--------------------------------|
| CONFIGURATION → CONFIGUR | Add incoming                   | rule     |                                |
| Incoming                 | Filter                         |          |                                |
|                          | Source Zone                    | WAN 🗸    |                                |
| Action Protocol Zone IP  | Source IP,<br>Subnet Mask      | any 🗸 ,  |                                |
|                          | Destination<br>Zone            | any 🗸    |                                |
| Outgoing                 | Destination IP,<br>Subnet Mask | any 🗸    |                                |
| ADD OUTGOING RULE        | Protocol                       | any      |                                |
| Forwarding               | Source Port                    | any 🗸    |                                |
|                          | Destination<br>Port            | any      |                                |
| Action Protocol Zone IP  | Action                         | Accept ~ |                                |
| ADD FORWARDING RULE      | SAVE                           | CANCEL   |                                |
|                          |                                |          |                                |

First incoming rule, which allows access via port 433 for HTTPS:

Fig. 66: Enable access via HTTPS

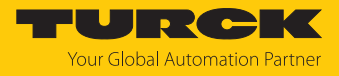

- Define the firewall rule via SAVE .
- Set up second incoming rule that blocks access via HTTP (port 80):

| ÷                        |                                |            | Your Global Automation Partner |
|--------------------------|--------------------------------|------------|--------------------------------|
| CONFIGURATION → CONFIGUR |                                |            |                                |
| Incoming                 | Add incoming<br>Filter         | Incoming ~ |                                |
|                          | Source Zone                    | WAN ~      |                                |
| Action Protocol Zone IP  | Source IP,<br>Subnet Mask      | any 🖌      |                                |
|                          | Destination<br>Zone            | any        |                                |
| Outgoing                 | Destination IP,<br>Subnet Mask | any 🖌      |                                |
| ADD OUTGOING RULE        | Protocol                       | any        |                                |
| Forwarding               | Source Port                    | any 🖌      |                                |
|                          | Destination<br>Port            | any80      |                                |
| Action Protocol Zone IP  | Action                         | Reject     |                                |
| ADD FORWARDING RULE      | SAVE                           | CANCEL     |                                |
|                          |                                |            | Unsaved Configuration          |

Fig. 67: block access via HTTP

Your Global Automation Partner

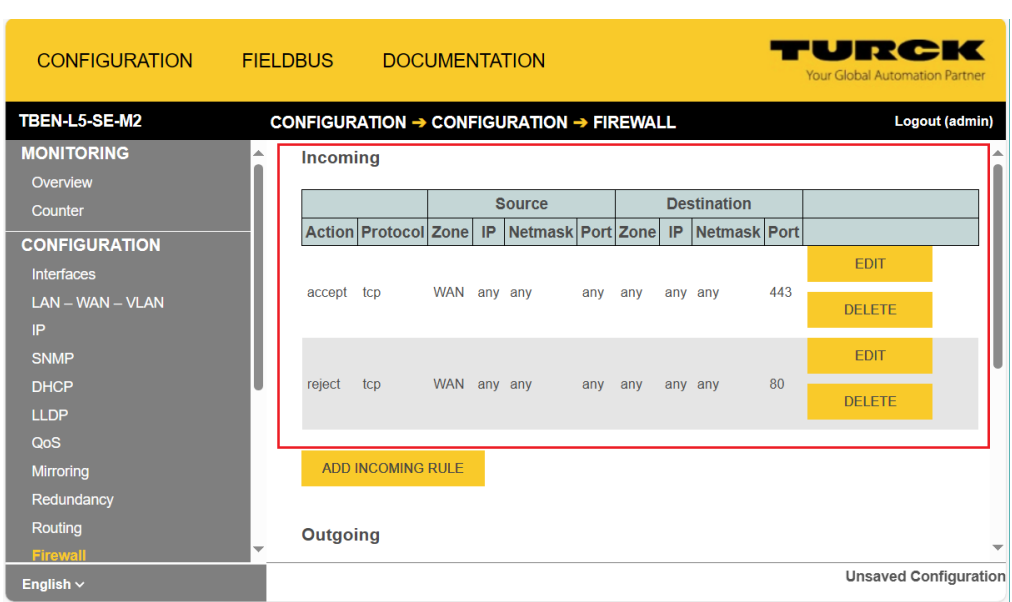

#### Create firewall rule via SAVE.

Fig. 68: Incoming Rules

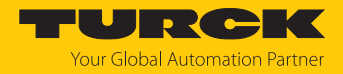

### 8.1.12 NAT: configuring NAT/PAT rules

The NAT – PAT page is used to configure rules for NAT (Network Address Translation) and PAT (Port Address Translation).

### NAT (Network Address Translation)

In NAT, IP addresses of one network are translated into IP addresses of another network.

### PAT (Port Address Translation)

With PAT, all IP addresses of a network are mapped with port numbers (TCP/UDP ports). PAT rules define how data traffic is redirected from an incoming port to another port.

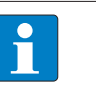

## **NOTE**

IP forwarding (forwarding of data packets between networks with different IP address ranges) must be activated.

### Add NAT Rule (Source NAT)

In the Add NAT Rule section, rules for the translation of IP addresses for outgoing telegrams are created.

#### Example:

| Function              | Value         | Meaning                                                                                                    |
|-----------------------|---------------|----------------------------------------------------------------------------------------------------|
| Desired priority      | 150           | Order number to prioritize the rules, beginning with 1 and assigned consecutively                                                                                                    |
| Source IP Network     | 12.222.2.0    | IP address of an external network                                                                                                    |
| Source IP Subnet Mask | 255.255.255.0 | Subnet mask of the external network                                                                                                    |
| Outgoing Zone         | LAN<br>WAN    | IP addresses of telegrams which are set here and<br>sent from the network zone to participants of the<br>source network (Source IP Network) are translated<br>into IP addresses of the other network. |

Create a Source NAT rule.

• Add the rule via **ADD** and send it to the device.

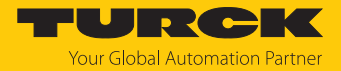

### Add Destination NAT/PAT Rule (Destination NAT)

Under Add Destination NAT/PAT Rule, rules for the translation of IP addresses are created. For PAT rules, port numbers are specified in addition to IP addresses.

| Function            | Value        | Meaning                                                                                  |  |  |  |  |
|---------------------|--------------|------------------------------------------------------------------------------------------|--|--|--|--|
| Index               | 164          | Order number to prioritize the rules, beginning with 1 and assigned consecutively        |  |  |  |  |
| Incoming Zone       | LAN<br>WAN   | Network zone from which incoming telegrams are to be forwarded                           |  |  |  |  |
| Original IP         | 12.222.2.95  | IP address assigned to the device in the external network                                |  |  |  |  |
| Destination IP      | 192.168.1.15 | IP address in the internal network via which an external device device is to be accessed |  |  |  |  |
| Protocol            | ТСР          | Defines for which telegrams the rule applies (TCP, UDP, all = OFF).                      |  |  |  |  |
| Incoming Dest. Port | 80           | Port number of the service                                                               |  |  |  |  |
| Outgoing Dest. Port | 80           | (e.g. web server = port 80)                                                              |  |  |  |  |

- Sett the NAT/PAT rule.
- Add the rule via **ADD** and send it to the device.

### Example:

The web server of a TBEN-L5-PLC-10 (original IP: 12.222.2.95) in a plant network (WAN: 12.222.2.0) is accessed from a PC in the company network (LAN: 192.168.1.0) via a defined IP address (destination IP).

For this purpose, two PAT rules are defined, one for each communication direction.

PAT rule 1:

| Function            | Value        | Meaning                                                                                                    |
|---------------------|--------------|----------------------------------------------------------------------------------------------------|
| Index               | 1            |                                                                                                    |
| Incoming Zone       | WAN          | Plant network                                                                                                    |
| Original IP         | 12.222.2.95  | IP address of the TBEN-L5-PLC-10 in the WAN that is to be accessed via the LAN IP address 192.168.1.15 (Destination IP) |
| Destination IP      | 192.168.1.15 |                                                                                                    |
| Protocol            | ТСР          | Defines for which telegrams the rule applies (TCP, UDP, all = OFF).                                                     |
| Incoming Dest. Port | 80           | Port number of the web server                                                                                           |
| Outgoing Dest. Port | 80           |                                                                                                    |

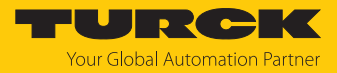

#### PAT rule 2:

| Function            | Value        | Meaning                                                                                                    |
|---------------------|--------------|----------------------------------------------------------------------------------------------------|
| Index               | 2            |                                                                                                    |
| Incoming Zone       | LAN          | Factory network                                                                                                    |
| Original IP         | 192.168.1.15 | IP address in the LAN via which the TBEN-L5-PLC-10 is to be accessed                                                          |
| Destination IP      | 12.222.2.95  | IP address of the TBEN-L5-PLC-10 in the WAN that is<br>to be accessed via the LAN IP address 192.168.1.15<br>(Destination IP) |
| Protocol            | ТСР          | Defines for which telegrams the rule applies (TCP, UDP, all = OFF).                                                           |
| Incoming Dest. Port | 80           | Port number of the web server                                                                                                 |
| Outgoing Dest. Port | 80           | _                                                                                                    |

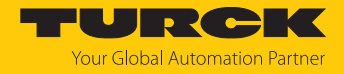

### 8.1.13 IGMP: configuring Multicast

The device supports the functions IGMP Snooper and IGMP Querier.

The IGMP configuration is only effective if Flood unknown Multicasts/Unicasts under Interfaces  $\rightarrow$  Switching is set to off or IGMP only.

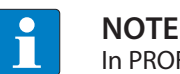

In PROFINET networks, the IGMP Snooper function must be deactivated.

| Function     | Value         | Meaning                                                                                                    |
|--------------|---------------|----------------------------------------------------------------------------------------------------|
| Snooper      |               | If the IGMP Snooper function is activated, IGMP telegrams are received and evaluated. The device logs on to receive multicast telegrams by sending IGMP messages to a router and is recorded as a receiver in a multicast table. |
| Querier      |               | If the IGMP Querier function is activated, the device itself<br>also sends IGMP requests, which trigger responses from<br>connected IGMP-capable participants.                                                                   |
| Version      | 1             | A host can join a multicast group. Logoff is not implemented. After a timeout, the host is deregistered.                                                                                                    |
|              | 2             | Starting with IGMP version 2, devices can log off from receiving IGMP messages with a leave message.                                                                                                    |
| Interval [s] | 0.011000000 s | Query (Snooper) or transmit interval (Querier)                                                                                                    |
| Time out [s] | 0.011000000 s | Time after which a device no longer receives multicast telegrams and is automatically deleted from the multi-cast table.                                                                                                    |

### **IGMP** Settings

In the **IGMP Settings** section, the IGMP settings are made separately for the two networks LAN and WAN.

- Under LAN or WAN, activate the IGMP **Snooper** and/or or **Querier** function.
- Select the IGMP version.
- Define the polling or transmission interval.
- Send settings to the device via **SET IGMP**.

### Active IGMP

The Active IGMP table shows all active IGMP requests and responses from connected devices.

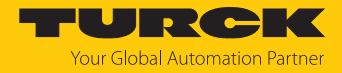

### 8.1.14 NTP: configuring the time server

The switch is an NTP relay. The device requests date and time information from an external NTP server and makes it available to the connected devices.

- Enable time synchronization via NTP server with **enable**.
- Define NTP time server using the IP address of the server. In this example, the time server of the TU Berlin with the IP address 130.149.17.21 is used.
- Set the interval for the time query.
- Use SET CONFIG to send changes to the device.

| CONFIGURATION    | FIELDBUS                              | DOCUMENT             | ATION           | Your Global Automation Partner |
|------------------|---------------------------------------|----------------------|-----------------|--------------------------------|
| TBEN-L5-SE-M2    | CONFIGUR                              |                      | SURATION -> NTP | Logout (admin)                 |
| MONITORING       | <b>A</b>                              |                      |                 |                                |
| Overview         |                                       |                      |                 |                                |
| Counter          | State                                 | onfiguration         | enable          | ~                              |
| CONFIGURATION    | Server                                |                      | 130.149.17.21   |                                |
| Interfaces       | Query I                               | nterval (in seconds) | 65536           | ~<br>~                         |
| LAN - WAN - VLAN | Quory in                              |                      |                 |                                |
| IP               |                                       |                      | SET CONFIG      |                                |
| SNMP             |                                       |                      |                 |                                |
| DHCP             |                                       |                      |                 |                                |
| LLDP             |                                       |                      |                 |                                |
| QoS              |                                       |                      |                 |                                |
| Mirroring        |                                       |                      |                 |                                |
| Redundancy       |                                       |                      |                 |                                |
| Routing          |                                       |                      |                 |                                |
| Firewall         | · · · · · · · · · · · · · · · · · · · |                      |                 |                                |
| English 🗸        |                                       |                      |                 | Unsaved Configuration          |

Fig. 69: Configuring the NTP server

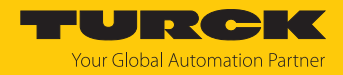

### 8.1.15 Configuration. accept, reset, load or download the configuration

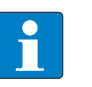

#### NOTE

If changes have been made to the configuration compared to the configuration stored in the device, this is indicated by the entry **Unsaved Configuration** at the bottom of the web server screen. Configuration changes are only stored in the device until a device failure or power reset.

► If the configuration is to be accepted as a permanent configuration: Use Make current configuration persistent → SAVE and save it as permanent configuration.

| CONFIGURATION                      | FIELD | BUS                                | DOCUMENTATION                   | J              | Your Global Automation Partne |        |                   |  |  |
|------------------------------------|-------|------------------------------------|---------------------------------|----------------|-------------------------------|--------|-------------------|--|--|
| TBEN-L5-SE-M2                      | со    | NFIGUR                             | ATION -> CONFIGURAT             | ION -> CONFIGU | RATION (UNSAVE                | D CHAN | Logout (admin)    |  |  |
| QoS<br>Mirrorina                   | •     | Downloa                            | ad current configuration        | DOWNLOAD       |                               |        |                   |  |  |
| Redundancy                         |       | Reset co<br>defaults               | urrent configuration to         | RESET          |                               |        |                   |  |  |
| Firewall                           |       | Upload                             | and apply new configuration     | SELECT FILE    | APPLY                         |        |                   |  |  |
| NAT - PAT<br>IGMP                  |       | opious and apply new configuration |                                 | APPLY AND SAV  | E                             |        |                   |  |  |
| NTP<br>Configuration (unsaved chan |       | Make cı                            | irrent configuration persistent | SAVE           |                               |        |                   |  |  |
| MAINTENANCE                        |       |                                    |                                 |                |                               |        |                   |  |  |
| Users<br>System                    |       |                                    |                                 |                |                               |        |                   |  |  |
| Update<br>Cable Diagnostics        | Ţ     |                                    |                                 |                |                               |        |                   |  |  |
| English ~                          |       |                                    |                                 |                |                               | Unsa   | ved Configuration |  |  |

Fig. 70: Load, reset etc. the configuration

Save configuration permanently in the device

Accept the changed configuration via Make current configuration persistent as the permanent configuration.

Reset current configuration to default configuration

• Use **Reset current configuration to defaults** to reset the configuration.

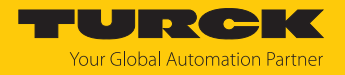

Load saved configuration

- Select the file with the stored configuration (\*.cfg) via Upload and apply new configuration → SELECT FILE.
- Use APPLY to write the configuration to the device. The configuration is not stored permanently in the device.
- To save the configuration permanently in the device, use Make current configuration persistent  $\rightarrow$  SAVE and save it as permanent configuration.

Storing the configuration

Use Download current configuration to store the configuration. The configuration is stored in the folder that is defined as the download folder in the browser.

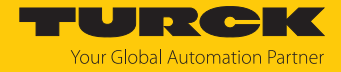

### 8.2 Downloading the configuration to the device via USB stick

The configuration is transferred via a USB stick using a command file (cmd.json). The file can be created in a text editor as shown below.

- ✓ The configuration of the device was downloaded from the web server via Configuration → Download current configuration.
- Load the file cmd.json from the folder ...\usb\_commands\apply\_and\_save\_config and load the configuration file config.cfg onto the USB stick.

```
cmdjson X
1 
2 
   "command":"apply and save config",
   "user":"admin",
   "password":"password"
5 
}
```

Fig. 71: Program file "cmd.json"

### Program code:

```
{"command":"apply and save config",
"user":"admin",
"password":"password"}
```

- Open the service window above the switches.
- Insert the USB stick with the file **cmd.json** into the device.
- $\Rightarrow$  The RUN LED flashes 3 × green at 1 Hz.
- ⇒ The RUN LED flashes green green at 0.5 Hz.
- Press the SET-button within the next 30 seconds for at least 3 seconds to start the update.
- ⇒ The RUN LED turns off.
- ⇒ When the RUN LED flashes green (1 Hz), the transfer of the configuration to the device is complete.
- Remove the USB stick.
- NOTICE! IP67 or IP69K protection is not guaranteed when the cover over the rotary coding switches is opened. Device damage through penetrating foreign objects or liquids is possible. Tightly close the service window.

### Compatible USB sticks

FAT or FAT32 formatted USB sticks can be connected to the USB host port. It is not possible to connect NTFS formatted sticks or USB devices such as external hard disks, keyboards, PC mice, etc.

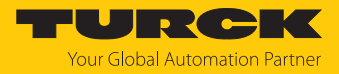

## 8.3 Parameters for the fieldbus integration

| Word    | Bit no.        |       |      |       |     |     |                        |                       |                       |                       |                       |                       |                       |                       |                       |                       |
|---------|----------------|-------|------|-------|-----|-----|------------------------|-----------------------|-----------------------|-----------------------|-----------------------|-----------------------|-----------------------|-----------------------|-----------------------|-----------------------|
| no.     | 15             | 14    | 13   | 12    | 11  | 10  | 9                      | 8                     | 7                     | 6                     | 5                     | 4                     | 3                     | 2                     | 1                     | 0                     |
| Fieldbu | s coi          | ntro  | l    |       |     |     |                        |                       |                       |                       |                       |                       |                       |                       |                       |                       |
| 0x00    | FBUS LAST PORT |       |      |       |     |     | -                      | -                     | -                     | -                     | -                     | -                     | -                     | EN FB<br>CTRL         |                       |                       |
| Netload | dia            | gno   | stic | s     |     |     |                        |                       |                       |                       | 1                     |                       | 1                     |                       | 1                     | ·                     |
| 0x01    | -              | -     | -    | -     | -   | -   | -                      | -                     | -                     | -                     | -                     | -                     | -                     | EN NL<br>ALARM        | EN NL<br>WARN         | EN NL<br>DIAG         |
| 0x02    | -              | -     | -    | -     | -   | -   | -                      | -                     | TH NL V               | VARN                  |                       |                       |                       |                       |                       |                       |
| 0x03    | -              | -     | -    | -     | -   | -   | -                      | -                     | TH NL A               | LARM                  |                       |                       |                       |                       |                       |                       |
| Frame e | error          | dia   | gno  | ostic | s   |     |                        |                       |                       |                       |                       |                       |                       |                       |                       |                       |
| 0x04    | -              | -     | -    | -     | -   | -   | -                      | -                     | -                     | -                     | -                     | -                     | -                     | EN<br>FRM<br>ALARM    | EN<br>FRM<br>WARN     | EN<br>FRM<br>DIAG     |
| 0x05    | FRN            | ΛТΒ   | 3    |       |     |     |                        |                       |                       |                       |                       |                       |                       |                       |                       |                       |
| 0x06    | TH             | FRN   | 1 W/ | ARN   |     |     |                        |                       |                       |                       |                       |                       |                       |                       |                       |                       |
| 0x07    | 1              |       |      |       |     |     |                        |                       |                       |                       |                       |                       |                       |                       |                       |                       |
| 0x08    | TH             | FRN   | 1 AL | ARN.  | 1   |     |                        |                       |                       |                       |                       |                       |                       |                       |                       |                       |
| 0x09    |                |       |      |       |     |     |                        |                       |                       |                       |                       |                       |                       |                       |                       |                       |
| Duplex  | and            | link  | sp   | eed   | dia | gno | stics                  |                       | 1                     | 1                     | 1                     | 1                     | 1                     | 1                     | 1                     |                       |
| 0x0A    | -              | -     | -    | -     | -   | -   | EN LS<br>ALARM         | EN LS<br>DIAG         | -                     | -                     | -                     | -                     | -                     | -                     | EN<br>DUP<br>ALARM    | EN<br>DUP<br>DIAG     |
| Port De | -/Ak           | tivie | erur | ng    |     |     |                        |                       |                       |                       |                       |                       |                       |                       |                       |                       |
| 0x0B    | -              | -     | -    | -     | -   | -   | -                      | -                     | -                     | -                     | -                     | -                     | -                     | -                     | -                     | EN<br>PORT<br>CTRL    |
| 0х0с    | -              | -     | -    | -     | -   | -   | XF10<br>activ-<br>ated | XF9<br>activ-<br>ated | XF8<br>activ-<br>ated | XF7<br>activ-<br>ated | XF6<br>activ-<br>ated | XF5<br>activ-<br>ated | XF4<br>activ-<br>ated | XF3<br>activ-<br>ated | XF2<br>activ-<br>ated | XF1<br>activ-<br>ated |
| PROFIN  | ET D           | нс    | (PR  | OFII  | NET | onl | y)                     |                       |                       |                       |                       |                       |                       |                       |                       |                       |
| 0x0D    | -              | -     | -    | -     | -   | -   | -                      | -                     | -                     | -                     | -                     | -                     | -                     | EN<br>DHC<br>ALARM    | en<br>Dhc<br>Warn     | en<br>Dhc<br>Diag     |
| 0x0E    | ΤH             | DHO   | C W  | ARN   |     |     |                        |                       |                       |                       |                       |                       |                       |                       |                       |                       |
| 0x0F    | TH             | DHO   | C AL | .ARN  | Λ   |     |                        |                       |                       |                       |                       |                       |                       |                       |                       |                       |
| RSTP    | -              |       |      |       |     |     |                        |                       |                       |                       |                       |                       |                       |                       |                       |                       |
| 0x10    | -              | -     | -    | -     | -   | -   | -                      | -                     | -                     | -                     | -                     | -                     | -                     | -                     | -                     | EN<br>RSTP            |

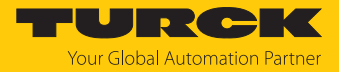

### Meaning of parameter bits

Default values are shown in **bold**.

| Parameter name                                             | Value              |                                    | Meaning | Description                                                                                                    |  |  |
|------------------------------------------------------------|--------------------|------------------------------------|---------|----------------------------------------------------------------------------------------------------|--|--|
| Fieldhus sentual                                           | Dec.               | Hex.                               |         |                                                                                                    |  |  |
| Fieldbus control                                           |                    |                                    |         |                                                                                                    |  |  |
| EN FB CTRL<br>Enable fieldbus                              | 0                  | 0x0                                | No      | activated cannot be limited.                                                                                                    |  |  |
| control                                                    | 1                  | 0x1                                | Yes     | The number of ports for which fieldbus control is<br>activated can be limited via the "Last port with field-<br>bus functionality" (FBUS LAST PORT) parameter.                                                                                                    |  |  |
| FBUS LAST PORT<br>Last port with<br>fieldbus functionality | 01 <b>10</b>       | 0x01<br><b>0x0A</b>                |         | The parameter can only be set if the parameter<br>"Enable fieldbus control" (EN FB CTRL) is activated.<br>The number of ports (port 1 to port) for which field-<br>bus control is to be activated is limited (default: 0x0A<br>= fieldbus control activated for all ports).<br>Example: FBUS LAST PORT = 8<br>$\rightarrow$ fieldbus control activated for ports XF1XF8.<br><b>Note:</b><br>The PLC must be connected to one of the defined<br>ports. If the parameter is changed independently of<br>the PLC program in the web server or similar (e.g.<br>restriction of the ports with fieldbus control in the<br>above example to FBUS LAST PORT = 6), the PLC will<br>no longer have access to the device. |  |  |
| Netload diagnostics                                        |                    |                                    |         |                                                                                                    |  |  |
| EN NL DIAG                                                 | 0                  | 0x0                                | No      | Netload diagnostics deactivated                                                                                                    |  |  |
| Enable netload<br>diagnostics                              | 1                  | 0x1                                | Yes     | Netload diagnostics activated<br>Input data, warnings or alarms about netload will be<br>sent.                                                                                                    |  |  |
| EN NL WARN                                                 | 0                  | 0x0                                | No      | Sending of warnings for netload deactivated                                                                                                    |  |  |
| Enable warnings for<br>netload diagnostics                 | 1                  | 0x1                                | Yes     | Sending of warnings for netload activated.                                                                                                    |  |  |
| EN NL ALARM                                                | 0                  | 0x0                                | No      | Sending of alarms for netload deactivated                                                                                                    |  |  |
| Enable alarms for<br>netload diagnostics                   | 1                  | 0x1                                | Yes     | Sending of alarms for netload activated                                                                                                    |  |  |
| TH NL WARN<br>Threshold for<br>netload warnings<br>in %    | 0100,<br><b>30</b> | 0x0000<br>0x0064,<br><b>0x001E</b> |         | If the threshold defined here is exceeded, warnings<br>are issued for network load diagnostics. The paramet-<br>ers "Enable netload diagnostics (EN NL DIAG )" and<br>"Enable warnings for netload diagnostics" (EN NL<br>WARN) have to be activated.                                                                                                    |  |  |
| TH NL ALARM<br>Threshold for<br>netload alarms in %        | 0100,<br><b>80</b> | 0x0000<br>0x0064,<br>0x0050        |         | If the threshold defined here is exceeded, alarms are<br>issued for network load diagnostics. The parameters<br>"Enable netload diagnostics (EN NL DIAG)" and<br>"Enable warnings for netload diagnostics" (EN NL<br>ALARM) have to be activated.                                                                                                    |  |  |
| Frame error diagnostie                                     | cs                 |                                    |         |                                                                                                    |  |  |
| EN FRM DIAG                                                | 0                  | 0x0                                | No      | Frame error diagnostics deactivated                                                                                                    |  |  |
| Enable frame error<br>diagnostics                          | 1                  | 0x1                                | Yes     | Frame error diagnostics activated<br>Input data, warnings or alarms for frame errors will be<br>sent.                                                                                                    |  |  |

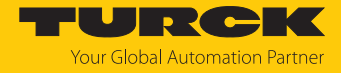

| Parameter name                                       | Value                           | Have                               | Meaning | Description                                                                                                    |
|------------------------------------------------------|---------------------------------|------------------------------------|---------|----------------------------------------------------------------------------------------------------|
|                                                      | 0                               | <b>пех.</b>                        | No      | Sending of warnings for frame arrow deactivated                                                                                                    |
| Enable warnings for<br>frame error diagnostics       | 1                               | 0x1                                | Yes     | Sending of warnings for frame errors activated                                                                                                    |
| EN FRM ALARM                                         | 0                               | 0x0                                | No      | Sending of alarms for frame errors deactivated                                                                                                    |
| Enable alarms for<br>frame error diagnostics         | 1                               | 0x1                                | Yes     | Sending of alarms for frame errors activated                                                                                                    |
| FRM TB<br>Time base for frame<br>error diagnostics   | 065535,<br><b>60</b>            | 0x0<br>0xFFFF,<br><b>0x3C</b>      |         | Period of time in s in which the number of frame errors is calculated and returned                                                                                                    |
| TH FRM WARN<br>Threshold for frame<br>error warnings | 0<br>4294967295,<br><b>100</b>  | 0x0<br>0xFFFFFFFF,<br><b>0x64</b>  |         | If the threshold defined here is exceeded, warnings<br>are issued for frame error diagnostics. The parameters<br>"Enable frame error diagnostics (EN FRM DIAG )" and<br>"Enable warnings for frame error diagnostics" (EN<br>FRM WARN) have to be activated. |
| TH FRM ALARM<br>threshold for frame<br>error alarms  | 0<br>4294967295,<br><b>1000</b> | 0x0<br>0xFFFFFFF,<br><b>0x03E8</b> |         | If the threshold defined here is exceeded, alarms are<br>issued for frame error diagnostics. The parameters<br>"Enable frame error diagnostics (EN FRM DIAG )" and<br>"Enable warnings for frame error diagnostics" (EN<br>FRM ALARM) have to be activated.  |
| Duplex and link speed                                | diagnostics                     |                                    |         |                                                                                                    |
| EN DUP DIAG                                          | 0                               | 0x0                                | No      | Half duplex diagnostics deactivated                                                                                                    |
| Enable full duplex diagnostics                       | 1 0x1                           |                                    | Yes     | Half duplex diagnostics activated<br>Input data, warnings or alarms for half duplex<br>diagnostics will be sent.                                                                                                    |
| EN DUP ALARM<br>Enable half duplex                   | 0                               | 0x0                                | No      | Sending of alarms for half duplex diagnostics deactivated                                                                                                    |
| diagnostics                                          | 1                               | 0x1                                | Yes     | Sending of alarms for half duplex diagnostics activated                                                                                                    |
| EN LS DIAG                                           | 0                               | 0x0                                | No      | Link speed diagnostics deactivated                                                                                                    |
| Enable half duplex<br>diagnostics                    | 1                               | 0x1                                | Yes     | Link speed diagnostics activated<br>Input data, warnings or alarms for link speed<br>diagnostics will be sent.                                                                                                    |
| EN LS ALARM<br>Enable link speed                     | 0                               | 0x0                                | No      | Sending of alarms for link speed diagnostics deactivated                                                                                                    |
| diagnostics                                          | 1                               | 0x1                                | Yes     | Sending of alarms for link speed diagnostics activated                                                                                                    |
| Port control                                         |                                 |                                    |         |                                                                                                    |
| EN PORTCTL<br>Enable port control                    | 0                               | 0x0                                | No      | Port control enabled<br>The ports cannot be switched on or off via the field-<br>bus.                                                                                                    |
|                                                      | 1                               | 0x1                                | Yes     | Port control activated<br>The ports can be enabled or disabled via the para-<br>meter "Activate XF" (XF STATE) parameter.                                                                                                    |
| XF activated                                         | 0                               | 0x0                                | No      | Port XF deactivated                                                                                                    |
| Activate XF1<br>activate XF10                        | 1                               | 0x1                                | Yes     | Port XF activated                                                                                                    |

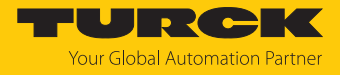

| Parameter name                                  | Value          |                          | Meaning | Description                                                                                                    |
|-------------------------------------------------|----------------|--------------------------|---------|----------------------------------------------------------------------------------------------------|
|                                                 | Dec.           | Hex.                     |         |                                                                                                    |
| PROFINET DHC (PROF                              | FINET only)    |                          |         |                                                                                                    |
| EN DHC DIAG<br>Enable PN DHC                    | 0              | 0x0                      | No      | Diagnostics for PROFINET DHC (Data Hold Counter) deactivated                                                                                                    |
| diagnostics                                     | 1              | 0x1                      | Yes     | Diagnostics for PROFINET DHC (Data Hold Counter)<br>activated<br>Input data, warnings or alarms for PROFINET DHC<br>diagnostics will be sent.                                                                                                    |
| EN DHC WARN<br>Enable warnings for              | 0              | 0x0                      | No      | Sending of warnings for PROFINET DHC diagnostics deactivated                                                                                                    |
| netload diagnostics                             | 1 0x1          |                          | Yes     | Sending of warnings for PROFINET DHC diagnostics activated                                                                                                    |
| EN DHC ALARM<br>Enable alarms for               | 0              | 0x0                      | No      | Sending of alarms for PROFINET DHC diagnostics deactivated                                                                                                    |
| PROFINET DHC<br>diagnostics                     | 1              | 1 0x1                    |         | Sending of alarms for PROFINET DHC diagnostics activated                                                                                                    |
| TH DHC WARN<br>Threshold for<br>PN DHC warnings | <b>2</b> 255   | <b>0x02</b> 0xFF         |         | If the threshold defined here is exceeded, warnings<br>are issued for PROFINET DHC diagnostics. The para-<br>meters "Enable PROFINET DHC diagnostics (EN DHC<br>DIAG )" and "Enable warnings for PROFINET DHC dia-<br>gnostics" (EN DHC WARN) have to be activated. |
| TH DHC ALARM<br>Threshold for<br>PN DHC alarms  | 2255, <b>3</b> | 0x020xFF,<br><b>0x03</b> | ,       | If the threshold defined here is exceeded, alarms are<br>issued for PROFINET DHC diagnostics. The parameters<br>"Enable PROFINET DHC diagnostics (EN DHC DIAG)"<br>and "Enable alarms for PROFINET DHC diagnostics"<br>(EN DHC ALARM) have to be activated.         |
| RSTP                                            |                |                          |         |                                                                                                    |
| FB RSTP                                         | 0              | 0x0                      | No      | RSTP for LAN deactivated                                                                                                    |
| Enable RSTP                                     | 1              | 0x1                      | Yes     | RSTP for LAN activated                                                                                                    |

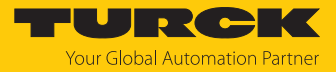

# 9 Operating

## 9.1 Process input data

| Word    | Bit   | no.  |      |       |      |      |                        |                       |                       |                       |                       |                       |                       |                       |                       |                       |
|---------|-------|------|------|-------|------|------|------------------------|-----------------------|-----------------------|-----------------------|-----------------------|-----------------------|-----------------------|-----------------------|-----------------------|-----------------------|
| no.     | 15    | 14   | 13   | 12    | 11   | 10   | 9                      | 8                     | 7                     | 6                     | 5                     | 4                     | 3                     | 2                     | 1                     | 0                     |
| Offset  |       |      |      |       |      |      |                        |                       |                       |                       |                       |                       |                       |                       |                       |                       |
| Fieldbu | s co  | ontr | ol   |       |      |      |                        |                       |                       |                       |                       |                       |                       |                       |                       |                       |
| 0x00    | -     | -    | -    | -     | -    | -    | -                      | -                     | FBUS LA               | AST POR               | Γ                     |                       |                       |                       |                       |                       |
| Netload | l dia | agn  | osti | cs, E | Basi | c    |                        |                       |                       |                       |                       |                       |                       |                       |                       |                       |
| 0x00    | -     | -    | -    | -     | -    | -    | -                      | -                     | -                     | -                     | -                     | -                     | -                     | -                     | NL<br>ALARM           | NL<br>WARN            |
| Netload | l dia | agn  | osti | cs, A | ٩dv  | anc  | ed                     |                       |                       |                       |                       |                       |                       |                       |                       |                       |
| 0x00    | -     | -    | -    | -     | -    | -    | -                      | -                     | -                     | -                     | -                     | -                     | -                     | -                     | NL<br>ALARM           | NL<br>WARN            |
| 0x01    | -     | -    | -    | -     | -    | -    | -                      | -                     | NL MAX                | ζ                     |                       | 1                     | 1                     | 1                     | 1                     |                       |
| 0x02    | -     | -    | -    | -     | -    | -    | -                      | -                     | NL MAX                | ( PLC                 |                       |                       |                       |                       |                       |                       |
| Netload | l dia | agn  | osti | cs, F | ull  |      |                        |                       |                       |                       |                       |                       |                       |                       |                       |                       |
| 0x00    | -     | -    | -    | -     | -    | -    | -                      | -                     | -                     | -                     | -                     | -                     | -                     | -                     | NL<br>ALARM           | NL<br>WARN            |
| 0x01    | -     | -    | -    | -     | -    | -    | -                      | -                     | NL MAX                | (                     |                       |                       | 1                     | 1                     |                       | 1                     |
| 0x02    | -     | -    | -    | -     | -    | -    | -                      | -                     | NL MAX                | ( PLC                 |                       |                       |                       |                       |                       |                       |
| 0x03    | -     | -    | -    | -     | -    | -    | NL<br>WARN<br>RX XF10  | NL<br>WARN<br>RX XF9  | NL<br>WARN<br>RX XF8  | NL<br>WARN<br>RX XF7  | NL<br>WARN<br>RX XF6  | NL<br>WARN<br>RX XF5  | NL<br>WARN<br>RX XF4  | NL<br>WARN<br>RX XF3  | NL<br>WARN<br>RX XF2  | NL<br>WARN<br>RX XF1  |
| 0x04    | -     | -    | -    | -     | -    | -    | NL<br>WARN<br>TX XF10  | NL<br>WARN<br>TX XF9  | NL<br>WARN<br>TX XF8  | NL<br>WARN<br>TX XF7  | NL<br>WARN<br>TX XF6  | NL<br>WARN<br>TX XF5  | NL<br>WARN<br>TX XF4  | NL<br>WARN<br>TX XF3  | NL<br>WARN<br>TX XF2  | NL<br>WARN<br>TX XF1  |
| 0x05    | -     | -    | -    | -     | -    | -    | NL<br>ALARM<br>RX XF10 | NL<br>ALARM<br>RX XF9 | NL<br>ALARM<br>RX XF8 | NL<br>ALARM<br>RX XF7 | NL<br>ALARM<br>RX XF6 | NL<br>ALARM<br>RX XF5 | NL<br>ALARM<br>RX XF4 | NL<br>ALARM<br>RX XF3 | NL<br>ALARM<br>RX XF2 | NL<br>ALARM<br>RX XF1 |
| 0x06    | -     | -    | -    | -     | -    | -    | NL<br>ALARM<br>TX XF10 | NL<br>ALARM<br>TX XF9 | NL<br>ALARM<br>TX XF8 | NL<br>ALARM<br>TX XF7 | NL<br>ALARM<br>TX XF6 | NL<br>ALARM<br>TX XF5 | NL<br>ALARM<br>TX XF4 | NL<br>ALARM<br>TX XF3 | NL<br>ALARM<br>TX XF2 | NL<br>ALARM<br>TX XF1 |
| Frame e | erro  | r di | agn  | osti  | cs,  | Basi | ic                     |                       |                       |                       |                       |                       |                       |                       |                       |                       |
| 0x00    | -     | -    | -    | -     | -    | -    | -                      | -                     | -                     | -                     | -                     | -                     | -                     | -                     | FE<br>ALARM           | FE<br>WARN            |
| Frame e | erro  | r di | agn  | osti  | cs,  | Adv  | anced                  |                       |                       |                       |                       |                       |                       |                       |                       |                       |
| 0x00    | -     | -    | -    | -     | -    | -    | -                      | -                     | -                     | -                     | -                     | -                     | -                     | -                     | FE<br>ALARM           | FE<br>WARN            |
| 0x01    | FE    | MA   | Х    |       |      |      |                        |                       |                       |                       |                       |                       |                       |                       |                       |                       |
| UXU2    |       |      |      |       |      |      |                        |                       |                       |                       |                       |                       |                       |                       |                       |                       |

| Word                          | Bit | no.   |                  |      |     |    |                     |                    |                    |                    |                    |                    |                    |                    |                    |                    |
|-------------------------------|-----|-------|------------------|------|-----|----|---------------------|--------------------|--------------------|--------------------|--------------------|--------------------|--------------------|--------------------|--------------------|--------------------|
| no.                           | 15  | 14    | 13               | 12   | 11  | 10 | 9                   | 8                  | 7                  | 6                  | 5                  | 4                  | 3                  | 2                  | 1                  | 0                  |
| Offset                        |     |       |                  |      |     |    |                     |                    |                    |                    |                    |                    |                    |                    |                    |                    |
| Frame error diagnostics, Full |     |       |                  |      |     |    |                     |                    |                    |                    |                    |                    |                    |                    |                    |                    |
| 0x00                          | -   | -     | -                | -    | -   | -  | -                   | -                  | -                  | -                  | -                  | -                  | -                  | -                  | FE<br>ALARM        | FE<br>WARN         |
| 0x01                          | FE  | MA    | Х                |      |     |    |                     |                    |                    |                    |                    |                    |                    |                    |                    |                    |
| 0x02                          |     |       |                  |      |     |    |                     |                    |                    |                    |                    |                    |                    |                    |                    |                    |
| 0x03                          | FE  | MA    | X PI             | LC   |     |    |                     |                    |                    |                    |                    |                    |                    |                    |                    |                    |
| 0x04                          |     |       |                  |      |     |    |                     |                    |                    |                    |                    |                    |                    |                    |                    |                    |
| 0x05                          | -   | -     | -                | -    | -   | -  | FE<br>WARN<br>XF10  | FE<br>WARN<br>XF9  | FE<br>WARN<br>XF8  | FE<br>WARN<br>XF7  | FE<br>WARN<br>XF6  | FE<br>WARN<br>XF5  | FE<br>WARN<br>XF4  | FE<br>WARN<br>XF3  | FE<br>WARN<br>XF2  | FE<br>WARN<br>XF1  |
| 0x06                          | -   | -     | -                | -    | -   | -  | FE<br>ALARM<br>XF10 | FE<br>ALARM<br>XF9 | FE<br>ALARM<br>XF8 | FE<br>ALARM<br>XF7 | FE<br>ALARM<br>XF6 | FE<br>ALARM<br>XF5 | FE<br>ALARM<br>XF4 | FE<br>ALARM<br>XF3 | FE<br>ALARM<br>XF2 | FE<br>ALARM<br>XF1 |
| Duplex                        | dia | gno   | stic             | S    |     |    |                     |                    |                    |                    |                    |                    |                    |                    |                    |                    |
| 0x00                          | -   | -     | -                | -    | -   | -  | DUP<br>XF10         | DUP<br>XF9         | DUP<br>XF8         | DUP<br>XF7         | DUP<br>XF6         | DUP<br>XF5         | DUP<br>XF4         | DUP<br>XF3         | DUP<br>XF2         | DUP<br>XF1         |
| Link spe                      | ed  | dia   | gno              | stic | s   |    |                     |                    |                    |                    |                    |                    |                    |                    |                    |                    |
| 0x00                          | -   | -     | -                | -    | -   | -  | LS XF10             | LS XF9             | LS XF8             | LS XF7             | LS XF6             | LS XF5             | LS XF4             | LS XF3             | LS XF2             | LS XF1             |
| Port stat                     | tus |       |                  |      |     |    | 1                   | 1                  |                    | 1                  |                    |                    | 1                  |                    |                    |                    |
| 0x01                          | -   | -     | -                | -    | -   | -  | PS XF10             | PS XF9             | PS XF8             | PS XF7             | PS XF6             | PS XF5             | PS XF4             | PS XF3             | PS XF2             | PS XF1             |
| Counter                       | for | r los | st PF            | ROF  | INE | TR | ۲ frames (          | only for           | PROFIN             | ET)                |                    |                    |                    |                    |                    |                    |
| 0x00                          | -   | -     | -                | -    | -   | -  | -                   | -                  | MAX PN             | I RT FRAI          | MES PLC            |                    |                    |                    |                    |                    |
| 0x01                          | -   | -     | MAX PN RT FRAMES |      |     |    |                     |                    |                    |                    |                    |                    |                    |                    |                    |                    |
| Module                        | sta | tus   |                  |      |     |    |                     |                    |                    |                    |                    |                    |                    |                    |                    |                    |
| 0x02                          | -   | -     | -                | -    | -   | -  | -                   | DIAG               | -                  | FCE                | -                  | -                  | -                  | СОМ                | V1                 | -                  |

### Meaning of the process data bits

| Name                | Value |   | Meaning                                                |  |  |  |
|---------------------|-------|---|--------------------------------------------------------|--|--|--|
| Fieldbus control    |       |   |                                                        |  |  |  |
| FBUS LAST PORT      | 010   |   | Number of the last port with fieldbus<br>functionality |  |  |  |
| Netload diagnostics |       |   |                                                        |  |  |  |
| NL WARN             | No    | 0 | -                                                      |  |  |  |
|                     | Yes 1 |   | Netload warning at one of the ports                    |  |  |  |
| NL ALARM            | No    | 0 | -                                                      |  |  |  |
|                     | Yes 1 |   | Netload alarm at one of the ports                      |  |  |  |
| NL MAX              | 0100  |   | Max. current netload (%)                               |  |  |  |
| NL MAX PLC          | 0100  |   | Maximum netload since last PLC connection in %         |  |  |  |
| NL WARN RX XF1      | No    | 0 | -                                                      |  |  |  |
| XF10                | Yes   | 1 | RX netload warning at port                             |  |  |  |

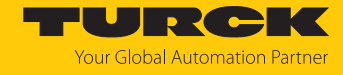

| Name                    | Value                               |          | Meaning                                                                                                    |  |  |  |
|-------------------------|-------------------------------------|----------|----------------------------------------------------------------------------------------------------|--|--|--|
| NL WARN TX XF1          | No                                  | 0        | -                                                                                                    |  |  |  |
| XF10                    | Yes                                 | 1        | TX netload warning at port                                                                                                    |  |  |  |
| NL ALARM RX XF1         | No                                  | 0        | -                                                                                                    |  |  |  |
| XF10                    | Yes 1                               |          | RX netload alarm at port                                                                                                    |  |  |  |
| NL ALARM RX XF1         | No                                  | 0        | -                                                                                                    |  |  |  |
| XF10                    | Yes                                 | 1        | TX netload alarm at port                                                                                                    |  |  |  |
| Frame error diagnosti   | cs                                  |          |                                                                                                    |  |  |  |
| FE WARN                 | No                                  | 0        | -                                                                                                    |  |  |  |
|                         | Yes                                 | 1        | Frame error warning at one of the ports                                                                                                    |  |  |  |
| FE ALARM                | No                                  | 0        | -                                                                                                    |  |  |  |
|                         | Yes                                 | 1        | Frame error alarm at one of the ports                                                                                                    |  |  |  |
| FE MAX                  | 04294967295<br>(00xFFFFFFFF)        |          | Max. frame errors<br>Counter for the maximum number of<br>frame errors that detected on any port<br>within the parameterized time period (s.<br>parameter "FRM TB (Time base for frame<br>error diagnostics)". |  |  |  |
| FE MAX PLC              | 04294967295<br>(00xFFFFFFFF)        |          | Max. number frame errors (peak) since last<br>PLC connection<br>Counter for the maximum number of<br>frame errors since the last PLC connec-<br>tion.                                                          |  |  |  |
| FE WARN XF1 XF10        | No                                  | 0        | -                                                                                                    |  |  |  |
|                         | Yes 1                               |          | Frame error warning at port                                                                                                    |  |  |  |
| FE ALARM XF1XF10        | No                                  | 0        | -                                                                                                    |  |  |  |
|                         | Yes 1                               |          | Frame error alarm at port                                                                                                    |  |  |  |
| Duplex diagnostics      |                                     |          |                                                                                                    |  |  |  |
| DUP XF1DUP XF10         | No                                  | 0        | -                                                                                                    |  |  |  |
|                         | Yes                                 | 1        | Half duplex detected at XF                                                                                                    |  |  |  |
| Link speed diagnostic   | S                                   |          |                                                                                                    |  |  |  |
| LS XF                   | No                                  | 0        | -                                                                                                    |  |  |  |
|                         | Yes                                 | 1        | 10 Mbps detected at XF                                                                                                    |  |  |  |
| Port status             |                                     |          |                                                                                                    |  |  |  |
| PS XF1XF10              | No                                  | 0        | -                                                                                                    |  |  |  |
|                         | Yes                                 | 1        | Active connection at port XF                                                                                                    |  |  |  |
| Counter for consecutiv  | vely lost PROFINET                  | RT frame | S                                                                                                    |  |  |  |
| MAX PN RT FRAMES<br>PLC | 0255                                |          | Maximum number of consecutively lost<br>PN-RT frames since last PLC connection                                                                                                    |  |  |  |
| MAX PN RT FRAMES        | 0255                                |          | Max. number of successively lost PN RT frames wihtin the last 10 minutes                                                                                                    |  |  |  |
| Module status           | See status and control word [> 134] |          |                                                                                                    |  |  |  |

## 9.2 LED displays

The device has the following LED indicators:

- Power supply
- Status

| LED PWR | Meaning                                                                 |
|---------|-------------------------------------------------------------------------|
| Off     | No voltage connected or under voltage at V1 (LED ERR is constantly red) |
| Green   | Voltage at V1 OK                                                        |

| NOTE |
|------|
|------|

Each of the Ethernet ports XF1...XF10 has an LED L/A.

| LED L/A         | Meaning                                                                                  |
|-----------------|------------------------------------------------------------------------------------------|
| Off             | No Ethernet connection                                                                   |
| Green           | Ethernet connection established,100 Mbps (XF1XF10) or respectively 1 Gbps (XF9 and XF10) |
| Yellow          | Ethernet connection established, 10 Mbps                                                 |
| Green flashing  | Data transfer, 100 Mbps (XF1XF10) or respectively 1 Gbps (XF9 and XF10)                  |
| Yellow flashing | Data transfer, 10 Mbps                                                                   |

| LED BUS                  | Meaning                                                               |
|--------------------------|-----------------------------------------------------------------------|
| Off                      | Fieldbus inactive                                                     |
| Green                    | Active connection to a master                                         |
| Green flashing<br>(1 Hz) | IP address received, waiting for PLC connection                       |
| Red                      | IP address conflict, restore mode active or Modbus connection timeout |
| Red/green (1 Hz)         | Waiting for IP address assignment in DHCP or BootP mode               |

| LED ERR | Meaning                    |
|---------|----------------------------|
| Off     | Fieldbus inactive          |
| Green   | No diagnostics             |
| Red     | Diagnostic message pending |

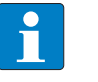

### NOTE

The flashing pattern of the RUN LED indicates the configuration process when using the USB host function [▶ 125].

| LED RUN                         | Meaning                              |
|---------------------------------|--------------------------------------|
| Off                             | No USB function active               |
| Green flashing<br>(twice, 1 Hz) | USB host function is being activated |
| Green flashing<br>(0.5 Hz)      | USB function active                  |

| LED APP        | Meaning             |
|----------------|---------------------|
| White flashing | Wink command active |

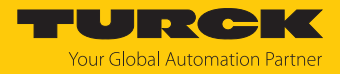

### 9.3 Status- and control word

### Status word

| EtherNet/IP/<br>Modbus | PROFINET                                                                                  | Bit 7                                                             | Bit 6 | Bit 5 | Bit 4 | Bit 3 | Bit 2 | Bit 1 | Bit 0 |  |
|------------------------|-------------------------------------------------------------------------------------------|-------------------------------------------------------------------|-------|-------|-------|-------|-------|-------|-------|--|
| Byte 0                 | Byte 1                                                                                    | -                                                                 | -     | -     | -     | -     | -     | -     | DIAG  |  |
| Byte 1                 | Byte 0                                                                                    | -                                                                 | FCE   | -     | -     | -     | COM   | V1    | -     |  |
| Bit                    | Description                                                                               | Description                                                       |       |       |       |       |       |       |       |  |
| СОМ                    | Internal Error<br>The device-in                                                           | Internal Error<br>The device-internal communication is disturbed. |       |       |       |       |       |       |       |  |
| DIAG                   | Diagnostic m                                                                              | Diagnostic message at the device                                  |       |       |       |       |       |       |       |  |
| FCE                    | DTM Force M                                                                               | DTM Force Mode is activated.                                      |       |       |       |       |       |       |       |  |
| V1                     | Undervoltage at supply voltage V1 (threshold, s. technical data), DXP channels switch off |                                                                   |       |       |       |       |       |       |       |  |

The status word is mapped into the module's process data.

In EtherNet/IP the mapping can be deactivated via the Gateway Class (VSC 100).

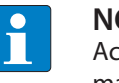

### NOTE

Activating or deactivating the status and control word modifies the process data mapping in den standard Assembly Instances 103 and 104 EtherNet/IP standard classes, Assembly Object (0x04).

Control word

The control word has no function.

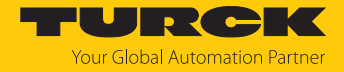

## 9.4 Software diagnostic messages

Except for the PROFINET DHC error diagnostics, the diagnostic data is also mapped into the process input data of the module.

| Byte<br>no. | Bit 7              | Bit 6              | Bit 5              | Bit 4              | Bit 3              | Bit 2              | Bit 1               | Bit 0              |
|-------------|--------------------|--------------------|--------------------|--------------------|--------------------|--------------------|---------------------|--------------------|
| Netloa      | ad diagnostic      | S                  |                    |                    |                    |                    |                     |                    |
| 0           | -                  | -                  | -                  | -                  | -                  | -                  | NL ALARM            | NL WARN            |
| 1           | -                  | -                  | -                  | -                  | -                  | -                  | -                   | -                  |
| 2           | NL WARN<br>RX XF8  | NL WARN<br>RX XF7  | NL WARN<br>RX XF6  | NL WARN<br>RX XF5  | NL WARN<br>RX XF4  | NL WARN<br>RX XF3  | NL WARN<br>RX XF2   | NL WARN<br>RX XF1  |
| 3           | -                  | -                  | -                  | -                  | -                  | -                  | NL WARN<br>RX XF10  | NL WARN<br>RX XF9  |
| 4           | NL WARN<br>TX XF8  | NL WARN<br>TX XF7  | NL WARN<br>TX XF6  | NL WARN<br>TX XF5  | NL WARN<br>TX XF4  | NL WARN<br>TX XF3  | NL WARN<br>TX XF2   | NL WARN<br>TX XF1  |
| 5           | -                  | -                  | -                  | -                  | -                  | -                  | NL WARN<br>TX XF10  | NL WARN<br>TX XF9  |
| 6           | NL ALARM<br>RX XF8 | NL ALARM<br>RX XF7 | NL ALARM<br>RX XF6 | NL ALARM<br>RX XF5 | NL ALARM<br>RX XF4 | NL ALARM<br>RX XF3 | NL ALARM<br>RX XF2  | NL ALARM<br>RX XF1 |
| 7           | -                  | -                  | -                  | -                  | -                  | -                  | NL ALARM<br>RX XF10 | NL ALARM<br>RX XF9 |
| 8           | NL ALARM<br>TX XF8 | NL ALARM<br>TX XF7 | NL ALARM<br>TX XF6 | NL ALARM<br>TX XF5 | NL ALARM<br>TX XF4 | NL ALARM<br>TX XF3 | NL ALARM<br>TX XF2  | NL ALARM<br>TX XF1 |
| 9           | -                  | -                  | -                  | -                  | -                  | -                  | NL ALARM<br>TX XF10 | NL ALARM<br>TX XF9 |
| Frame       | Error diagno       | ostics             |                    |                    |                    |                    |                     |                    |
| 0           | -                  | -                  | -                  | -                  | -                  | -                  | FE ALARM            | FE WARN            |
| 1           | -                  | -                  | -                  | -                  | -                  | -                  | -                   | -                  |
| 2           | FE WARN<br>XF8     | FE WARN<br>XF7     | FE WARN<br>XF6     | FE WARN<br>XF5     | FE WARN<br>XF4     | FE WARN<br>XF3     | FE WARN<br>XF2      | FE WARN<br>XF1     |
| 3           | -                  | -                  | -                  | -                  | -                  | -                  | FE WARN<br>XF10     | FE WARN<br>XF9     |
| 4           | FE ALARM<br>XF8    | FE ALARM<br>XF7    | FE ALARM<br>XF6    | FE ALARM<br>XF5    | FE ALARM<br>XF4    | FE ALARM<br>XF3    | FE ALARM<br>XF2     | FE ALARM<br>XF1    |
| 5           | -                  | -                  | -                  | -                  | -                  | -                  | FE ALARM<br>XF10    | FE ALARM<br>XF9    |
| Duple       | x diagnostics      |                    |                    |                    |                    |                    |                     |                    |
| 0           | DUP XF8            | DUP XF7            | DUP XF6            | DUP XF5            | DUP XF4            | DUP XF3            | DUP XF2             | DUP XF1            |
| 1           | -                  | -                  | -                  | -                  | -                  | -                  | DUP XF10            | DUP XF9            |
| Link s      | peed diagnos       | stics              |                    | ·                  |                    |                    | ·                   |                    |
| 0           | LS XF8             | LS XF7             | LS XF6             | LS XF5             | LS XF4             | LS XF3             | LS XF2              | LS XF1             |
| 1           | -                  | -                  | -                  | -                  | -                  | -                  | LS XF10             | LS XF9             |
| PROFI       | NET DHC erro       | or diagnostics     | (PROFINET o        | only)              |                    |                    |                     |                    |
| 0           | -                  | -                  | -                  | -                  | -                  | -                  | DHC WARN<br>AR2     | DHC WARN<br>AR1    |
| 1           | -                  | -                  | -                  | -                  | -                  | -                  | DHC ALARM<br>AR2    | DHC ALARM<br>AR1   |

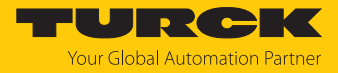

### Meaning of diagnostic bits

| Name                  | Value                        |        | Meaning                                                                                                    |
|-----------------------|------------------------------|--------|----------------------------------------------------------------------------------------------------|
| Netload diagnostics   |                              |        |                                                                                                    |
| NL WARN               | No                           | 0      | -                                                                                                    |
|                       | Yes                          | 1      | Netload warning at one of the ports                                                                                                    |
| NL ALARM              | No                           | 0      | -                                                                                                    |
|                       | Yes                          | 1      | Netload alarm at one of the ports                                                                                                    |
| NL WARN RX XF1        | No                           | 0      | -                                                                                                    |
| XF10                  | Yes                          | 1      | RX netload warning at port                                                                                                    |
| NL WARN TX XF1        | No                           | 0      | -                                                                                                    |
| XF10                  | Yes                          | 1      | TX netload warning at port                                                                                                    |
| NL ALARM RX XF1       | No                           | 0      | -                                                                                                    |
| XF10                  | Yes                          | 1      | RX netload alarm at port                                                                                                    |
| NL ALARM RX XF1       | No                           | 0      | -                                                                                                    |
| XF10                  | Yes                          | 1      | TX netload alarm at port                                                                                                    |
| Frame error diagnosti | cs                           |        |                                                                                                    |
| FE WARN               | No 0                         |        | -                                                                                                    |
|                       | Yes                          | 1      | Frame error warning at one of the ports                                                                                                    |
| FE ALARM              | No                           | 0      | -                                                                                                    |
|                       | Yes                          | 1      | Frame error alarm at one of the ports                                                                                                    |
| FE MAX                | 04294967295<br>(00xFFFFFFFF) |        | Max. frame errors<br>Counter for the maximum number of frame<br>errors that detected on any port within the<br>parameterized time period (s. parameter<br>"FRM TB (Time base for frame error dia-<br>gnostics)". |
| FE MAX PLC            | 04294967295<br>(00xFFFFFFFF) |        | Max. number frame errors (peak) since last<br>PLC connection<br>Counter for the maximum number of frame<br>errors since the last PLC connection.                                                                 |
| FE WARN XF1 XF10      | No                           | 0      |                                                                                                    |
|                       | Yes                          | 1      | Frame error warning at port                                                                                                    |
| FE ALARM XF1XF10      | No                           | 0      | -                                                                                                    |
|                       | Yes                          | 1      | Frame error alarm at port                                                                                                    |
| Duplex diagnostics    |                              |        |                                                                                                    |
| DUP XF1DUP XF10       | No                           | 0      | -                                                                                                    |
|                       | Yes                          | 1      | Half duplex detected at XF                                                                                                    |
| Link speed diagnostic | S                            |        |                                                                                                    |
| LS XF                 | No                           | 0      | -                                                                                                    |
|                       | Yes                          | 1      | 10 Mbps detected at XF                                                                                                    |
| PROFINET DHC error d  | liagnostics (PROFI           | NET or | nly)                                                                                                    |
| DHC WARN AR           | No                           | 0      | -                                                                                                    |
|                       | Yes                          | 1      | PN DHC warning AR1 or AR2                                                                                                    |
| DHC ALARM AR          | No                           | 0      | -                                                                                                    |
|                       | Yes                          | 1      | PN DHC alarm AR1 or AR2                                                                                                    |

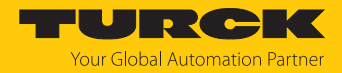

### 9.4.1 PROFINET diagnostics

| Station diagnostics (slot 0 according to configuration tool) | <b>PROFINET diagnostics</b> |  |  |  |
|--------------------------------------------------------------|-----------------------------|--|--|--|
|                                                              | Error code                  |  |  |  |
| Undervoltage                                                 |                             |  |  |  |
| V1                                                           | 0x0002                      |  |  |  |
|                                                              |                             |  |  |  |
| I/O diagnostics (Slot 1 according to configuration tool)     | PROFINET diagnostics        |  |  |  |
|                                                              | Error code                  |  |  |  |
| Netload diagnostics                                          |                             |  |  |  |
| Netload warning                                              | 0x1712                      |  |  |  |
| Netload alarm                                                | 0x1713                      |  |  |  |
| RX netload warning at port XF1                               | 0x1714                      |  |  |  |
|                                                              |                             |  |  |  |
| RX netload warning at port XF10                              | 0x1723                      |  |  |  |
| TX netload warning at port XF1                               | 0x1724                      |  |  |  |
|                                                              |                             |  |  |  |
| TX netload warning at port XF10                              | 0x1733                      |  |  |  |
| RX netload alarm at port XF1                                 | 0x1734                      |  |  |  |
|                                                              |                             |  |  |  |
| RX netload alarm at port XF10                                | 0x1743                      |  |  |  |
| TX netload alarm at port XF1                                 | 0x1744                      |  |  |  |
|                                                              |                             |  |  |  |
| TX netload alarm at port XF10                                | 0x1753                      |  |  |  |
| Frame error diagnostics                                      |                             |  |  |  |
| Frame error warning                                          | 0x1754                      |  |  |  |
| Frame error alarm                                            | 0x1755                      |  |  |  |
| Frame error warning at port XF1                              | 0x1756                      |  |  |  |
|                                                              |                             |  |  |  |
| Frame error warning at port XF10                             | 0x1765                      |  |  |  |
| Frame error alarm at port XF1                                | 0x1766                      |  |  |  |
|                                                              |                             |  |  |  |
| Frame error alarm at port XF10                               | 0x1775                      |  |  |  |
| Duplex diagnostics                                           |                             |  |  |  |
| Half duplex detected at XF1                                  | 0x1776                      |  |  |  |
|                                                              |                             |  |  |  |
| Half duplex detected at XF10                                 | 0x1785                      |  |  |  |
| Link speed diagnostics                                       |                             |  |  |  |
| 10 Mbps detected at XF1                                      | 0x1786                      |  |  |  |
|                                                              |                             |  |  |  |
| 10 Mbps detected at XF10                                     | 0x1795                      |  |  |  |
| PROFINET DHC error diagnostics                               |                             |  |  |  |
| PN DHC warning AR1                                           | 0x1796                      |  |  |  |
| PN DHC warning AR2                                           | 0x1797                      |  |  |  |

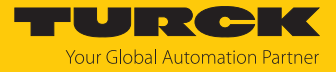

| I/O diagnostics (Slot 1 according to configuration tool) | <b>PROFINET diagnostics</b> |  |  |  |
|----------------------------------------------------------|-----------------------------|--|--|--|
|                                                          | Error code                  |  |  |  |
| PN DHC alarm AR1                                         | 0x1798                      |  |  |  |
| PN DHC warning AR2                                       | 0x1799                      |  |  |  |

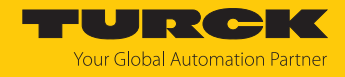

### 9.5 Cable diagnostics

The cable diagnostics measures the length of the Ethernet line for the selected port or detects line breaks, open line ends, etc.

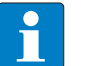

#### NOTE

The switch briefly deactivates the selected port for the line test. If the line test is activated for the port via which the connection to the PC (web server) is established, this connection is also interrupted and the web server displays a timeout message. The length check can only be carried out if no device is connected to the selected port or the connected device is switched off.

- Select the Ethernet ports for which line diagnostics are to be performed.
- Start the line diagnostics via **START CABLE DIAGNOSTCS** .
- ⇒ The lines on the selected Ethernet ports are checked.
- ⇒ Line breaks are detected and localized wire by wire.

| CONFIGURATION FIE               | ELDBUS I     | DOCUMENTATION    |                   |  |  |  |
|---------------------------------|--------------|------------------|-------------------|--|--|--|
| TBEN-L5-SE-M2                   | CONFIGURATIO |                  | CABLE DIAGNOSTICS |  |  |  |
| MONITORING                      |              |                  |                   |  |  |  |
| Overview                        |              |                  |                   |  |  |  |
| Counter                         | XF1:         |                  | $\checkmark$      |  |  |  |
| CONFIGURATION                   | XF2:         |                  | $\checkmark$      |  |  |  |
| Interfaces                      | XF3:         |                  |                   |  |  |  |
| LAN - WAN - VLAN                | XE4          |                  |                   |  |  |  |
| IP                              | XE5:         |                  |                   |  |  |  |
| SNMP                            | AF5.         |                  |                   |  |  |  |
| DHCP                            | XF6:         |                  |                   |  |  |  |
| LLDP                            | XF7:         |                  |                   |  |  |  |
| QoS                             | XF8:         |                  |                   |  |  |  |
| Mirroring                       | XF9:         |                  |                   |  |  |  |
| Redundancy                      | XF10:        |                  |                   |  |  |  |
| Routing                         |              |                  |                   |  |  |  |
| Firewall                        |              | START CABLE DIAG | NUSTICS           |  |  |  |
| NAT - PAT                       |              |                  |                   |  |  |  |
| IGMP                            |              |                  |                   |  |  |  |
| NTP                             | XF1<br>Pair  | regult           | distance          |  |  |  |
| Configuration (uncaved changes) | Pair 0       | Cablepair open   | Om                |  |  |  |
| Configuration (unsaved changes) | Pair 1       | Cablepair open   | 1m                |  |  |  |
| MAINTENANCE                     |              |                  |                   |  |  |  |
| Users                           | XF2          |                  | distance          |  |  |  |
| System                          | Pair 0       | Cablepair open   | Om                |  |  |  |
| Update                          | Pair 1       | Cablepair open   | 1m                |  |  |  |
| Cable Diagnostics               |              |                  |                   |  |  |  |
|                                 | XF3          |                  |                   |  |  |  |
|                                 | Status       | unknown          |                   |  |  |  |

Fig. 72: Cable diagnostics in the web server

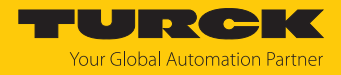

### 9.6 Monitoring function

### 9.6.1 Monitoring – Overview (device overview)

**Overview** shows an overview of all Ethernet interfaces of the device, the device data (name, firmware version, etc.) and the current device settings (VLAN, DHCP, routing, etc.).

A click on the respective entries opens the corresponding configuration page.

| CONFIGURATION F             | TELDBUS  | DOCUN                                             | MENTATION            | Your Global Automation Partner |        |                       |  |  |  |
|-----------------------------|----------|---------------------------------------------------|----------------------|--------------------------------|--------|-----------------------|--|--|--|
| TBEN-L5-SE-M2               | CONFIGU  | RATION -> M                                       | onitoring 🔿          | OVERVIEW                       |        | Logout (admin)        |  |  |  |
| MONITORING                  | Click ar | Click an item to navigate to configuration screen |                      |                                |        |                       |  |  |  |
| Overview                    | Interf   | Interfaces                                        |                      |                                |        |                       |  |  |  |
| Counter                     |          |                                                   |                      |                                |        |                       |  |  |  |
|                             | XF       | Name                                              | Link                 | Speed                          | Duplex | MAC                   |  |  |  |
| CONFIGURATION               | 1        | Interface 1                                       | Down                 | -                              | -      | 00:07:46:ff:ae:01     |  |  |  |
| Interfaces                  | 2        | Interface 2                                       | Down                 | -                              | -      | 00:07:46:ff:ae:02     |  |  |  |
| I AN – WAN – VI AN          | 3        | Interface 3                                       | Up                   | 100 MBit                       | full   | 00:07:46:ff:ae:03     |  |  |  |
|                             | 4        | Interface 4                                       | Down                 | -                              | -      | 00:07:46:ff:ae:04     |  |  |  |
|                             | 5        | Interface 5                                       | Down                 | -                              | -      | 00:07:46:ff:ae:05     |  |  |  |
| SNMP                        | 6        | Interface 6                                       | Down                 | -                              | -      | 00:07:46:ff:ae:06     |  |  |  |
| DHCP                        | /        | Interface /                                       | Down                 | -                              | -      | 00:07:40:ff:ae:07     |  |  |  |
|                             | 0        | Interface 0                                       | Down                 | -                              | -      | 00:07:46:ff:ac:00     |  |  |  |
|                             | 9<br>10  | Interface 10                                      | Down                 | -                              | -      | 00:07:46:ff:ae:0a     |  |  |  |
| QOS                         | 10       | intellace re                                      | Domi                 |                                |        | outor romaolou        |  |  |  |
| Mirroring                   |          |                                                   |                      |                                |        |                       |  |  |  |
| Redundancy                  | 1        |                                                   |                      |                                |        |                       |  |  |  |
| Routing                     | Into     |                                                   |                      |                                |        |                       |  |  |  |
| Firewall                    | Device   | Name                                              | TBEN-L5-SE-M2        |                                |        |                       |  |  |  |
|                             | Device   | d                                                 | 23134271             |                                |        |                       |  |  |  |
| NAI - PAI                   | Order    | Number                                            | 10004425             |                                |        |                       |  |  |  |
| IGMP                        | Uptime   | Э                                                 | 1:55:08              |                                |        |                       |  |  |  |
| NTP                         | FW-Ve    | ersion                                            | V1.3.2.8             |                                |        |                       |  |  |  |
| Configuration (unsaved chan |          |                                                   |                      |                                |        |                       |  |  |  |
| MAINTENANCE                 | Featu    | ires                                              |                      |                                |        |                       |  |  |  |
| Users                       |          |                                                   |                      |                                |        |                       |  |  |  |
| System                      | VLAN     | 2                                                 | Interface(s) defined |                                |        |                       |  |  |  |
|                             | DHCP     | di                                                | sabled               |                                |        |                       |  |  |  |
|                             | Mirrori  | y ao<br>ng in                                     | activo               |                                |        | _                     |  |  |  |
| Cable Diagnostics           |          | ing in                                            | active               |                                |        | •                     |  |  |  |
| English 🗸                   |          |                                                   |                      |                                |        | Unsaved Configuration |  |  |  |

Fig. 73: Overview in the web server

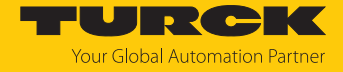

### 9.6.2 Monitoring – Counter (network load monitoring)

Counter shows all sent and received telegrams as well as the calculated network load in %.

The values can also be displayed graphically:

- Select the values by double-clicking.
- Use the button **Graph** to switch to the graphical view.

| CONFIGURATION     | FIELDBUS  | DOCUMENTATION |           |            |          |           |              | YOURCEK                                 |
|-------------------|-----------|---------------|-----------|------------|----------|-----------|--------------|-----------------------------------------|
| TBEN-L5-SE-M2     | CONFIGURA | TION -> MO    | ONITORING |            |          |           |              | Logout (admin)                          |
| MONITORING        |           |               |           |            |          |           |              |                                         |
| Overview          |           | Receive       |           |            |          |           |              |                                         |
| Counter           | XFn       | Errors        | Discards  | NUCastPkts | Octets   | UCastPkts | Load in<br>% |                                         |
| CONFIGURATION     | 1         | 0             | 0         | 0          | 0        | 0         | 0            |                                         |
| Interfaces        | 2         | 0             | 0         | 0          | 0        | 0         | 0            |                                         |
| LAN – WAN – VLAN  | 3         | 1             | 0         | 1178       | 3932987  | 9115      | 0            |                                         |
| IP                | 4         | 0             | 0         | 0          | 0        | 0         | 0            |                                         |
| SNMP              | 6         | 0             | 0         | 0          | 0        | 0         | 0            |                                         |
| DUCD              | 7         | 0             | 0         | 0          | 0        | 0         | 0            |                                         |
|                   | 8         | 0             | 0         | 0          | 0        | 0         | 0            |                                         |
| LLDP              | 9         | 0             | 0         | 0          | 0        | 0         | 0            |                                         |
| QoS               | 10        | 0             | 0         | 0          | 0        | 0         | 0            |                                         |
| Mirroring         |           |               |           | <b>T</b>   |          |           |              |                                         |
| Redundancy        |           |               | 1         | Irans      | smit     | 1         |              |                                         |
| Routing           | XFn       | Errors        | Discards  | NUCastPkts | Octets   | UCastPkts | Load in<br>% |                                         |
| Firewall          | 1         | 0             | 0         | 0          | 0        | 0         | 0            |                                         |
| NAT - PAT         | 2         | 0             | 0         | 0          | 0        | 0         | 0            |                                         |
| IGMP              | 3         | 0             | 0         | 2159       | 6210268  | 10041     | 0            |                                         |
| NTP               | 4         | 0             | 0         | 0          | 0        | 0         | 0            |                                         |
|                   | 5         | 0             | 0         | 0          | 0        | 0         | 0            |                                         |
|                   | 7         | 0             | 0         | 0          | 0        | 0         | 0            |                                         |
| MAINTENANCE       | 8         | 0             | 0         | 0          | 0        | 0         | 0            |                                         |
| Users             | 9         | 0             | 0         | 0          | 0        | 0         | 0            |                                         |
| System            | 10        | 0             | 0         | 0          | 0        | 0         | 0            |                                         |
| Update            | O manual  | ○ real time   |           |            |          |           |              |                                         |
| Cable Diagnostics | UPD       | ATE           | RESET     | EXPOR      | T TO CSV | GRAPH     | (doub        | ole click on cells to include in graph) |
| English 🗸         |           |               |           |            |          |           |              | Unsaved Configuration                   |

Fig. 74: Counter (tables) in the web server

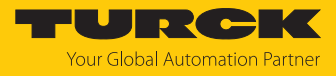

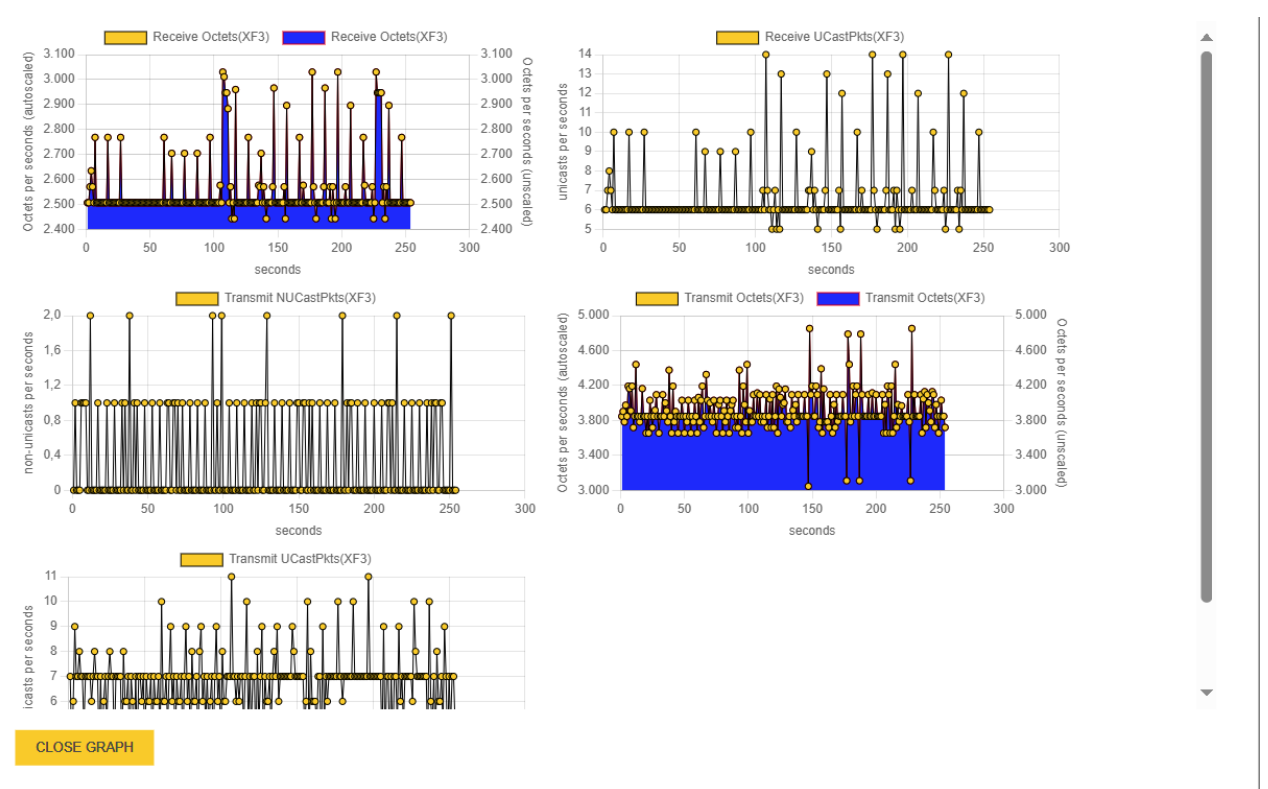

⇒ The values are displayed graphically.

Fig. 75: Counter (graphic display) in the web server

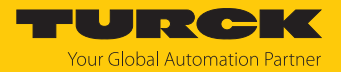

## 10 Troubleshooting

If the device does not function as expected, first check whether ambient interference is present. If there is no ambient interference present, check the connections of the device for faults.

If there are no faults, there is a device malfunction. In this case, decommission the device and replace it with a new device of the same type.

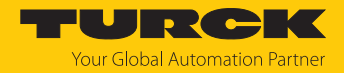

## 11 Maintenance

Ensure regularly that the plug connections and cables are in good condition. The devices are maintenance-free, clean dry if required.
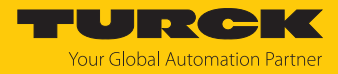

### 11.1 Executing the firmware update via the web server

- Open the web server and log in.
- Select the storage location of the file and select file.
- Start the firmware update via the **UPDATE FIRMWARE** Button.
- Restart the device after the firmware update has been completed.

| CONFIGURATION                | FIELDBUS DO   | DCUMENTATION                                         | Your Global Automation Partner |
|------------------------------|---------------|------------------------------------------------------|--------------------------------|
| TBEN-L5-SE-M2                | CONFIGURATION | → MAINTENANCE → UPDATE                               | Logout (admin)                 |
| MONITORING                   |               |                                                      |                                |
| Overview                     |               |                                                      |                                |
| Counter                      | File Upload   | SELECT FIRMWARE FILE                                 |                                |
| CONFIGURATION                | File Name     | 70EN La SE Mir V1.3.2.8-00026-pelloka2_3400_arigin_5 | adding rands                   |
| Interfaces                   | Upload Status | not started                                          |                                |
| LAN - WAN - VLAN             | Opuale Status |                                                      |                                |
|                              |               | UPDATE FIRMWARE REBOOT                               |                                |
| SNMP                         |               |                                                      |                                |
| DHCP                         |               |                                                      |                                |
| LLDP                         |               |                                                      |                                |
| QoS                          |               |                                                      |                                |
| Mirroring                    |               |                                                      |                                |
| Redundancy                   |               |                                                      |                                |
| Routing                      |               |                                                      |                                |
| Firewall                     |               |                                                      |                                |
| NAT - PAT                    |               |                                                      |                                |
| IGMP                         |               |                                                      |                                |
| NTP                          |               |                                                      |                                |
| Configuration (unsaved chang | ges)          |                                                      |                                |
| MAINTENANCE                  |               |                                                      |                                |
| Users                        |               |                                                      |                                |
| System                       |               |                                                      |                                |
| Update                       |               |                                                      |                                |
| Cable Diagnostics            |               |                                                      |                                |
| English 🗸                    |               |                                                      | Unsaved Configuration          |

Fig. 76: Updating the firmware via the web server

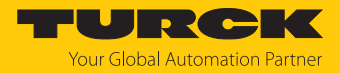

### 12 Repair

The device is not intended for repair by the user. The device must be decommissioned if it is faulty. Observe our return acceptance conditions when returning the device to Turck.

### 12.1 Returning devices

If a device has to be returned, bear in mind that only devices with a decontamination declaration will be accepted. This is available for download at https://www.turck.de/en/return-service-6079.php and must be completely filled in, and affixed securely and weather-proof to the outside of the packaging.

13 Disposal

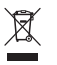

The devices must be disposed of properly and do not belong in the domestic waste.

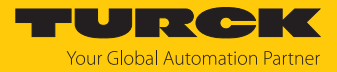

## 14 Technical data

| Technical data                                                                 |                                                                                                    |  |
|--------------------------------------------------------------------------------|----------------------------------------------------------------------------------------------------|--|
| Supply                                                                         |                                                                                                    |  |
| Supply voltage                                                                 | 24 VDC                                                                                                    |  |
| Permissible range                                                              | 830 VDC with load dump protection                                                                              |  |
| Current feed-through                                                           |                                                                                                    |  |
| TBEN-L4/TBEN-L5 (X1 to X2)                                                     | Max. 9 A per voltage group                                                                                     |  |
| TBEN-LL (XD1 to XD2)                                                           | Max. 16 A per voltage group                                                                                    |  |
| Ex derating                                                                    | S. document "Notes on Use in<br>Ex zone 2 and 22" (ID 100022986)                                               |  |
| Current consumption at 24 VDC                                                  | Max. 200 mA                                                                                                    |  |
| Power loss                                                                     | ≤ 4.8 W                                                                                                    |  |
| Connectors                                                                     |                                                                                                    |  |
| Supply                                                                         |                                                                                                    |  |
| TBEN-L4                                                                        | <ul> <li>X1: 7/8" male connector, 4-pin</li> <li>X2: 7/8" female connector, 4-pin</li> </ul>                   |  |
| TBEN-L5                                                                        | <ul> <li>X1: 7/8" male connector, 5-pin</li> <li>X2: 7/8" female connector, 5-pin</li> </ul>                   |  |
| TBEN-LL                                                                        | <ul> <li>XD1: M12 male connector, 5-pin, L-coded</li> <li>XD2: M12 female connector, 5-pin, L-coded</li> </ul> |  |
| Ethernet                                                                       | 2 x M12, 8-pin, X-coded<br>8 x M12, 4-pin, D-coded                                                             |  |
| Permissible torques <ul> <li>Ethernet</li> <li>Mounting (M6 screws)</li> </ul> | 0.6 Nm<br>1.5 Nm                                                                                               |  |
| Isolation voltages                                                             |                                                                                                    |  |
| V1 to V2                                                                       | ≤ 500 V AC                                                                                                    |  |
| V1/V2 to fieldbus                                                              | ≤ 500 V AC                                                                                                    |  |
| System data                                                                    |                                                                                                    |  |
| Transmission rate                                                              | XF1XF8: 10/100 Mbps<br>XF9XF10: 10/100/1000 Mbps                                                               |  |
| Max. cable length                                                              |                                                                                                    |  |
| Ethernet                                                                       | 100 m (per segment)                                                                                            |  |
| System data                                                                    |                                                                                                    |  |
| Transmission rate                                                              | 10 Mbps/100 Mbps                                                                                               |  |
| Protocol detection                                                             | Automatic                                                                                                    |  |
| Web server                                                                     | Integrated                                                                                                    |  |
| Service interface                                                              | Ethernet via XF1 or XF2                                                                                        |  |
| Modbus TCP                                                                     |                                                                                                    |  |
| Address assignment                                                             | Static IP, BOOTP, DHCP                                                                                         |  |
| Supported Function Codes                                                       | FC3, FC4, FC6, FC16, FC23                                                                                      |  |
| Number of TCP connections                                                      | 8                                                                                                    |  |
| Input register, start address                                                  | 0 (0x0000)                                                                                                    |  |
| Local port                                                                     | Port 502, fix setting                                                                                          |  |

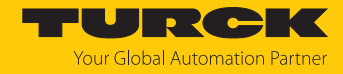

| Technical data                       |                                                                                                    |
|--------------------------------------|----------------------------------------------------------------------------------------------------|
| EtherNet/IP                          |                                                                                                    |
| Address assignment                   | According to EtherNet/IP standard                                                                                                    |
| Device Level Ring (DLR)              | Supported                                                                                                    |
| Quick Connect (QC)                   | < 150 ms                                                                                                    |
| Min. RPI (Requested Packet Interval) | 2 ms                                                                                                    |
| Number of Class 3 connections (TCP)  | 3                                                                                                    |
| Number of Class 1 connections (CIP)  | 10                                                                                                    |
| Input Assembly Instance              | 103                                                                                                    |
| Output Assembly Instance             | 104                                                                                                    |
| Configuration Assembly Instance      | 106                                                                                                    |
| PROFINET                             |                                                                                                    |
| Address assignment                   | DCP                                                                                                    |
| MinCycle Time                        | 1 ms                                                                                                    |
| Fast Start Up (FSU)                  | < 150 ms                                                                                                    |
| Diagnostics                          | According to PROFINET alarm handling                                                                                                    |
| Automatic address setting            | Supported                                                                                                    |
| Media Redundancy Protocol (MRP)      | Supported                                                                                                    |
| Web server                           | Integrated                                                                                                    |
|                                      | Default IP address: 192.168.1.254                                                                                                    |
| Mounting                             |                                                                                                    |
| Type of mounting                     | Via 2 mounting holes, Ø 6.3 mm                                                                                                    |
| Mounting distance (device to device) | <ul> <li>≥ 50 mm</li> <li>Valid for operation in the ambient<br/>temperatures mentioned below, with<br/>sufficient ventilation as<br/>well as maximum load (horizontal mounting).</li> <li>For low simultaneity factors and low ambient<br/>temperatures, mounting distances of &lt; 50 mm<br/>may also be realizable.</li> </ul> |
| Standard/directive conformity        |                                                                                                    |
| Vibration test                       | According to EN 60068-2-6                                                                                                    |
| Acceleration                         | Up to 20 g                                                                                                    |
| Shock test                           | According to EN 60068-2-27                                                                                                    |
| Drop and topple                      | According to IEC 60068-2-31/IEC 60068-2-32                                                                                                    |
| Electromagnetic compatibility        | According to EN 61131-2                                                                                                    |
| Approvals and certificates           | CE<br>UL<br>UV-resistant according to<br>DIN EN ISO 4892-2A (2013)                                                                                                    |
| General Information                  |                                                                                                    |
| Dimensions (B $\times$ L $\times$ H) | 64 × 230.4 × 39 mm                                                                                                    |
| Operating temperature                | -40+70 °C                                                                                                    |
| Storage temperature                  | -40+85 °C                                                                                                    |
| Relative humidity                    | 100 %, indoor use (UL only)                                                                                                    |
| Overvoltage category                 | II                                                                                                    |

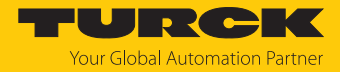

| Technical data                  |                                          |
|---------------------------------|------------------------------------------|
| Weight                          | 605 g                                    |
| Operating height                | Max. 5000 m                              |
| Degree of protection            | IP65/IP67/IP69K (not evaluated by UL)    |
| Pollution degree                | 2                                        |
| MTTF                            |                                          |
| TBEN-L4-SE-M2 and TBEN-L5-SE-M2 | 82 years acc. to SN 29500 (Ed. 99) 20 °C |
| TBEN-LL-SE-M2                   | 81 years acc. to SN 29500 (Ed. 99) 20 °C |
| Housing material                | PA6-GF30                                 |
| Halogen-free                    | Yes                                      |

#### Note on FCC

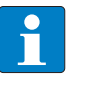

#### NOTE

This device complies with the limit values for a Class A digital device in accordance with Part 15 of the FCC regulations. Operation of this device in a residential area may cause harmful interference. In this case users must rectify the interference at their own cost.

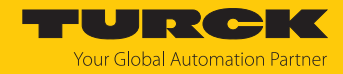

# 15 Turck branches — contact data

| Germany        | Hans Turck GmbH & Co. KG<br>Witzlebenstraße 7, 45472 Mülheim an der Ruhr<br>www.turck.de                                                                                    |
|----------------|----------------------------------------------------------------------------------------------------|
| Australia      | Turck Australia Pty Ltd<br>Building 4, 19-25 Duerdin Street, Notting Hill, 3168 Victoria<br>www.turck.com.au                                                                |
| Austria        | Turck GmbH<br>Graumanngasse 7/A5-1, A-1150 Vienna<br>www.turck.at                                                                                                    |
| Belgium        | TURCK MULTIPROX<br>Lion d'Orweg 12, B-9300 Aalst<br>www.multiprox.be                                                                                                    |
| Brazil         | Turck do Brasil Automação Ltda.<br>Rua Anjo Custódio Nr. 42, Jardim Anália Franco, CEP 03358-040 São Paulo<br>www.turck.com.br                                              |
| Canada         | Turck Canada Inc.<br>140 Duffield Drive, CDN-Markham, Ontario L6G 1B5<br>www.turck.ca                                                                                       |
| China          | Turck (Tianjin) Sensor Co. Ltd.<br>18,4th Xinghuazhi Road, Xiqing Economic Development Area, 300381<br>Tianjin<br>www.turck.com.cn                                          |
| Czech Republic | TURCK s.r.o.<br>Na Brne 2065, CZ-500 06 Hradec Králové<br>www.turck.cz                                                                                                    |
| France         | TURCK BANNER S.A.S.<br>11 rue de Courtalin Bat C, Magny Le Hongre, F-77703 MARNE LA VALLEE<br>Cedex 4<br>www.turckbanner.fr                                                 |
| Hungary        | TURCK Hungary kft.<br>Árpád fejedelem útja 26-28., Óbuda Gate, 2. em., H-1023 Budapest<br>www.turck.hu                                                                      |
| India          | TURCK India Automation Pvt. Ltd.<br>401-403 Aurum Avenue, Survey. No 109 /4, Near Cummins Complex,<br>Baner-Balewadi Link Rd., 411045 Pune - Maharashtra<br>www.turck.co.in |
| Italy          | TURCK BANNER S.R.L.<br>Via San Domenico 5, IT-20008 Bareggio (MI)<br>www.turckbanner.it                                                                                     |
| Japan          | TURCK Japan Corporation<br>ISM Akihabara 1F, 1-24-2, Taito, Taito-ku, 110-0016 Tokyo<br>www.turck.jp                                                                        |

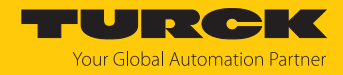

| Korea          | Turck Korea Co, Ltd.<br>A605, 43, Iljik-ro, Gwangmyeong-si<br>14353 Gyeonggi-do<br>www.turck.kr                                                            |
|----------------|----------------------------------------------------------------------------------------------------|
| Malaysia       | Turck Banner Malaysia Sdn Bhd<br>Unit A-23A-08, Tower A, Pinnacle Petaling Jaya, Jalan Utara C,<br>46200 Petaling Jaya Selangor<br>www.turckbanner.my      |
| Mexico         | Turck Comercial, S. de RL de CV<br>Blvd. Campestre No. 100, Parque Industrial SERVER, C.P. 25350 Arteaga,<br>Coahuila<br>www.turck.com.mx                  |
| Netherlands    | Turck B. V.<br>Ruiterlaan 7, NL-8019 BN Zwolle<br>www.turck.nl                                                                                             |
| Poland         | TURCK sp.z.o.o.<br>Wroclawska 115, PL-45-836 Opole<br>www.turck.pl                                                                                         |
| Romania        | Turck Automation Romania SRL<br>Str. Siriului nr. 6-8, Sector 1, RO-014354 Bucuresti<br>www.turck.ro                                                       |
| Sweden         | Turck AB<br>Fabriksstråket 9, 433 76 Jonsered<br>www.turck.se                                                                                              |
| Singapore      | TURCK BANNER Singapore Pte. Ltd.<br>25 International Business Park, #04-75/77 (West Wing) German Centre,<br>609916 Singapore<br>www.turckbanner.sg         |
| South Africa   | Turck Banner (Pty) Ltd<br>Boeing Road East, Bedfordview, ZA-2007 Johannesburg<br>www.turckbanner.co.za                                                     |
| Turkey         | Turck Otomasyon Ticaret Limited Sirketi<br>Inönü mah. Kayisdagi c., Yesil Konak Evleri No: 178, A Blok D:4,<br>34755 Kadiköy/ Istanbul<br>www.turck.com.tr |
| United Kingdom | TURCK BANNER LIMITED<br>Blenheim House, Hurricane Way, GB-SS11 8YT Wickford, Essex<br>www.turckbanner.co.uk                                                |
| USA            | Turck Inc.<br>3000 Campus Drive, USA-MN 55441 Minneapolis<br>www.turck.us                                                                                  |

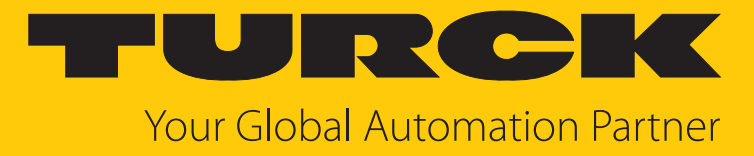

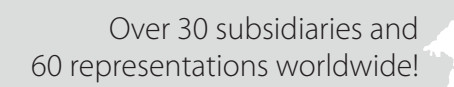

104

www.turck.com

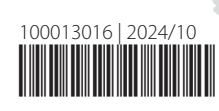